#### Nokia N8–00 lietotāja rokasgrāmata

#### Saturs

#### Drošība

| Sagatavošanās darbam                   | 7  |
|----------------------------------------|----|
| Taustiņi un daļas                      | 7  |
| Zvana, dziesmas vai videoklipa skaļuma |    |
| mainīšana                              | 9  |
| Taustiņu vai ekrāna bloķēšana vai      |    |
| atbloķēšana                            | 9  |
| SIM kartes ievietošana un              |    |
| izņemšana                              | 10 |
| Atmiņas kartes ievietošana un          |    |
| izņemšana                              | 12 |
| Uzlādēšana                             | 13 |
| Antenu atrašanās vietas                | 15 |
| Delnas siksniņas piestiprināšana       | 16 |
| Austinas                               | 16 |
| Ierīces ieslēgšana vai izslēgšana      | 16 |
| Nokia konts un Nokia Ovi               |    |
| pakalpojumi                            | 17 |
| Kontaktu vai attēlu kopēšana no vecās  |    |
| ierīces                                | 17 |
| Ierīces uzstādīšana                    | 18 |
| Ierīcē esošās lietotāja rokasgrāmatas  |    |
| lietošana                              | 19 |

#### Programmas Nokia Ovi Suite instalēšana datorā

|  | 1 | 1 |
|--|---|---|
|  |   |   |

5

| Iepazīšanās ar Nokia Ovi interneta |    |
|------------------------------------|----|
| pakalpojumiem                      | 21 |
| Ovi by Nokia                       | 21 |
| Par Ovi pastu                      | 21 |
| Par programmu Ovi kartes           | 21 |
| Par programmu Ovi mūzika           | 22 |
| Par Ovi veikalu                    | 22 |
|                                    |    |

| Standarta lietošana    | 22 |
|------------------------|----|
| Skārienekrāna darbības | 22 |

| Interaktīvie sākuma ekrāna              |     |
|-----------------------------------------|-----|
| elementi                                | 25  |
| Pārslēgšanās starp atvērtajām           |     |
| programmām                              | 26  |
| Teksta rakstīšana                       | 27  |
| Displeja indikatori                     | 30  |
| Brīdinājuma indikatora uzstādīšana,     | lai |
| tas mirgotu, kad ir neatbildēti zvani v | /ai |
| ziņas                                   | 31  |
| Meklēšana ierīcē un internetā           | 32  |
| Ierīces lietošana bezsaistē             | 32  |
| Akumulatora ekspluatācijas ilguma       |     |
| pagarināšana                            | 32  |
|                                         |     |

| Personalizēšana     | 34 |
|---------------------|----|
| Profili             | 34 |
| Motīva maiņa        | 35 |
| Sākuma ekrāns       | 35 |
| Programmu kārtošana | 38 |

| Tālrunis                               | 38 |
|----------------------------------------|----|
| Zvanīšana uz tālruņa numuru            | 38 |
| Kontakta meklēšana                     | 38 |
| Zvanīšana kontaktam                    | 39 |
| Videozvans                             | 39 |
| Konferences zvans                      | 41 |
| Ātrās zvanīšanas lietošana             | 42 |
| Balss izmantošana, lai zvanītu         |    |
| kontaktam                              | 42 |
| Zvanu veikšana internetā               | 43 |
| Zvanīšana uz pēdējo izsaukto           |    |
| numuru                                 | 43 |
| Telefonsarunas ierakstīšana            | 44 |
| Pārslēgšana uz klusumu                 | 44 |
| Neatbildēto zvanu skatīšana            | 44 |
| Zvanīšana uz balss pastkasti           | 45 |
| Zvanu pāradresācija uz balss pastkasti |    |
| vai citu tālruņa numuru                | 45 |
| Zvanu veikšanas vai saņemšanas         |    |
| liegšana                               | 46 |
| Zvanu atļaušana uz noteiktiem          |    |
| numuriem                               | 46 |

#### Video koplietošana 47

|                                      | _  |
|--------------------------------------|----|
| Kontakti                             | 49 |
| Par programmu Kontakti               | 49 |
| Tālruņu numuru un pasta adrešu       |    |
| saglabāšana                          | 49 |
| Numura saglabāšana pēc saņemta       |    |
| zvana vai ziņas                      | 49 |
| Ātra saziņa ar jums vissvarīgākajiem |    |
| cilvēkiem                            | 50 |
| Zvana signāla uzstādīšana konkrētam  |    |
| kontaktam                            | 50 |
| Kontaktinformācijas sūtīšana,        |    |
| izmantojot objektu Mana kartīte      | 50 |
| Kontaktu grupas izveide              | 51 |
| Ziņas sūtīšana personu grupai        | 51 |
| SIM kartē saglabāti kontakti         | 51 |
| Kontaktu dublēšana pakalpojumā Ovi   |    |
| by Nokia                             | 52 |
|                                      |    |

| Ziņapmaiņa               | 52 |
|--------------------------|----|
| Par programmu Ziņapmaiņa | 52 |
| Ziņas sūtīšana           | 52 |
| Audioziņas sūtīšana      | 53 |
| Ziņu saņemšana           | 53 |
| Sarakstes skatīšana      | 54 |
| Īsziņas klausīšanās      | 54 |
| Valodas maina            | 55 |

| Pasts                            | 55 |
|----------------------------------|----|
| Pasts                            | 55 |
| Pasta atvēršana no sākuma ekrāna | 58 |

| Internets                | 58 |
|--------------------------|----|
| Par programmu Web        | 58 |
| Web pārlūkošana          | 58 |
| Grāmatzīmes pievienošana | 59 |
| Web plūsmas abonēšana    | 59 |
| Tuvumā esošu notikumu    |    |
| noskaidrošana            | 60 |

60

#### Sabiedriskie tīkli

| Par sabiedrisko tīklu programmu       | 60 |
|---------------------------------------|----|
| Draugu statusa atjauninājumu          |    |
| skatīšana vienā skatā                 | 61 |
| Sava statusa publicēšana sabiedrisko  |    |
| tīklu pakalpojumos                    | 61 |
| Tiešsaistes draugu un viņu            |    |
| kontaktinformācijas saistīšana        | 61 |
| Draugu statusu atjauninājumu          |    |
| skatīšana sākuma ekrānā               | 62 |
| Attēla augšupielāde pakalpojumā       | 62 |
| Savas atrašanās vietas kopīgošana     |    |
| statusa atjauninājumā                 | 62 |
| Saziņa ar draugu no sabiedriskā tīkla |    |
| pakalpojuma                           | 63 |
| Notikuma pievienošana ierīces         |    |
| kalondāram                            | 62 |

| Kamera                             | 64 |
|------------------------------------|----|
| Par programmu Kamera               | 64 |
| Attēla uzņemšana                   | 64 |
| Atrašanās vietas datu saglabāšanas |    |
| attēlos un videoklipos             | 64 |
| Tuvplāna attēla uzņemšana          | 65 |
| Attēla uzņemšana tumsā             | 65 |
| Kustīga objekta fotografēšana      | 65 |
| Attēlu padomi                      | 66 |
| Videoklipa ierakstīšana            | 66 |
| Attēla sūtīšana                    | 66 |

| Jūsu attēli un videoklipi        | 67 |
|----------------------------------|----|
| Par programmu Fotoattēli         | 67 |
| Attēlu un videoklipu skatīšana   | 67 |
| Uzņemto attēlu rediģēšana        | 68 |
| Video redaktors                  | 68 |
| Uzņemta attēla drukāšana         | 69 |
| Attēlu vai videoklipu skatīšanās |    |
| televizorā                       | 69 |

| Video un TV       | 71 |
|-------------------|----|
| Videoklipi        | 71 |
| Web TV skatīšanās | 71 |

| Mūzika un audio                 | 72 |
|---------------------------------|----|
| Mūzikas atskaņotājs             | 72 |
| Aizsargāts saturs               | 75 |
| Skaņu ierakstīšana              | 75 |
| Mūzikas atskaņošana, izmantojot |    |
| radio                           | 75 |
| FM radio                        | 76 |

| Kartes                      | 78 |
|-----------------------------|----|
| Programmas Kartes pārskats  | 78 |
| Mana atrašanās vieta        | 79 |
| Vietu atrašana              | 83 |
| Izlase                      | 84 |
| Atrašanās vietas kopīgošana | 86 |
| Braukšana un iešana         | 86 |
|                             |    |

| Laika pārvalde | 91 |
|----------------|----|
| Pulkstenis     | 91 |
| Kalendārs      | 93 |

| Birojs                               | 95 |
|--------------------------------------|----|
| Quickoffice                          | 95 |
| PDF dokumentu lasīšana               | 96 |
| Aprēkina veikšana                    | 96 |
| Piezīmju rakstīšana                  | 96 |
| Vārdu tulkošana no vienas valodas uz |    |
| citu                                 | 97 |
| ZIP failu atvēršana vai izveide      | 97 |
|                                      |    |

# Savienojumi97Interneta savienojumi97Bezvadu LAN98Bluetooth99USB datu kabelis102Tīkla savienojuma pārtraukšana103Failu glabāšana attālajā diskā104

# Ierīces pārvaldība105Ierīces programmatūras un<br/>\_programmu atjaunināšana105Failu pārvaldība106

| Pieejamās atmiņas palielināšana     |      |
|-------------------------------------|------|
| papildu saturam                     | 107  |
| Programmu pārvaldība                | 108  |
| Satura sinhronizācija               | 109  |
| Kontaktu vai attēlu kopēšana no vie | enas |
| ierīces uz citu                     | 111  |
| Ierīces aizsardzība                 | 111  |

| Papildu palīdzības iegūšana | 112 |
|-----------------------------|-----|
| Atbalsts                    | 112 |

113

115

#### Piekļuves kodi

Problēmu novēršana 113 Ia ierīce nereaģē 113 Sākotnējo uzstādījumu atjaunošana 113 Ko darīt, ja atmiņa ir pilna? 114 Mirgoiošs zinu indikators 114 Kontakts kontaktu sarakstā tiek parādīts divreiz 114 Nesalasāmas rakstzīmes tīkla Web pārlūkošanas laikā 114 Ierīces sagatavošana otrreizējai izeivielu pārstrādei 114

#### Izstrādājuma un drošības informācija

| Alfabētiskais rādītājs | 122 |
|------------------------|-----|
|                        |     |

#### Drošība

Izlasiet šos vienkāršos norādījumus. To neievērošana var būt bīstama vai pretlikumīga. Lai iegūtu plašāku informāciju, izlasiet visu lietotāja rokasgrāmatu.

#### IZSLĒDZIET VIETĀS, KUR TAS PIEPRASĪTS

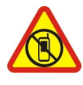

Izslēdziet ierīci vietās, kur mobilo tālruņu lietošana ir aizliegta vai var izraisīt traucējumus un būt bīstama, piem., lidmašīnā, atrodoties medicīnisko ierīču, degvielas, ķīmisku vielu tuvumā un vietās, kur iespējami spridzināšanas darbi.

#### SATIKSMES DROŠĪBA IR PIRMAJĀ VIETĀ

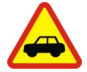

Ievērojiet visus vietējos likumus. Autovadītāja rokām vienmēr jābūt brīvām, lai nekas netraucētu vadīt transportlīdzekli. Vadot automašīnu, satiksmes drošībai jābūt pirmajā vietā.

#### DARBĪBAS TRAUCĒJUMI

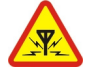

Ikviena mobilā ierīce var būt jutīga pret traucējumiem, kas ietekmē tās darbības kvalitāti.

#### **KVALIFICĒTA APKOPE**

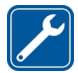

Šī izstrādājuma uzstādīšanu un remontu drīkst veikt tikai kvalificēti speciālisti.

#### LĀDĒTĀJI UN CITAS PAPILDIERĪCES

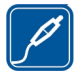

Izmantojiet tikai tādus lādētājus un citas papildierīces, ko Nokia ir apstiprinājusi lietošanai ar šo ierīci. Nesavienojiet nesaderīgus izstrādājumus.

#### SARGĀJIET IERĪCI NO MITRUMA

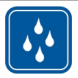

Šī ierīce nav ūdensizturīga. Sargājiet to no mitruma.

#### **STIKLA DETAĻAS**

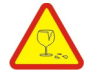

Ierīces priekšējais vāciņš ir izgatavots no stikla. Šis stikls var saplīst, ja ierīce tiek nomesta uz cietas virsmas vai saņem spēcīgu triecienu. Ja stikls saplīst, nepieskarieties stikla detaļām vai nemēģiniet noņemt saplīsušo stiklu no ierīces. Pārstājiet lietot ierīci līdz brīdim, kad stiklu būs nomainījuši kvalificēti speciālisti.

#### DZIRDES AIZSARDZĪBA

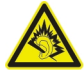

Klausieties austiņas mērenā skaļumā un neturiet ierīci pie auss, kad lietojat skaļruni.

#### Sagatavošanās darbam

#### Taustiņi un daļas Augšpuse

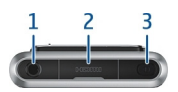

- 1 Nokia AV savienotājs (3,5 mm)
- 2 HDMI<sup>™</sup> savienotājs
- 3 Ieslēgšanas/izslēgšanas taustiņš 🛈

#### Priekšpuse

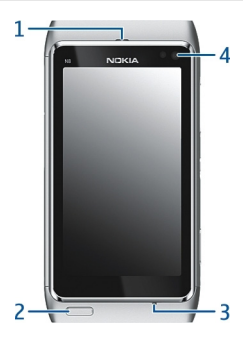

- 1 Klausule
- 2 Izvēlnes taustiņš
- 3 Mikrofons
- 4 Sekundārās kameras objektīvs

#### Aizmugure

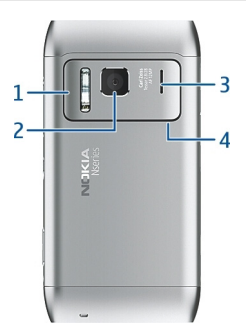

- 1 Kameras zibspuldze
- 2 Kameras objektīvs
- 3 Skaļrunis
- 4 Mikrofons

Sāni

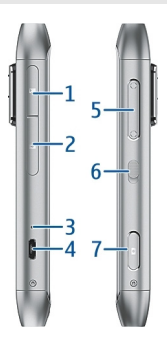

- 1 Atmiņas kartes slots
- 2 SIM kartes slots
- 3 Uzlādes indikators
- 4 Micro USB savienotājs
- 5 Skaļuma regulēšanas/tālummaiņas taustiņš
- 6 Bloķēšanas slēdzis
- 7 Kameras taustiņš 🙆

#### Apakša

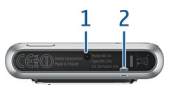

- 1 Lādētāja savienotājs
- 2 Caurums delnas siksniņai

#### Skārienekrāns

Lai ierīci kontrolētu, viegli pieskarieties ekrānam ar pirkstu galiem. Ja pieskaraties ar nagiem, ekrāns nereaģē.

Ja jūsu pirkstu gali ir auksti, iespējams, ekrāns nereaģēs uz pieskārienu.

Lai izvairītos no skārienekrāna saskrāpēšanas, rakstīšanai uz skārienekrāna nekad neizmantojiet pildspalvu, zīmuli vai citu asu priekšmetu.

#### Zvana, dziesmas vai videoklipa skaļuma mainīšana

Izmantojiet skaļuma taustiņus.

Skaļumu var regulēt zvana laikā vai tad, kad ir aktīva kāda programma.

Iebūvētais skaļrunis sniedz iespēju runāt un klausīties nelielā attālumā, neturot ierīci pie auss.

#### Skaļruņa aktivizēšana vai deaktivizēšana zvana laikā

Izvēlieties 📢 )) vai 🛄 ).

#### Taustiņu vai ekrāna bloķēšana vai atbloķēšana

Lai izvairītos no nejaušas zvana veikšanas, kad ierīce ir ievietota kabatā vai somā, bloķējiet ierīces taustiņus un ekrānu.

Bīdiet bloķēšanas slēdzi.

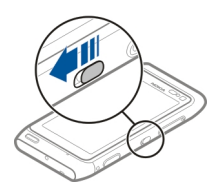

Padoms. Lai atbloķētu ierīci, ja bloķēšanas slēdzis nav pieejams, nospiediet izvēlnes taustiņu un izvēlieties Atbloķēt.

#### Automātiskas taustiņu un ekrāna bloķēšanas uzstādīšana

- 1 Izvēlieties Izvēlne > Uzstādījumi un Tālrunis > Displejs > Ekr./taustiņsl. taimauts.
- 2 Norādiet laiku, pēc kāda automātiski jābloķē taustiņi un ekrāns.

#### SIM kartes ievietošana un izņemšana

Nelīmējiet uz SIM kartes nekādas uzlīmes.

**Svarīgi!** Ar šo ierīci neizmantojiet mini UICC SIM karti, ko sauc arī par mikro SIM karti, vai mikro SIM karti ar adapteri. Mikro SIM karte ir mazāka nekā standarta SIM karte. Šī ierīce nav piemērota mikro SIM kartēm, un nesaderīgu SIM karšu izmantošana var bojāt karti, ierīci vai kartē saglabātos datus.

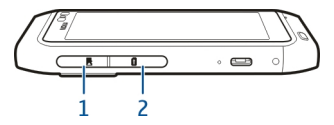

- 1 Atmiņas kartes slota vāciņš
- 2 SIM kartes slota vāciņš

#### SIM kartes ievietošana

- 1 Izslēdziet ierīci.
- 2 Lai atvērtu atmiņas kartes slota vāciņu, izmantojiet nagu.

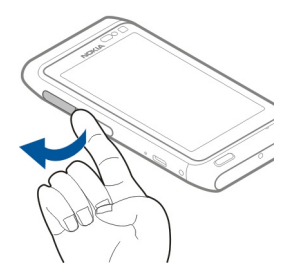

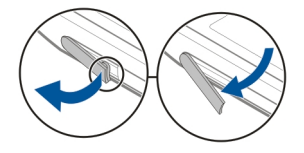

3 Atveriet SIM kartes slota vāciņu.

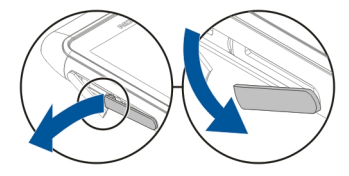

4 Ievietojiet SIM karti. Bīdiet karti iekšā, līdz atskan klikšķis. Pārliecinieties, vai kartes kontakti ir vērsti uz leju.

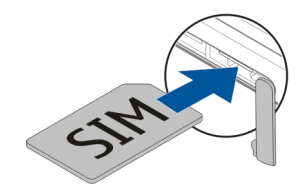

#### SIM kartes izņemšana

- 1 Izslēdziet ierīci.
- 2 Lai atvērtu atmiņas kartes slota vāciņu, izmantojiet nagu.
- 3 Atveriet SIM kartes slota vāciņu un bīdiet karti iekšā, līdz atskan klikšķis.
- 4 Izvelciet karti.

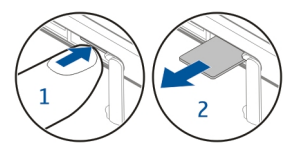

#### 12 Sagatavošanās darbam

#### Atmiņas kartes ievietošana un izņemšana

Izmantojiet saderīgas atmiņas kartes, ko Nokia ir apstiprinājusi lietošanai ar šo ierīci. Nesaderīgas kartes var sabojāt karti, ierīci un ierīcē saglabātos datus.

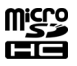

Atmiņas kartes tiek pārdotas atsevišķi.

Nelīmējiet uz atmiņas kartes nekādas uzlīmes.

#### Atmiņas kartes ievietošana

1 Lai atvērtu atmiņas kartes slota vāciņu, izmantojiet nagu.

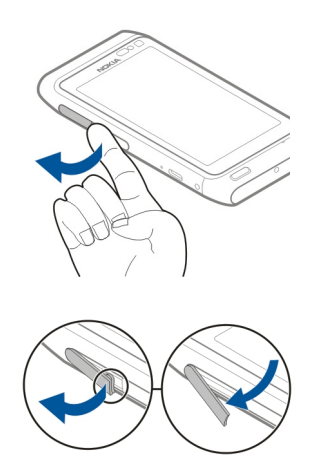

2 Pārliecinieties, vai atmiņas kartes kontakti ir vērsti uz leju. Bīdiet karti iekšā, līdz atskan klikšķis.

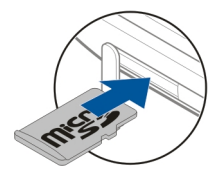

#### Atmiņas kartes izņemšana

- 1 Lai atvērtu atmiņas kartes slota vāciņu, izmantojiet nagu.
- 2 Bīdiet karti iekšā, līdz atskan klikšķis.
- 3 Izvelciet karti.

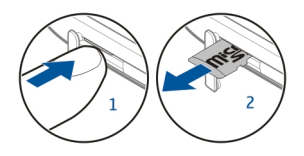

#### Uzlādēšana Par akumulatoru

Par akumulatoru

Ierīcei ir iekšējs, neizņemams, vairākkārt uzlādējams akumulators. Lietojiet tikai Nokia apstiprinātus lādētājus, kas paredzēti šai ierīcei. Lai lādētu ierīci, varat izmantot arī saderīgu USB datu kabeli.

Nemēģiniet izņemt akumulatoru no ierīces. Lai nomainītu akumulatoru, nogādājiet ierīci tuvākajā pilnvarotajā servisa centrā.

Pilnvaroti tirdzniecības punkti var piedāvāt arī akumulatoru nomaiņas pakalpojumu.

**Svarīgi!** Akumulatora nomaiņu uzticiet tikai kvalificētam speciālistam vai pilnvarota servisa centra darbiniekam. Neatļauta akumulatora nomaiņa var anulēt garantiju.

Kad akumulatora uzlādes līmenis ir zems, ierīce pāriet enerģijas taupīšanas režīmā. Lai deaktivizētu enerģijas taupīšanas režīmu, nospiediet **()** un izvēlieties **Deaktivizēt enerģ. taup.** Ja ir aktivizēts enerģijas taupīšanas režīms, iespējams, nevar mainīt dažu programmu uzstādījumus.

#### Akumulatora uzlādēšana

Akumulators ir daļēji uzlādēts rūpnīcā, bet tas pirms ierīces ieslēgšanas pirmoreiz, iespējams, ir jālādē atkārtoti.

Ja ierīcē parādīts zems uzlādes līmenis, veiciet šīs darbības:

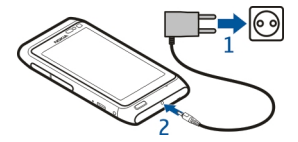

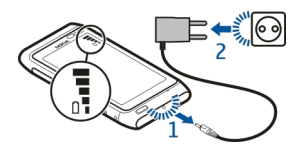

2

Akumulatoru nav nepieciešams uzlādēt noteiktu laiku, un ierīci var lietot lādēšanas laikā.

Ja akumulators ir pilnīgi izlādējies, lādēšanas indikators var parādīties pēc dažām minūtēm, un tikai pēc tam ierīci var izmantot zvanīšanai.

Ja akumulators nav ilgstoši ticis izmantots, iespējams, ka uzlāde sākas tikai pēc atkārtotas lādētāja pievienošanas, atvienošanas un atkal pievienošanas.

Padoms. Varat arī izmantot saderīgu USB lādētāju, lai uzlādētu akumulatoru.

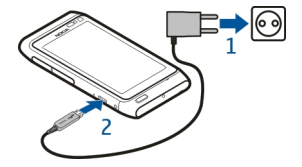

#### Akumulatora uzlāde, izmantojot USB

Vai akumulatora uzlādes līmenis ir zems, bet jums nav lādētāja? Varat izmantot saderīgu USB kabeli, lai izveidotu savienojumu ar saderīgu ierīci, piem., datoru.

Lai izvairītos no lādētāja savienotāja bojāšanas, esiet uzmanīgs, kad pievienojat vai atvienojat lādētāja kabeli.

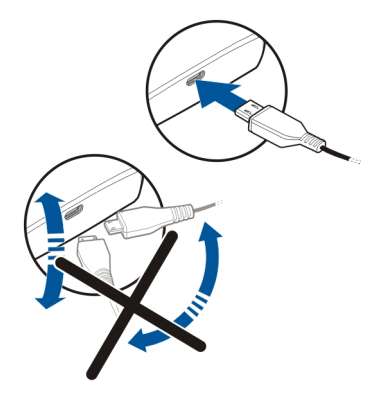

Ja ir izveidots savienojums ar datoru, ierīci var sinhronizēt uzlādes laikā.

Var paiet kāds laiks, līdz tiek sākta uzlāde, izmantojot USB, un tā var nedarboties, ja veidojat savienojumu, izmantojot USB centrmezglu bez strāvas padeves. Ierīce tiek lādēta ātrāk, ja tā savienota ar kontaktligdzu.

Akumulatora uzlādes laikā deg lādēšanas indikators, kas atrodas blakus USB savienotājam. Kad akumulatora uzlādes līmenis ir zems, mirgo lādēšanas indikators. Var paiet kāds laiks, līdz uzlāde tiek sākta.

#### Antenu atrašanās vietas

Bez vajadzības neaiztieciet antenu, kad tā pārraida vai uztver. Šāda antenas aiztikšana ietekmē sakaru kvalitāti, ierīce var patērēt vairāk enerģijas, nekā tas citkārt būtu nepieciešams, un tas var samazināt akumulatora ekspluatācijas ilgumu.

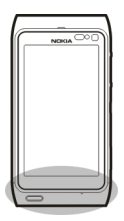

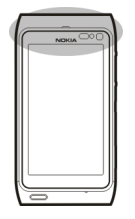

#### Delnas siksniņas piestiprināšana

Izveriet delnas siksniņu, kā parādīts attēlā, un savelciet to.

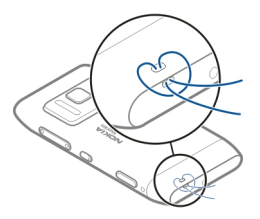

#### Austiņas

Ierīcei var pievienot saderīgas austiņas.

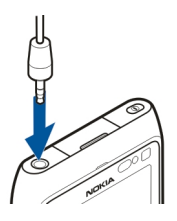

#### Ierīces ieslēgšana vai izslēgšana

Nospiediet un turiet ①.

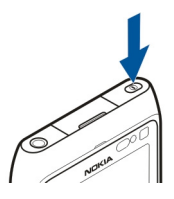

#### Nokia konts un Nokia Ovi pakalpojumi

Kad pirmoreiz ieslēdzat ierīci, varat izveidot Nokia kontu, lai varētu piekļūt Nokia Ovi pakalpojumiem.

Izmantojot Ovi pakalpojumus un savu Nokia kontu, varat, piem.:

- skatīt draugu statusus dažādos sabiedrisko tīklu pakalpojumos
- lejupielādēt spēles, programmas, videoklipus, attēlus, motīvus un zvana signālus no Ovi veikala
- nokļūt, kur vēlaties, izmantojot kājāmgājējiem un autovadītājiem paredzēto bezmaksas navigāciju
- dublēt un pārvaldīt savus kontaktus Ovi interneta pakalpojumā

Lai uzzinātu vairāk par pakalpojumu Ovi, atveriet Web lapu www.ovi.com.

Lai Nokia kontu izveidotu vēlāk, izmantojiet ierīci, lai piekļūtu Ovi pakalpojumam, un jums tiks piedāvāts izveidot kontu.

#### Kontaktu vai attēlu kopēšana no vecās ierīces

Vai vēlaties kopēt svarīgu informāciju no iepriekšējās saderīgās Nokia ierīces un ātri sākt lietot jauno ierīci? Izmantojiet programmu Tālruņa maiņa, lai kopētu, piem., kontaktus, kalendāra ierakstus un attēlus uz jauno ierīci bez maksas.

Izvēlieties Izvēlne > Programmas > Rīki > Tālr. uzstād. un Datu pārsūtīš..

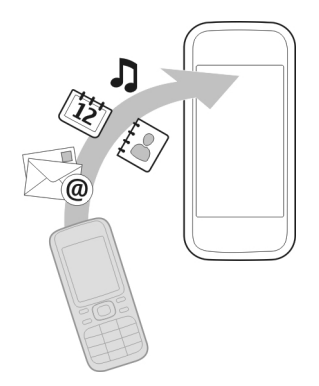

Ja vecajā Nokia ierīcē nav programmas Tālruņa maiņa, jaunā ierīce to nosūta ziņā. Atveriet ziņu vecajā ierīcē un izpildiet norādījumus.

- 1 Izvēlieties ierīci, ar kuru jāizveido savienojums, un savienojiet ierīces pārī. Ir jābūt aktivizētai tehnoloģijai Bluetooth.
- 2 Ja otra ierīce pieprasa piekļuves kodu, ievadiet to. Piekļuves kods, kuru varat definēt pats, jāievada abās ierīcēs. Piekļuves kods dažās ierīcēs ir fiksēts. Lai iegūtu detalizētu informāciju, sk. ierīces lietotāja rokasgrāmatu. Piekluves kods ir derīgs tikai pašreizējam savienojumam.
- 3 Izvēlieties saturu un Labi.

#### Ierīces uzstādīšana

Lai norādītu dažus galvenos ierīces uzstādījumus, izvēlieties iespējas Tālr. uzstād. īsceļu

kas atrodas kādā no jūsu sākuma ekrāniem. Lai pārslēgtos starp sākuma ekrāniem, pārvelciet pa kreisi vai pa labi.

Izmantojot Tālr. uzstād., varat veikt šādas darbības:

- 🔕 kopēt kontaktus, attēlus un citu saturu no iepriekšējās Nokia ierīces
- 🖤 personalizēt ierīci, mainot zvana signālu un vizuālo motīvu
- 🛛 📷 uzstādīt pastu
- 🗳 atjaunināt ierīces programmatūru

Lai uzstādījumus definētu vēlāk, varat arī izvēlēties Izvēlne > Programmas > Rīki > Tālr. uzstād..

#### Ierīcē esošās lietotāja rokasgrāmatas lietošana

Izvēlieties Izvēlne > Programmas > L. rokasgr..

#### Lietotāja rokasgrāmatas atvēršana no programmas

Izvēlieties Iespējas > Lietotāja rokasgrāmata. Ne visām programmām ir pieejama šī iespēja.

#### Meklēšana lietotāja rokasgrāmatā

Kad lietotāja rokasgrāmata ir atvērta, izvēlieties **Iespējas** > **Meklēt** un meklēšanas laukā ievadiet burtu vai vārdu.

#### Pārslēgšanās no lietotāja rokasgrāmatas uz programmu un pretēji

Nospiediet un turiet izvēlnes taustiņu, pārvelciet pa kreisi vai pa labi un izvēlieties vajadzīgo programmu.

Saites uz saistītajām tēmām var būt norādījumu beigās. ➡ norāda saiti uz saistītu tēmu, un 🊱 norāda saiti uz Web lapu.

#### Programmas Nokia Ovi Suite instalēšana datorā

Izmantojot datora programmu Nokia Ovi Suite, varat pārvaldīt ierīces saturu un nodrošināt sinhronizāciju ar datoru. Ierīci var arī atjaunināt ar jaunāko programmatūru, kā arī lejupielādēt kartes.

Lejupielādējiet jaunāko programmas Nokia Ovi Suite versiju Web vietā www.ovi.com/ suite.

Lai ierīcē instalētu Ovi Suite un Nokia Ovi Player, ja nevar izveidot savienojumu ar internetu:

1 Lai ierīci savienotu ar datoru, izmantojiet saderīgu USB datu kabeli.

Ja datorā ir instalēta operētājsistēma Windows XP vai Windows Vista, kā ierīces USB režīmu uzstādiet **Nokia Ovi Suite**. Ierīcē izvēlieties paziņojumu apgabalu, kas atrodas augšējā labajā stūrī, un izvēlieties • **( SUB > Lielapj. atmiņ**a. Ierīces lielapioma atmina un atminas karte datorā ir redzama kā nonemams disks.

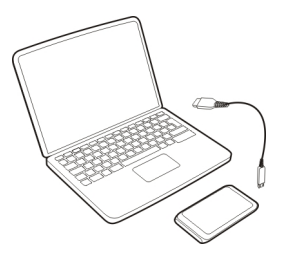

2 Datorā izvēlieties Instalēt Nokia Ovi Suite.

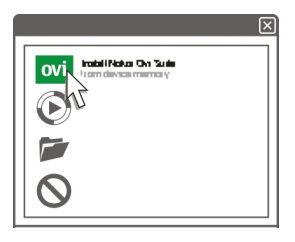

Ja instalēšanas logs netiek atvērts automātiski, atveriet instalācijas failu manuāli. Izvēlieties **Atvērt mapi, lai apskatītu failus** un veiciet dubultklikšķi uz **Install\_Nokia\_Ovi\_Suite.exe**.

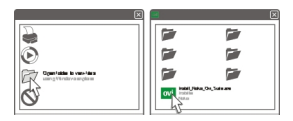

- 3 Izpildiet instrukcijas.
- 4 Kad instalēšana ir pabeigta un ja datorā lietojat operētājsistēmu Windows XP vai Windows Vista, kā ierīces USB režīmu uzstādiet Nokia Ovi Suite. Ierīcē izvēlieties paziņojumu apgabalu, kas atrodas augšējā labajā stūrī, un izvēlieties ← > USB > Multiv. pārsūt.

Lai uzzinātu vairāk par Ovi Suite, atveriet Web lapu www.ovi.com/suite.

#### Iepazīšanās ar Nokia Ovi interneta pakalpojumiem

#### Ovi by Nokia

**vi** Izmantojot Ovi by Nokia, varat atrast jaunas vietas un pakalpojumus, kā arī sazināties ar draugiem. Varat veikt, piem., šādas darbības:

- Lejupielādēt spēles, programmas, videoklipus un zvana signālus ierīcei
- Atrast ceļu, izmantojot kājāmgājējiem un autovadītājiem paredzēto bezmaksas navigāciju, plānot ceļojumus un skatīt atrašanās vietas kartē
- Iegūt bezmaksas Ovi pasta kontu
- Iegādāties mūziku

Daži objekti ir bezmaksas, savukārt par citiem, iespējams, būs jāmaksā.

Pieejamie pakalpojumi var atšķirties arī atkarībā no valsts vai reģiona, un visas valodas netiek nodrošinātas.

Lai piekļūtu Nokia Ovi pakalpojumiem, atveriet www.ovi.com un reģistrējiet savu Nokia kontu.

Lai saņemtu papildu palīdzību un informāciju, apmeklējiet Web vietu www.ovi.com.

#### Par Ovi pastu

Mizmantojot Ovi pastu, varat vienkārši piekļūt savam pastam, ko nodrošina populāri Web pasta pakalpojumu sniedzēji. Ja reģistrējaties Nokia kontam, varat arī iegūt bezmaksas pasta kontu no Ovi un to izmantot mobilajā ierīcē vai datorā. Aizsardzība pret surogātpastu palīdz uzturēt pastkasti kārtībā, bet aizsardzība pret vīrusiem uzlabo drošību.

#### Par programmu Ovi kartes

Izmantojot Ovi kartes mobilajā ierīcē, varat ātri apskatīt kartē, kur atrodaties, un nokļūt, kur vēlaties, izmantojot kājāmgājējiem un autovadītājiem paredzēto bezmaksas navigāciju. Ovi kartes varat izmantot arī datorā.

Varat veikt šādas darbības:

- Meklēt adreses, apskates vietas un pakalpojumus
- Skatīt vietas datus, piem., laika prognozi (ja šādi dati ir pieejami)
- Saglabāt savas iecienītākās vietas un kārtot tās kolekcijās Web vietā www.ovi.com
- Sinhronizēt savus saglabātos objektus ar mobilo ierīci un piekļūt tām, kamēr esat ceļā

Lai izmantotu interneta pakalpojumu Ovi kartes, dodieties uz Web vietu www.ovi.com.

#### Par programmu Ovi mūzika

Izmantojot programmu Ovi mūzika, varat iegādāties un ierīcē un datorā lejupielādēt dziesmas, kā arī kopēt dziesmas no ierīces uz datoru un pretēji. Lai pārvaldītu mūzikas kolekciju un lejupielādes, saderīgā datorā varat instalēt programmu Ovi Player vai arī izmantot interneta pārlūku, lai lejupielādētu mūziku.

Lai sāktu meklēt mūziku, izvēlieties Izvēlne > Programmas > Ovi mūzika vai atveriet Web vietu www.ovi.com.

#### Par Ovi veikalu

Izmantojot Ovi veikalu, ierīcē var lejupielādēt mobilās spēles, programmas, videoklipus, attēlus, motīvus un zvana signālus. Daži no objektiem ir bez maksas, par citiem ir jāmaksā, izmantojot kredītkarti vai apmaksājot tālruņa rēķinu. Samaksas metožu pieejamība ir atkarīga no jūsu valsts vai uzturēšanās vietas un jūsu tīkla pakalpojumu sniedzēja. Ovi veikals piedāvā saturu, kas ir saderīgs ar jūsu mobilo ierīci un atbilst jūsu gaumei un atrašanās vietai.

Izvēlieties Izvēlne > Veikals vai apmeklējiet Web vietu www.ovi.com.

#### Standarta lietošana

#### Skārienekrāna darbības

Lai strādātu ar lietotāja interfeisu, pieskarieties sākuma ekrānam un turiet to.

#### Programmas vai cita ekrāna elementa atvēršana

Pieskarieties programmai vai elementam.

#### Ātra piekļuve funkcijām

Pieskarieties un turiet objektu. Tiek atvērta uznirstošā izvēlne ar pieejamām iespējām. Piem., lai sūtītu attēlu vai izdzēstu modinātāju, pieskarieties attēlam vai modinātājam un turiet to un uznirstošajā izvēlnē izvēlieties atbilstošo iespēju.

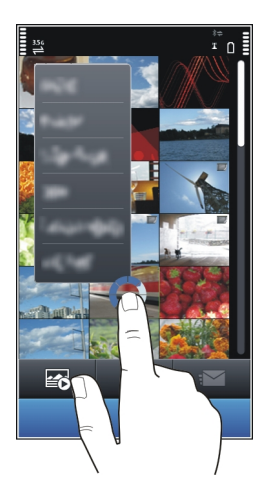

Pieskaroties sākuma ekrānam un to turot, tiek aktivizēts rediģēšanas režīms.

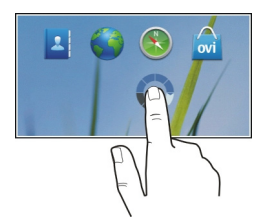

#### Objekta vilkšana

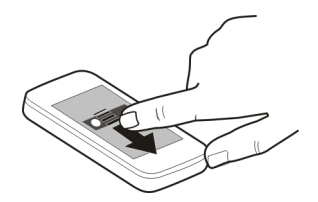

Pieskarieties objektam, turiet to un virziet pirkstus pa ekrānu. Objekts seko jūsu pirkstiem.

Kad esat aktivizējis rediģēšanas režīmu, varat vilkt objektus sākuma ekrānā vai galvenajā izvēlnē.

#### Novilkšana

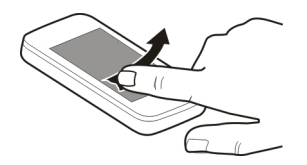

Novietojiet pirkstu uz ekrāna un vienmērīgi velciet to vajadzīgajā virzienā. Piem., kad skatāt attēlu, lai skatītu nākamo attēlu, pārvelciet pa kreisi.

#### Ritināšana sarakstā vai izvēlnē

Novietojiet pirkstu uz ekrāna, ātri to velciet pa ekrānu uz augšu vai uz leju un pēc tam paceliet no ekrāna. Ekrāna saturs tiek ritināts ar tādu ātrumu un tādā virzienā, kāds tas bija pirksta atlaišanas brīdī. Lai izvēlētos objektu ritinātajā sarakstā un pārtrauktu kustību, pieskarieties objektam.

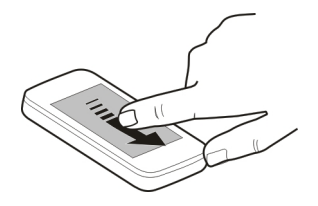

#### Tuvināšana

Novietojiet divus pirkstus uz objekta, piem., attēla vai Web lapas, un virziet pirkstus prom vienu no otra.

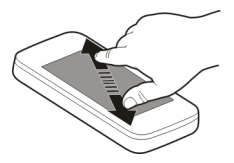

#### Tālināšana

Novietojiet divus pirkstus uz objekta un virziet pirkstus kopā.

Padoms. Lai tuvinātu vai tālinātu, varat arī divas reizes piesist objektam.

#### Interaktīvie sākuma ekrāna elementi

Sākuma ekrāna elementi ir interaktīvi. Piem., varat mainīt datumu un laiku, uzstādīt modinātājus, veidot kalendāra ierakstus vai rediģēt profilus tieši sākuma ekrānā.

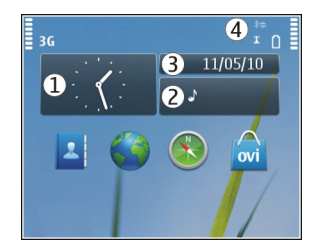

#### Modinātāja uzstādīšana

Izvēlieties pulksteni (1).

#### Profilu aktivizēšana vai rediģēšana

Izvēlieties profilu (2).

#### Grafika skatīšana vai rediģēšana

Izvēlieties datumu (3).

Neatbildēto zvanu un saņemto ziņu skatīšana Izvēlieties pazinojumu apgabalu (4).

#### Pieejamo WLAN skatīšana vai Bluetooth savienojuma pārvaldība

Izvēlieties paziņojumu apgabalu (4).

#### Savienojumu uzstādījumu maiņa

Izvēlieties paziņojumu apgabalu (4) un 🗲.

Lielākajā daļā citu skatu varat izvēlēties paziņojumu apgabalu (4) un veikt šādas darbības:

- Mainīt savienojumu uzstādījumus.
- Atveriet programmu Pulkstenis un uzstādiet modinātāja signālu.
- Skatīt akumulatora statusu un aktivizēt enerģijas taupīšanas režīmu.
- Skatīt paziņojumus par neatbildētajiem zvaniem vai saņemtajām ziņām.
- Atvērt WLAN vedni un izveidot savienojumu ar WLAN.
- Pārvaldiet Bluetooth savienojumu.

#### Pārslēgšanās starp atvērtajām programmām

Varat skatīt, kuras programmas un uzdevumi ir atvērti fonā, un pārslēgties starp tiem.

Nospiediet un turiet izvēlnes taustiņu, pārvelciet pa kreisi vai pa labi un izvēlieties vajadzīgo programmu.

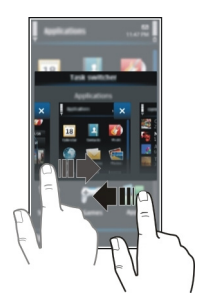

Programmas, kas darbojas fonā, palielina akumulatora enerģijas patēriņu un izmanto atmiņu. Lai aizvērtu programmu, ko neizmantojat, izvēlieties 🔀.

Padoms. Lai aizvērtu visas atvērtās programmas, izvēlieties un turiet uzdevumu pārslēgšanas ikonu un uznirstošajā izvēlne izvēlieties Aizvērt visu.

#### Teksta rakstīšana Teksta ievade ar virtuālo tastatūru Virtuālās tastatūras lietošana

Izvēlieties teksta ievades lauku un pagrieziet ierīci horizontālā stāvoklī.

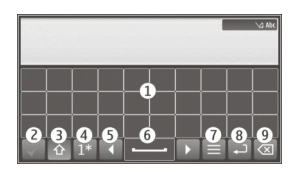

- 1 Virtuālā tastatūra
- 2 Aizvēršanas taustiņš lai aizvērtu virtuālo tastatūru.
- 3 Taustiņš Shift un burtslēga taustiņš lai ievadītu lielos burtus, kad rakstāt ar mazajiem, vai otrādi; izvēlieties šo taustiņu pirms rakstzīmes ievadīšanas. Lai aktivizētu burtslēgu, izvēlieties taustiņu divreiz. Līnija zem taustiņa norāda, ka burtslēga režīms ir aktivizēts.
- 4 Rakstzīmju diapazons izvēlieties vajadzīgo rakstzīmju diapazonu, piem., ciparus vai speciālās rakstzīmes un rakstzīmes ar diakritiskajām zīmēm.
- 5 Bultiņu taustiņi lai pārvietotu kursoru pa kreisi vai pa labi.
- **6** Atstarpe lai ievietotu atstarpi.
- 7 Ievades izvēlne lai aktivizētu ātro teksta ievadi vai mainītu rakstības valodu.
- 8 Taustiņš Enter lai pārvietotu kursoru uz nākamo rindiņu vai teksta ievades lauku. Papildu funkcijas ir atkarīgas no attiecīgā konteksta. Piem., Web pārlūka Web adreses laukā tas darbojas kā ikona Aiziet!.
- **9** Atpakaļatkāpes taustiņš lai dzēstu rakstzīmi.

#### Ātrās teksta ievades ar virtuālo tastatūru aktivizēšana

Jutīgā teksta ievade, iespējams, nav pieejama visās valodās.

- 2 Sāciet rakstīt vārdu. Rakstot ierīce iesaka iespējamos vārdus. Kad tiek parādīts pareizais vārds, izvēlieties to.
- 3 Ja šī vārda vārdnīcā nav, ierīce iesaka citu vārdu no vārdnīcas. Lai jauno vārdu pievienotu vārdnīcai, izvēlieties uzrakstīto vārdu.

#### Ātrās teksta ievades režīma deaktivizēšana

Izvēlieties = > Ievades uzstādījumi > Deaktiv. ātro ievadi.

#### Teksta ievades uzstādījumu mainīšana

Izvēlieties = > Ievades uzstādījumi > Uzstādījumi.

#### Teksta ievade ar virtuālo tastatūru Virtuālās tastatūras lietošana

Izvēlieties teksta ievades lauku un pagrieziet ierīci vertikālā stāvoklī.

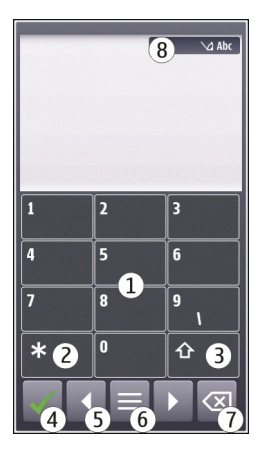

- 1 Ciparu taustiņi
- 2 \* lai ievadītu speciālo rakstzīmi vai, kad ir aktivizēts ātrās teksta ievades režīms un vārds ir pasvītrots, pārvietotos starp vārda variantiem.
- 3 Taustiņš Shift lai mainītu rakstzīmju reģistru. Lai aktivizētu vai deaktivizētu ātrās teksta ievades režīmu, divas reizes ātri nospiediet šo taustiņu. Lai pārslēgtos starp burtu un ciparu režīmu, izvēlieties un turiet taustiņu.
- 4 Aizvēršanas taustiņš lai aizvērtu virtuālo tastatūru.
- 5 Bultiņu taustiņi lai pārvietotu kursoru pa kreisi vai pa labi.
- 6 Ievades izvēlne lai aktivizētu ātro teksta ievadi vai mainītu rakstības valodu.
- 7 Atpakaļatkāpes taustiņš lai dzēstu rakstzīmi.
- 8 Teksta ievades indikators (ja pieejams) norāda rakstzīmju reģistru un to, vai ir aktivizēts burtu vai rakstzīmju režīms vai ātrās teksta ievades režīms.

#### Tradicionālās teksta ievades aktivizēšana, izmantojot virtuālo tastatūru

Ātri divreiz izvēlieties #.

#### Rakstzīmes ievade

- 1 Atkārtoti izvēlieties cipara taustiņu (1–9), līdz tiek parādīta vajadzīgā rakstzīme. Ir pieejams vairāk rakstzīmju, nekā redzams uz taustiņa.
- 2 Ja nākamais burts atrodas uz tā paša taustiņa, gaidiet, līdz tiek parādīts kursors, vai pārvietojiet kursoru uz priekšu un vēlreiz izvēlieties taustiņu.

#### Atstarpes ievietošana

Izvēlieties 0.

#### Kursora pārvietošana uz nākamo rindiņu

Ātri trīs reizes izvēlieties 0.

#### Ātrās teksta ievades ar virtuālo tastatūru aktivizēšana

Ātrā teksta ievade izmanto iebūvēto vārdnīcu, kurai var pievienot jaunus vārdus. Ātrā teksta ievade nav pieejama visām valodām.

- 1 Izvēlieties **>** Aktivizēt ātro ievadi.
- 2 Lai rakstītu vajadzīgo vārdu, izmantojiet taustiņus 2–9. Katra burta ievadei izvēlieties katru taustiņu tikai vienreiz. Piem., lai uzrakstītu Nokia, kad ir izvēlēta angļu valodas vārdnīca, izvēlieties 6 burtam N, 6 burtam o, 5 burtam k, 4 burtam i un 2 burtam a.

Pēc katra nākamā taustiņa izvēlēšanās mainās displejā piedāvātais vārds.

- 3 Ja vārds nav pareizs, vairākkārt izvēlieties \*, līdz tiek parādīts pareizais variants. Ja pēc vārda tiek parādīta zīme ?, vārda vārdnīcā nav. Lai vārdu pievienotu vārdnīcai, izvēlieties \*, ievadiet vārdu, izmantojot tradicionālās teksta ievades režīmu, un izvēlieties Labi.
- 4 Lai ievietotu atstarpi, izvēlieties 0. Lai ievadītu bieži lietotu pieturzīmi, izvēlieties 1 un pēc tam vairākkārt izvēlieties \*, līdz tiek parādīta pareizā pieturzīme.
- 5 Sāciet rakstīt nākamo vārdu.

#### Ātrās teksta ievades deaktivizēšana

Ātri divreiz izvēlieties #.

#### Rakstības valodas definēšana

Izvēlieties Izvēlne > Uzstādījumi un Tālrunis > Skāriena ievade > Rakstības valoda.

#### Valodas maiņa, kad lietojat tastatūru

Izvēlieties = > Ievades uzstādījumi > Rakstības valoda.

#### Valodas maiņa, kad lietojat tastatūru

Izvēlieties 🔁 > Rakstības valoda.

### Displeja indikatori

## Vispārīgi indikatori

| -0         | skārienekrāns un taustiņi ir bloķēti.                    |
|------------|----------------------------------------------------------|
| \$         | Ierīce klusi brīdina par ienākošajiem zvaniem vai ziņām. |
| $\Diamond$ | Esat uzstādījis modinātāja signālu.                      |
| <b>(</b>   | Ir aktivizēts ierobežotais profils.                      |
| 12         | Jums ir nokavēts kalendāra ieraksts.                     |

#### Zvanu indikatori

| t  | Kāds ir mēģinājis jūs sazvanīt.                                                                                                    |
|----|----------------------------------------------------------------------------------------------------|
| 2  | Jūs izmantojat otro tālruņa līniju (tīkla pakalpojums).                                                                                                    |
|    | Ierīci esat uzstādījis tā, lai ienākošie zvani tiktu pāradresēti uz citu<br>numuru (tīkla pakalpojums). Ja jums ir divas tālruņa līnijas, numurs<br>norāda uz aktīvo līniju. |
| RÐ | Ierīce ir gatava interneta zvaniem.                                                                                                    |
| D  | Notiek datu zvans (tīkla pakalpojums).                                                                                                    |

#### Ziņapmaiņas indikatori

|    | Jums ir nelasītas ziņas. Ja mirgo indikators, iespējams, ir pilna ziņu<br>SIM kartes atmiņa. |
|----|----------------------------------------------------------------------------------------------|
| E@ | Esat saņēmis jaunu pasta ziņu.                                                               |
| 企  | Mapē Izsūtne ir ziņas, kas gaida nosūtīšanu.                                                 |

#### Tīkla indikatori

| Ψ  | Ierīcei ir izveidots savienojums ar GSM tīklu (tīkla pakalpojums). |
|----|--------------------------------------------------------------------|
| 3G | Ierīcei ir izveidots savienojums ar 3G tīklu (tīkla pakalpojums).  |

| P.(       | Ir aktīvs GPRS pakešdatu savienojums (tīkla pakalpojums). 奜 norāda,<br>ka savienojums ir aizturēts, bet 蕊 norāda, ka savienojums ir izveidots.  |
|-----------|----------------------------------------------------------------------------------------------------|
| E 1       | Ir aktīvs EGPRS pakešdatu savienojums (tīkla pakalpojums). ∉ norāda,<br>ka savienojums ir aizturēts, bet 🧏 norāda, ka savienojums ir izveidots. |
| <u>3G</u> | Ir aktīvs 3G pakešdatu savienojums (tīkla pakalpojums). 🚧 norāda, ka<br>savienojums ir aizturēts, bet 💥 norāda, ka savienojums ir izveidots.    |
| 3.56      | Jums ir HSDPA pakešdatu savienojums (tīkla pakalpojums). ≠ norāda,<br>ka savienojums ir aizturēts, bet 🕫 — ka savienojums tiek veidots.         |
| <b>*</b>  | Ir pieejams WLAN savienojums (tīkla pakalpojums). (1) a norāda, ka savienojums ir šifrēts, bet (1) norāda, ka savienojums nav šifrēts.          |

#### Savienojumu indikatori

| *    | Ir aktivizēta Bluetooth funkcija. <b>≹</b> ⇔ norāda, ka ierīce sūta datus.<br>Mirgojošs indikators norāda, ka ierīce mēģina izveidot savienojumu<br>ar citu ierīci. |
|------|----------------------------------------------------------------------------------------------------|
| •    | Ierīcei ir pievienots USB kabelis.                                                                                                    |
| HDMI | Ierīcei ir pievienots HDMI kabelis.                                                                                                    |
| =I=  | GPS ir aktīva.                                                                                                    |
| C)   | Ierīce veic sinhronizāciju.                                                                                                    |
| d    | FM raidītājs ir aktīvs, bet pārraide nenotiek. 📄) norāda, ka FM<br>raidītājs veic pārraidi.                                                                         |
| ନ    | Ierīcei ir pievienotas saderīgas austiņas.                                                                                                    |
| Ъ    | Ierīcei ir pievienots saderīgs TV izejas kabelis.                                                                                                    |
|      | Ierīcei ir pievienots saderīgs surdotālrunis.                                                                                                    |

# Brīdinājuma indikatora uzstādīšana, lai tas mirgotu, kad ir neatbildēti zvani vai ziņas

Ierīces izvēlnes taustiņā ir paziņojuma indikators. Ja indikators mirgo, jums ir neatbildēts zvans vai saņemta ziņa.

Izvēlieties Izvēlne > Uzstādījumi un Tālrunis > Brīdin. indikatori > Brīdinājuma indikators.

#### 32 Standarta lietošana

#### Meklēšana ierīcē un internetā

🜜 Izmantojot programmu Meklēt, ierīcē varat atrast jebkuru objektu.

- 1 Izvēlieties Izvēlne > Programmas > Meklēt.
- 2 Meklēšanas laukā ievadiet meklējamo vārdu vai pārlūkojiet satura kategorijas.

**Padoms.** Sākuma ekrānam var pievienot meklēšanas logrīku. Izmantojot meklēšanas logrīku, var meklēt arī internetā. Pieskarieties sākuma ekrānam un turiet to, izvēlieties un meklēšanas logrīku no saraksta.

#### Ierīces lietošana bezsaistē

Pret radiosignāliem jutīgā vidē, kur nav atļauts veikt vai saņemt zvanus, iespējams, var būt atļauts piekļūt kalendāram, kontaktu sarakstam un bezsaistes spēlēm, ja aktivizējat bezsaistes profilu.

Sākuma ekrānā izvēlieties profilu un Bezsaiste.

Kad ir aktivizēts bezsaistes profils, savienojums ar mobilo tīklu tiek pārtraukts. Visu radiofrekvenču signālu pārraidīšana starp ierīci un mobilo tīklu tiek liegta. Mēģinot nosūtīt ziņu, tā tiek ievietota mapē Izsūtne un tiek nosūtīta tikai tad, kad tiek aktivizēts cits profils.

Ierīci var izmantot arī bez SIM kartes. Izņemot SIM karti, tiek aktivizēts bezsaistes profils.

Svarīgi! Bezsaistes profilā nevar ne veikt, ne saņemt zvanus, kā arī nevar izmantot citas funkcijas, kurām nepieciešams mobilo sakaru tīkla pārklājums. Tomēr iespējams, ka var veikt zvanus uz oficiālajiem avārijas dienestu numuriem, kas ieprogrammēti ierīcē. Lai zvanītu, vispirms aktivizējiet citu profilu.

Ja lietojat bezsaistes profilu, joprojām varat izmantot WLAN, piem., lai lasītu pastu vai pārlūkotu internetu. Varat arī izmantot Bluetooth savienojumus. Atcerieties, ka, veidojot un izmantojot WLAN vai Bluetooth savienojumus, jāievēro visas spēkā esošās drošības prasības.

#### Akumulatora ekspluatācijas ilguma pagarināšana

Daudzas ierīces funkcijas palielina akumulatora enerģijas patēriņu un saīsina tā ekspluatācijas laiku. Lai taupītu enerģiju, atcerieties:

- Vienmēr uzlādējiet akumulatoru pilnībā.
- Aktivizējiet enerģijas taupīšanas režīmu. Nospiediet ieslēgšanas/izslēgšanas taustiņu un izvēlieties Aktivizēt enerģ. taupīš.. Tiek optimizēti ierīces uzstādījumi, piem., Tīkla režīms, un ekrānsaudzētājs. Lai deaktivizētu enerģijas taupīšanas režīmu, nospiediet ieslēgšanas/izslēgšanas taustiņu un izvēlieties Deaktivizēt enerģ. taup..

- Uzstādiet ierīci tā, lai pasts tiktu ielādēts retāk. Izvēlieties Izvēlne > Programmas > E-pasts > Uzstādījumi, savu pastkasti un Sinhronizācija > Ielādes biežums. Ja jums ir citas pastkastes, iespējams, ielādēšanas biežums jāuzstāda katrai pastkastei atsevišķi.
- Izslēdziet nevajadzīgos signālus, piem., taustiņu toņus.
- Izmantojiet austiņas ar vadu, nevis skaļruni.
- Deaktivizējiet fona animācijas efektus. Izvēlieties Izvēlne > Uzstādījumi un Motīvi > Vispārīgi > Iespējas > Motīva efekti > Izslēgti.
- Deaktivizējiet Liels pulkstenis ekrānsaudzētāju. Izvēlieties Izvēlne > Uzstādījumi un Motīvi > Ekrānsaudzētājs > Nav.
- Aktivizējiet tumšo motīvu. Izvēlieties Izvēlne > Uzstādījumi un Motīvi > Vispārīgi.
- Mainiet taimauta perioda ilgumu, pēc kura ierīces displejs tiek izslēgts. Izvēlieties Izvēlne > Uzstādījumi un Tālrunis > Displejs > Apgaismojuma taimauts. Lai pielāgotu gaismas sensoru, kas nosaka apgaismojuma apstākļus un regulē displeja spilgtumu, displeja uzstādījumos izvēlieties Gaismas sensors.
- Ja mobilo sakaru tīkla signāla stiprums jūsu reģionā ir mainīgs, tas palielina akumulatora enerģijas patēriņu.
- Ja tīkla režīma uzstādījums ir lietot gan GSM, gan 3G (duālais režīms) tīklu, ierīce meklē 3G tīklu. Lai uzstādītu, ka ierīce izmanto tikai GSM tīklu, izvēlieties Izvēlne > Uzstādījumi un Savienojumi > Tīkls > Tīkla režīms > GSM.
- Deaktivizējiet Bluetooth, kad tas nav nepieciešams. Izvēlieties Izvēlne > Uzstādījumi un Savienojumi > Bluetooth > Bluetooth > Izslēgts.
- Deaktivizējiet ierīcē pieejamo WLAN meklēšanu fonā. Izvēlieties Izvēlne > Uzstādījumi un Savienojumi > WLAN > Iespējas > Uzstādījumi > Rādīt WLAN pieejamību > Nekad.
- Izveidojot savienojumu ar internetu, izmantojiet WLAN savienojumu, nevis pakešdatu (GPRS vai 3G) savienojumu.
- Uzstādiet, lai pakešdatu savienojums tiktu veidots tikai tad, kad nepieciešams. Izvēlieties Izvēlne > Uzstādījumi un Savienojumi > Admin. uzstād. > Pakešdati > Pakešdatu savienojums > Kad nepieciešams.
- Kad klausāties mūziku un nevēlaties veikt vai saņemt zvanus, aktivizējiet bezsaistes profilu.
- Aizveriet programmas, kuras nelietojat. Nospiediet un turiet izvēlnes taustiņu, pārvelciet, līdz tiek parādīta vajadzīgā programma, un izvēlieties Z.

#### Personalizēšana

#### Profili

#### Par profiliem

Izvēlieties Izvēlne > Uzstādījumi un Profili.

Vai gaidāt zvanu,bet nedrīkstat ļaut tālrunim zvanīt? Ierīcē ir dažādas uzstādījumu grupas, kuras tiek sauktas par profiliem un kuras var pielāgot dažādiem notikumiem un apstākļiem. Varat arī izveidot savus profilus.

Profilus var personalizēt šādi:

- Mainīt zvanu un ziņu signālus.
- Regulēt zvanu un taustiņu signālu skaļumu.
- Izslēgt taustiņu un brīdinājuma signālus.
- Aktivizēt vibrozvanu.
- Uzstādīt, lai ierīcē tiek nosaukts zvanošā kontakta vārds.

#### Signālu personalizēšana

Varat personalizēt ierīces signālus katram profilam.

Izvēlieties Izvēlne > Uzstādījumi > Profili.

- 1 Izvēlieties vajadzīgo profilu.
- 2 Izvēlieties Personalizēt un vajadzīgo iespēju.

**Padoms.** Lejupielādējiet zvana signālus no Ovi veikala. Lai uzzinātu vairāk par Ovi veikalu, atveriet Web lapu www.ovi.com.

#### Ierīces skaņas izslēgšana

Ja ir aktivizēts klusuma profils, tiek izslēgti visi zvanu un brīdinājuma signāli. Aktivizējiet šo profilu, ja atrodaties kinoteātrī vai sapulcē.

Sākuma ekrānā izvēlieties profilu un Klusums.

#### Profila maiņa sapulcēm vai izmantošanai ārpus telpām

Kad ir aktivizēts sapulces profils, ierīce īsi iepīkstas, nevis zvana. Kad ir aktivizēts āra profils, zvana signāls ir skaļāks, lai jūs skaļā vidē zvanu nepalaistu garām.

Sākuma ekrānā izvēlieties profilu un Sapulce vai Ārā.

#### Jauna profila izveide

Kā var ierīci padarīt piemērotu jūsu vajadzībām darbā, skolā vai mājās? Varat izveidot jaunus profilus dažādām situācijām un piešķirt tiem atbilstošus nosaukumus.

- 1 Izvēlieties Izvēlne > Uzstādījumi > Profili un Iespējas > Izveidot jaunu.
- 2 Definējiet profila uzstādījumus un izvēlieties Profila nosaukums.
- 3 Ievadiet profila nosaukumu.

#### Motīva maiņa

🟐 Izmantojot motīvus, varat mainīt displeja krāsas un izskatu.

Izvēlieties Izvēlne > Uzstādījumi > Motīvi.

Izvēlieties Vispārīgi un motīvu.

Dažos motīvos ir fona animācijas efekti. Lai taupītu akumulatora enerģiju, izvēlieties Vispārīgi > Iespējas > Motīva efekti > Izslēgti.

Padoms. Lejupielādējiet motīvus no Ovi veikala. Lai uzzinātu vairāk par Ovi veikalu, atveriet Web lapu www.ovi.com.

#### Sākuma ekrāns Par sākuma ekrānu

Sākuma ekrānā varat ātri piekļūt visbiežāk lietotajām programmām izveidot īsceļus dažām funkcijām. Varat apskatīt savus izlases kontaktus un ātri tiem piezvanīt, sākt saraksti vai nosūtīt ziņas. Varat arī kontrolēt programmas, piem., Mūzika.

Varat lietot vairākas sākuma ekrānu lapas, piem., atsevišķus sākuma ekrānus darbam un privātajai dzīvei.

Sākuma ekrāna elementi ir interaktīvi. Piem., ja izvēlaties pulksteni, tiek atvērta programma **Pulkstenis**.

#### Pārslēgšanās starp sākuma ekrāniem

Varat uzstādīt vairākus sākuma ekrānus. Piem., izveidojiet atsevišķus sākuma ekrānus darbam un privātajai dzīvei, un personalizējiet tos tā, lai tajos būtu atšķirīgs saturs.

Lai pārslēgtos uz citu sākuma ekrānu, pārvelciet pa kreisi vai pa labi.

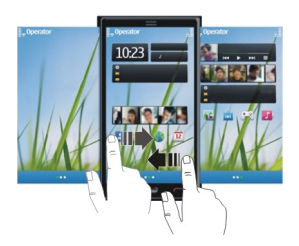

• • norāda, kurā sākuma ekrāna pašlaik atrodaties.

#### Sākuma ekrāna personalizēšana

Vai vēlaties skatīt savu mīļāko ainavu vai savas ģimenes attēlus sākuma ekrāna fonā? Varat šo fona attēlu mainīt un pārkārtot objektus sākuma ekrānā, lai to personalizētu atbilstoši savām vēlmēm.

Padoms. Ja jums ir vairāki sākuma ekrāni, varat starp tiem pārslēgties arī rediģēšanas laikā un personalizēt visus savus sākuma ekrānus vienlaikus.

#### Objektu pārkārtošana sākuma ekrānā

- 1 Pieskarieties sākuma ekrānam un turiet to.
- 2 Velciet un nometiet objektus jaunajā atrašanās vietā.

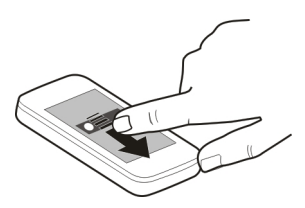

3 Izvēlieties Pabeigts.

#### Fona mainīšana

- 1 Pieskarieties sākuma ekrānam un turiet to.
- 2 Izvēlieties Iespējas > Mainīt fona attēlu.
- 3 Izvēlieties vajadzīgo attēlu.
- 4 Izvēlieties Pabeigts.

**Padoms.** Lejupielādējiet citus fona attēlus no Ovi veikala. Lai uzzinātu vairāk par Ovi veikalu, atveriet Web lapu www.ovi.com.
## Objektu pievienošana sākuma ekrānā

Vai iecienītākās programmas vēlaties atvērt tieši sākuma ekrānā? Varat izveidot īsceļus uz visbiežāk lietotajām funkcijām. Varat arī pievienot miniprogrammas (logrīkus), kurās tiek rādīta noderīga informācija, piem., pašreizējie laika apstākļi.

#### Īsceļa pievienošana sākuma ekrānā

Varat pievienot īsceļus uz programmām, Web grāmatzīmēm vai darbībām, piem., īsziņas rakstīšanu.

- 1 Pieskarieties sākuma ekrānam un turiet to.
- 2 Izvēlieties īsceļu logrīku un Uzstādījumi.
- 3 Izvēlieties norādāmo īsceļu un Programma vai Grāmatzīme un vajadzīgo objektu.
- 4 Izvēlieties Iziet > Pabeigts.

Padoms. Lai noņemtu īsceļu, aizstājiet to ar citu īsceļu.

### Logrīka pievienošana sākuma ekrānā

- 1 Pieskarieties sākuma ekrānam un turiet to.
- 2 Izvēlieties 🕂 un vajadzīgo logrīku no saraksta.
- 3 Izvēlieties Pabeigts.

Padoms. Lai lejupielādētu citus logrīkus, izvēlieties Veikals.

Šī pakalpojuma lietošana vai satura lejupielāde var būt saistīta ar liela datu apjoma pārsūtīšanu; var tikt piemērota maksa par datu trafiku.

Daži sākuma ekrāna logrīki var automātiski savienoties ar internetu. Lai to novērstu, izvēlieties Iespējas > Logrīki bezs. režīmā.

#### Logrīka noņemšana sākuma ekrānā

- 1 Pieskarieties sākuma ekrānam un turiet to.
- 2 Izvēlieties logrīku un uznirstošajā izvēlnē izvēlieties Noņemt.
- 3 Izvēlieties Pabeigts.

### Svarīgu kontaktu pievienošana sākuma ekrānam

Pievienojiet vissvarīgākos kontaktus sākuma ekrānam, lai varētu tiem ātri piezvanīt vai nosūtīt ziņas.

Kontakti ir jāglabā ierīces atmiņā.

- 1 Izlases kontaktu logrīkā izvēlieties 👢
- 2 Lai atzīmētu kontaktus, kas jāpievieno sākuma ekrānam, izvēlieties vajadzīgos kontaktus. Logrīkam var pievienot 20 kontaktus.

#### Zvanīšana vai ziņas sūtīšana kontaktam

Logrīkā izvēlieties kontaktu.

#### Kontakta noņemšana no sākuma ekrāna

Logrīkā izvēlieties 👢 un noņemamo kontaktu. Kontakts logrīkā tiek izdzēsts, bet tas paliek kontaktu sarakstā.

#### Programmu kārtošana

Vai vēlaties ātrāk atvērt visbiežāk lietotās programmas? Galvenajā izvēlnē varat kārtot savas programmas un paslēpt retāk izmantotās programmas mapēs.

Nospiediet izvēlnes taustiņu un izvēlieties Iespējas > Kārtot.

#### Jaunas mapes izveide

Izvēlieties Iespējas > Jauna mape.

#### Programmas pārvietošana uz mapi

Izvēlieties un turiet programmu un uznirstošajā izvēlnē izvēlieties **Pārvietot uz mapi** un jauno mapi.

Padoms. Varat programmas un mapes arī vilkt un nomest.

# Tālrunis

#### Zvanīšana uz tālruņa numuru

- Sākuma ekrānā izvēlieties Zvanīt, lai atvērtu izsaucēju, un ievadiet tālruņa numuru. Lai ievadītu rakstzīmi +, kas tiek lietota starptautiskajiem zvaniem, izvēlieties \* divreiz.
- 2 Lai veiktu zvanu, izvēlieties 🦳
- 3 Lai beigtu zvanu, izvēlieties 🔼

#### Kontakta meklēšana

Varat meklēt kontaktu sarakstā saglabātu kontaktu.

Sākuma ekrānā izvēlieties **Zvanīt** un sāciet ievadīt kontakta vārdu vai uzvārdu. Kad ievadāt rakstzīmes, izvēlieties katru cipara taustiņu katram burtam vienreiz. Piem., lai meklētu vārdu Nokia, ievadiet **6**, **6**, **5**, **4** un **2**.

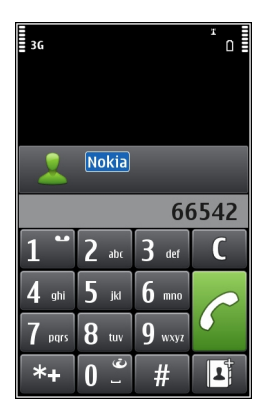

# Zvanīšana atrastajam kontaktam

Izvēlieties kontaktu.

# Ziņas nosūtīšana kontaktam

Izvēlieties kontaktu un turiet to un kontakta kartītē izvēlieties Ziņa.

# Videozvana veikšana, lai sazinātos ar kontaktu

Izvēlieties kontaktu un turiet to un kontakta kartītē izvēlieties Videozvans.

# Kontaktu meklēšanas deaktivizēšana

Izvēlieties Iespējas > Kontakta meklēšana > Izslēgta.

# Zvanīšana kontaktam

Izvēlieties Izvēlne > Kontakti.

- 1 Lai meklētu kontaktu, meklēšanas laukā ievadiet vārda vai uzvārda pirmos burtus vai rakstzīmes.
- 2 Izvēlieties kontaktu.
- 3 Kontakta kartītē izvēlieties Balss zvans.
- 4 Ja kontaktam ir vairāki tālruņu numuri, izvēlieties un turiet **Balss zvans** un izvēlieties vēlamo numuru.

### Videozvans

Veicot videozvanu (tīkla pakalpojums), varat skatīties reāllaika, divvirzienu video starp jums un zvana adresātu.

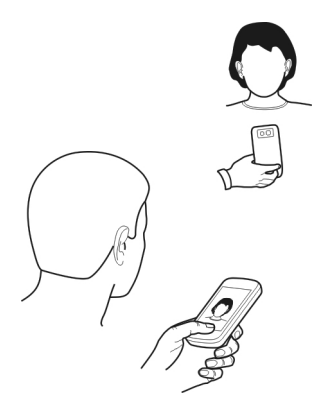

Lai veiktu videozvanu, jums jābūt 3G tīklā.

Lai iegūtu informāciju par pieejamību un izmaksām, sazinieties ar pakalpojumu sniedzēju.

Videozvanus var veikt tikai starp diviem dalībniekiem. Videozvanus nevar veikt, ja ir aktīvs cits balss, video vai datu zvans.

1 Izvēlieties Izvēlne > Kontakti un meklējiet kontaktu.

2 Izvēlieties kontaktu un kontakta kartītē izvēlieties Videozvans. Sekundārā kamera ierīces priekšpusē pēc noklusējuma tiek lietota videozvaniem. Videozvana sākšana var aizņemt kādu laiku. Ja zvans neizdodas (piemēram, tīkls nenodrošina videozvanu pakalpojumu vai adresāta ierīce nav saderīga), tiek vaicāts, vai vēlaties tā vietā mēģināt veikt parastu zvanu vai nosūtīt ziņu. Videozvans ir aktīvs, ja redzat divus video un skaļrunī dzirdat skaņu. Zvana adresāts var aizliegt video sūtīšanu (to norāda *Q*), un ir dzirdama tikai zvanītāja balss un var būt redzams attēls vai pelēks ekrāns.

3 Lai beigtu videozvanu, izvēlieties 🔼

# Indikatori

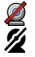

Jūs nesaņemat video (adresāts nesūta video vai tīkls to nepārsūta). Iūs esat aizliedzis video sūtīšanu no savas ierīces.

# Attēla sūtīšana reāllaika video vietā

Izvēlieties Izvēlne > Uzstādījumi un Zvanīšana > Zvans > Videozvana attēls.

Ja nesūtāt reāllaika video, par zvanu tik un tā tiek piemērota maksa kā par videozvanu.

#### Konferences zvans

Ierīce nodrošina konferences zvanus, kuros iesaistīti ne vairāk kā seši dalībnieki, ieskaitot jūs pašu. Videokonferences zvani netiek nodrošināti.

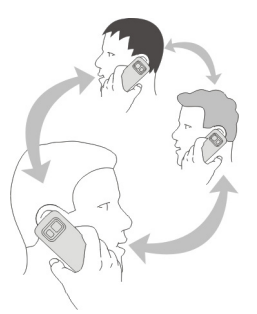

- 1 Izsauciet pirmā dalībnieka numuru.
- 2 Lai piezvanītu vēl vienam dalībniekam, izvēlieties **Iespējas** > **Jauns zvans**. Pirmais zvans tiek aizturēts.
- 3 Kad uz jauno zvanu ir atbildēts, lai pirmo dalībnieku pievienotu konferences zvanam, izvēlieties 🖄.

# Lai pievienotu konferences zvanam jaunu dalībnieku

Zvaniet vēl vienam dalībniekam un pievienojiet jauno zvanu konferences zvanam.

# Lai sarunātos privāti ar kādu no konferences zvana dalībniekiem

Izvēlieties 🖳

Pārejiet uz dalībnieku un izvēlieties 4. Konferences zvans ierīcē tiek aizturēts. Pārējie dalībnieki turpina konferences zvanu.

Lai atgrieztos pie konferences zvana, izvēlieties 🕸.

# Lai atvienotu dalībnieku no konferences zvana

Izvēlieties 🗟, atrodiet dalībnieku un izvēlieties 🕸.

# Lai beigtu aktīvo konferences zvanu

Izvēlieties 🔼

### 42 Tālrunis

### Ātrās zvanīšanas lietošana

Varat ātri piezvanīt draugiem un ģimenei, piešķirot visbiežāk lietotos tālruņu numurus ierīces ciparu taustiņiem.

Izvēlieties Izvēlne > Uzstādījumi un Zvanīšana > Ātrie numuri.

# Tālruņa numura piešķiršana cipara taustiņam

- 1 Izvēlieties cipara taustiņu, kuram piešķirsit tālruņa numuru. Taustiņš 1 ir rezervēts balss pastkastei.
- 2 Kontaktu sarakstā izvēlieties tālruņa numuru.

# Cipara taustiņam piešķirta tālruņa numura noņemšana vai mainīšana

Izvēlieties piešķirto taustiņu un turiet to un uznirstošajā izvēlnē izvēlieties Noņemt vai Mainīt.

### Zvanīšana

Sākuma ekrānā izvēlieties **Zvanīt**, lai atvērtu izsaucēju, un izvēlieties un turiet piešķirto numuru.

## Balss izmantošana, lai zvanītu kontaktam

Izmantojot programmu Balss komandas, varat izmantot balsi, lai veiktu zvanus vai lietotu ierīci.

Balss komandas nav atkarīgas no runātāja balss. Ierīce automātiski izveido komandas.

**Piezīme.** Trokšņainā vidē vai ārkārtas situācijā balss frāžu lietošana var būt apgrūtināta, tāpēc nekādā gadījumā nevajag paļauties tikai uz numuru balss izsaukuma iespēju.

Ja izmantojat numuru izsaukšanu ar balsi, tiek lietots skaļrunis. Ierunājot balss komandu, turiet ierīci nelielā attālumā.

- 1 Sākuma ekrānā izvēlieties un turiet **Zvanīt**. Ja ir pievienotas saderīgas austiņas ar austiņu pogu, nospiediet un turiet austiņu pogu.
- 2 Tiek atskaņots īss signāls un tiek parādīts paziņojums Tagad runājiet. Skaidri izrunājiet kontaktā saglabāto vārdu.
- 3 Ierīce atskaņo atpazītā kontakta sintezēto balss komandu izvēlētajā ierīces valodā un parāda vārdu un numuru. Lai atceltu numura izsaukšanu ar balsi, izvēlieties Iziet.

# Kontakta balss komandas klausīšanās

- 1 Izvēlieties kontaktu un Iespējas > Balss frāzes dati.
- 2 Izvēlieties kontakta datus.

Ja vārdam ir saglabāti vairāki numuri, varat arī nosaukt vārdu un numura veidu, piem., mobilā vai fiksētā tālruņa.

#### Zvanu veikšana internetā Par interneta zvaniem

Izmantojot interneta zvanu tīkla pakalpojumu, varat veikt un saņemt zvanus internetā. Interneta zvanu pakalpojumi atbalsta zvanu veikšanu starp datoriem, starp mobilajiem tālruņiem un starp VoIP ierīci un parasto tālruni.

Daži interneta zvanu pakalpojumu sniedzēji atļauj bezmaksas interneta zvanus. Lai uzzinātu vairāk par pieejamību un savienojumu izmaksām, sazinieties ar savu interneta zvanu pakalpojumu sniedzēju.

Lai veiktu vai saņemtu interneta zvanu, jums jāatrodas WLAN darbības zonā vai jābūt pakešdatu (GPRS) savienojumam 3G tīklā un jāpierakstās interneta zvanu pakalpojumā.

### Interneta zvanu pakalpojuma instalēšana

Interneta zvanu pakalpojumus varat meklēt Ovi veikalā. Lai iegūtu detalizētu informāciju, atveriet Web vietu www.ovi.com.

- 1 Lejupielādējiet interneta zvanu pakalpojuma instalēšanas logrīku.
- 2 Lai sāktu instalēšanu, izvēlieties instalēšanas logrīku.
- 3 Izpildiet norādījumus.

Pēc interneta zvanu pakalpojumu instalēšanas tā cilne tiek parādīta kontaktu sarakstā.

### Interneta zvana veikšana

Kad esat pierakstījies interneta zvanu pakalpojumā, varat veikt zvanu no draugu vai kontaktu saraksta.

Izvēlieties Izvēlne > Kontakti.

# Zvanīšana kontaktam draugu sarakstā

- 1 Atveriet interneta zvanu pakalpojumu cilni un pierakstieties interneta zvanu pakalpojumā.
- 2 Draugu sarakstā izvēlieties kontaktu un Interneta zvans.

# Interneta zvana veikšana uz tālruņa numuru vai SIP adresi

- 1 Sākuma ekrānā izvēlieties **Zvanīt**, lai atvērtu izsaucēju, un ievadiet numuru.
- 2 Izvēlieties Iespējas > Zvanīt > Interneta zvans.

### Zvanīšana uz pēdējo izsaukto numuru

Vai mēģināt kādam zvanīt, bet neviens neatbild? Varat vienkārši zvanīt vēlreiz. Zvanu žurnālā varat skatīt informāciju par veiktajiem un saņemtajiem zvaniem.

### 44 Tālrunis

Sākuma ekrānā izvēlieties **Zvanīt**, lai atvērtu izsaucēju, un izvēlieties 🚮. Lai zvanītu uz pēdējo izsaukto numuru, izvēlieties numuru no saraksta.

Padoms. Lai ātri skatītu pēdējos izsauktos numurus, sākuma ekrānā izvēlieties 🐔

#### Telefonsarunas ierakstīšana

Izmantojot programmu Ieraksti, varat ierakstīt telefonsarunas.

- 1 Aktīva balss zvana laikā izvēlieties Izvēlne > Programmas > Birojs > Ieraksti.
- 2 Lai sāktu ierakstīšanu, izvēlieties •.
- 3 Lai pārtrauktu ierakstīšanu, izvēlieties **•**. Skaņas klips automātiski tiek saglabāts programmas Failu pārvalde mapē Skaņas faili.

Ierakstīšanas laikā abi sarunas dalībnieki ik pēc noteikta brīža dzird signālu.

#### Pārslēgšana uz klusumu

Ja ierīce zvana brīdī, kad nevēlaties tikt traucēts, apgrieziet ierīci, lai izslēgtu zvana signāla skaņu.

### Pārslēgšanas uz klusumu funkcijas aktivizēšana

- 1 Izvēlieties Izvēlne > Uzstādījumi un Tālrunis > Sensoru uzstād. > Sensori > Ieslēgti.
- 2 Izvēlieties Pagriešanas vadība > Zv. signāla izslēgšana.

Kad ierīce zvana, pagrieziet to ar displeju uz leju.

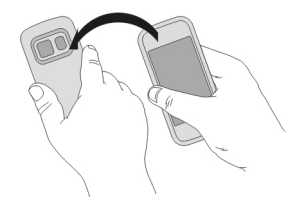

### Neatbildēto zvanu skatīšana

To, vai jums ir neatbildēti zvani, varat redzēt sākuma ekrānā. Lai skatītu tālruņa numuru, izvēlieties **Rādīt**. Ja zvanītāja vārds ir saglabāts kontaktu sarakstā, tas tiek parādīts.

Neatbildētie un saņemtie zvani tiek reģistrēti tikai tad, ja to nodrošina tīkls un ja ierīce ir ieslēgta un atrodas tīkla uztveršanas zonā.

# Atzvanīšana kontaktam vai numuram

Izvēlieties kontaktu vai numuru.

Lai neatbildēto zvanu sarakstu skatītu vēlāk, sākuma ekrānā izvēlieties **Zvanīt**, lai atvērtu izsaucēju, izvēlieties **m** un atveriet neatbildēto zvanu cilni &.

Padoms. Lai ātri skatītu neatbildētos zvanus, sākuma ekrānā izvēlieties 縃 un atveriet neatbildēto zvanu cilni 仓.

### Zvanīšana uz balss pastkasti

Ienākošos zvanus varat pāradresēt uz balss pastkasti (tīkla pakalpojums). Citi var atstāt jums ziņu, piem., kad neesat atbildējis uz zvanu.

Sākuma ekrānā izvēlieties Zvanīt, lai atvērtu izsaucēju, un izvēlieties un turiet 1.

# Balss pastkastes tālruņa numura maiņa

- 1 Izvēlieties Izvēlne > Uzstādījumi un Zvanīšana > Zvanu pastkaste.
- 2 Izvēlieties un turiet pastkasti un uznirstošajā izvēlnē izvēlieties Mainīt numuru.
- 3 Ievadiet numuru (nodrošina tīkla pakalpojumu sniedzējs) un izvēlieties Labi.

# Zvanu pāradresācija uz balss pastkasti vai citu tālruņa numuru

Ja nevarat atbildēt uz zvaniem, varat ienākošos zvanus pāradresēt uz balss pastkasti vai citu tālruņa numuru.

Izvēlieties Izvēlne > Uzstādījumi un Zvanīšana > Zvanu pāradres. > Balss zvani.

Zvanu pāradresācija ir tīkla pakalpojums. Lai saņemtu plašāku informāciju, sazinieties ar pakalpojumu sniedzēju.

# Visu balss zvanu pāradresācija uz balss pastkasti

Izvēlieties Visi balss zvani > Aktivizēt > Uz balss pastkasti.

# Visu balss zvanu pāradresācija uz citu tālruņa numuru

- 1 Izvēlieties Visi balss zvani > Aktivizēt > Uz citu numuru.
- 2 Ievadiet numuru vai izvēlieties **Atrast**, lai izmantotu kontaktu sarakstā saglabātu numuru.

Vienlaikus var būt aktīvas vairākas pāradresācijas iespējas, piem., Ja aizņemts un Ja neatbild.

Sākuma ekrānā \_\_\_\_\_ norāda, ka visi zvani tiek pāradresēti.

Vienlaikus nevar būt aktivizēta zvanu liegumu un zvanu pāradresācijas funkcija.

#### Zvanu veikšanas vai saņemšanas liegšana

Dažkārt jums var būt nepieciešams ierobežot zvanus, ko var veikt vai saņemt, izmantojot ierīci. Izmantojot zvanu liegumus (tīkla pakalpojums), varat, piem., ierobežot visus izejošos starptautiskos zvanus vai ienākošos zvanus, kad atrodaties ārzemēs.

Izvēlieties Izvēlne > Uzstādījumi un Zvanīšana > Zvanu liegumi.

Lai mainītu uzstādījumus, nepieciešama pakalpojuma sniedzēja izsniegta liegumu parole.

# Zvanu veikšanas liegums

- 1 Ja ir instalēts interneta zvanu pakalpojums, izvēlieties Balss/video zvanu liegums.
- 2 Lai liegtu jebkādu vai starptautisko zvanu veikšanu, izvēlieties Izejošie zvani vai Starptautiskie zvani. Lai liegtu starptautisko zvanu veikšanu, bet atļautu zvanus uz jūsu mītnes valsti, izvēlieties Starptautiskie zvani, izņemot uz mītnes valsti.
- 3 Izvēlieties Aktivizēt. Zvanu liegumi ietekmē visus zvanus, ieskaitot datu zvanus.

### Zvanu saņemšanas liegums

- 1 Ja ir instalēts interneta zvanu pakalpojums, izvēlieties **Balss/video zvanu liegums**.
- 2 Lai liegtu jebkādu vai starptautisko zvanu saņemšanu, kad atrodaties ārzemēs, izvēlieties Ienākošie zvani vai Ienākošie zvani viesabonēšanas laikā.
- 3 Izvēlieties Aktivizēt.

### Anonīmu interneta zvanu liegums

Izvēlieties Interneta zvanu liegums > Anonīmo zvanu liegums > Ieslēgts.

#### Zvanu atļaušana uz noteiktiem numuriem

Izmantojot fiksēto zvanu pakalpojumu, varat ierobežot zvanus un atļaut tikai zvanus uz noteiktiem tālruņu numuriem. Piem., varat atļaut saviem bērniem zvanīt tikai ģimenes locekļiem vai uz citiem svarīgiem numuriem.

Izvēlieties Izvēlne > Kontakti un Iespējas > SIM numuri > Fiksēto zv. kontakti.

Ne visas SIM kartes nodrošina fiksēto zvanu pakalpojumu. No pakalpojumu sniedzēja ir jāiegūst PIN2 kods.

### Fiksēto zvanu aktivizēšana

Izvēlieties Iespējas > Aktivizēt fiksētos nr.. Ievadiet PIN2 kodu.

# To personu izvēle, kurām atļauts zvanīt

- 1 Izvēlieties Iespējas > Jauns SIM kontakts.
- 2 Ievadiet PIN2 kodu.
- 3 Ievadiet vārdu un tālruņa numuru kontaktam, kuram ir atļauts zvanīt, un izvēlieties Pabeigts. Lai fiksēto numuru sarakstam pievienotu kontaktu no kontaktu saraksta, izvēlieties Piev. no kontaktiem un kontaktu.

Ja ir aktivizēts fiksēto zvanu pakalpojums, SIM kartē saglabātam kontaktam īsziņu var nosūtīt tikai tad, ja fiksēto numuru sarakstam ir pievienots īsziņu centra numurs.

#### Video koplietošana Par video koplietošanu

Izmantojot video koplietošanu (tīkla pakalpojums), varat koplietot reāllaika vai ierakstītu video no ierīces ar citu saderīgu ierīci balss zvana laikā.

Aktivizējot video koplietošanu, automātiski tiek aktivizēts skaļrunis. Ja nevēlaties izmantot skaļruni, varat izmantot saderīgas austiņas.

# Video koplietošanas prasības

Lai koplietotu video, gan jums, gan adresātam:

- Jāatrodas 3G tīklā. Ja kāds no jums atstāj 3G tīklu, tiek turpināts balss zvans.
- Jābūt aktivizētai video koplietošanas funkcijai.
- Jābūt uzstādītiem divpusējiem savienojumiem.

Lai iegūtu plašāku informāciju par šo pakalpojumu, 3G tīkla pieejamību un pakalpojuma izmantošanas izmaksām, sazinieties ar savu pakalpojuma sniedzēju.

# Video koplietošanas uzstādīšana

Lai uzstādītu video koplietošanu, nepieciešami divpusējo un 3G savienojumu uzstādījumi.

Divpusējais savienojums tiek dēvēts arī par sesijas inicializācijas protokola (Session Initiation Protocol — SIP) savienojumu. Lai varētu izmantot video koplietošanu, ierīcē jābūt konfigurētiem SIP profila uzstādījumiem. SIP profila uzstādījumus vaicājiet pakalpojumu sniedzējam un saglabājiet tos savā ierīcē. Pakalpojumu sniedzējs var nosūtīt jums uzstādījumus konfigurācijas ziņā vai izsniegt nepieciešamo parametru sarakstu.

# Divpusēja savienojuma uzstādīšana

Izvēlieties Izvēlne > Uzstādījumi un Savienojumi > Admin. uzstād. > SIP uzstādījumi.

## 3G savienojuma lietošana

Lai saņemtu plašāku informāciju par tīkliem, sazinieties ar pakalpojumu sniedzēju.

## SIP adreses pievienošana kontaktam

- 1 Izvēlieties Izvēlne > Kontakti.
- 2 Izvēlieties kontaktu vai izveidojiet jaunu kontaktu.
- 3 Izvēlieties Iespējas > Rediģēt.
- 4 Izvēlieties Iespējas > Pievienot datus > Sūtīt video.
- 5 Ievadiet SIP adresi šādā formātā: lietotājvārds@domēnanosaukums (domēna nosaukuma vietā var izmantot IP adresi).

Ja nezināt kontakta SIP adresi, video koplietošanai (ja tīkla pakalpojumu sniedzējs to nodrošina) varat izmantot jau saglabāto adresāta tālruņa numuru, ieskaitot valsts kodu.

### Reāllaika vai ierakstīta video koplietošana

Aktīva balss zvana laikā izvēlieties Iespējas > Koplietot video.

1 Lai koplietotu reāllaika video, izvēlieties Video tiešraide.

Lai koplietotu video, izvēlieties **Videoklips** un vajadzīgo videoklipu. Ierīce pārbauda, vai videoklips nav jākonvertē. Ja nepieciešams, videoklips tiek automātiski konvertēts.

2 Izvēlieties vajadzīgo SIP adresi vai tālruņa numuru, kas saglabāts adresāta kontakta kartītē. Ja SIP adrese vai tālruņa numurs nav pieejams, ievadiet datus manuāli un izvēlieties Labi. Ievadot tālruņa numuru, jāievada valsts kods. Uzaicinājums tiek nosūtīts uz SIP adresi.

Ja videoklipa koplietošanas laikā atverat citu programmu, koplietošana tiek apturēta.

### Koplietošanas turpināšana

Sākuma ekrānā, izvēlieties Iespējas > Turpināt video koplietoš..

### Video koplietošanas pārtraukšana

Izvēlieties **Pārtraukt**. Lai beigtu balss zvanu, izvēlieties **—**. Kad beidzat zvanu, tiek pārtraukta arī video koplietošana.

### Koplietotā reāllaika video saglabāšana

Izvēlieties Jā, kas tas tiek prasīts.

### Video koplietošanas uzaicinājuma akceptēšana

Izvēlieties Jā. Video koplietošana tiek sākta automātiski.

# Kontakti

#### Par programmu Kontakti

Izvēlieties Izvēlne > Kontakti.

Izmantojot programmu Kontakti, varat saglabāt un kārtot savu draugu tālruņu numurus, adreses un citu kontaktinformāciju.

### Tālruņu numuru un pasta adrešu saglabāšana

Varat saglabāt draugu tālruņu numurus, pasta adreses un citu informāciju savā kontaktu sarakstā.

Izvēlieties Izvēlne > Kontakti.

# Kontakta pievienošana kontaktu sarakstam

- 1 Izvēlieties Iespējas > Jauns kontakts.
- 2 Izvēlieties lauku un ievadiet datus. Lai aizvērtu teksta ievadi, izvēlieties 🗸.

# Kontaktinformācijas rediģēšana

- 1 Izvēlieties kontaktu.
- 2 Atveriet kontakta kartītes cilni 🛃
- 3 Izvēlieties kontakta datus.

# Datu pievienošana kontaktam

Izvēlieties kontaktu un Iespējas > Rediģēt > Iespējas > Pievienot datus.

#### Numura saglabāšana pēc saņemta zvana vai ziņas

Vai esat saņēmis zvanu vai ziņu no personas, kuras tālruņa numurs vēl nav saglabāts kontaktu sarakstā? Varat numuru vienkārši saglabāt jaunā vai esošā kontaktu saraksta ierakstā.

### Numura saglabāšana pēc saņemta zvana

- 1 Izvēlieties Izvēlne > Programmas > Žurnāls.
- 2 Izvēlieties Pēdējie zvani > Saņemtie zvani.
- 3 Izvēlieties un turiet tālruņa numuru un uznirstošajā izvēlnē izvēlieties Saglab. pie kontaktiem.
- 4 Izvēlieties, vai izveidot jaunu kontaktu saraksta ierakstu vai atjaunināt esošu.

# Numura saglabāšana pēc saņemtas ziņas

- 1 Izvēlieties Izvēlne > Ziņapmaiņa.
- 2 Izvēlieties Iesūtne un ziņu.

- 3 Izvēlieties tālruņa numuru un Saglab. pie kontaktiem.
- 4 Izvēlieties, vai izveidot jaunu kontaktu saraksta ierakstu vai atjaunināt esošu.

### Ātra saziņa ar jums vissvarīgākajiem cilvēkiem

Sev vissvarīgākos kontaktus varat uzstādīt kā izlases elementus. Izlases elementi atrodas kontaktu saraksta augšgalā, lai ar tiem varētu ātri sazināties.

Izvēlieties Izvēlne > Kontakti.

### Kontakta kā izlases elementa uzstādīšana

Izvēlieties un turiet kontaktu un uznirstošajā izvēlnē izvēlieties Pievienot izlasei.

### Kontakta izņemšana no izlases

Izvēlieties un turiet kontaktu un uznirstošajā izvēlnē izvēlieties **Noņemt no izlases**. Kontakts netiek izdzēsts no standarta kontaktu saraksta.

### Zvana signāla uzstādīšana konkrētam kontaktam

Vai vēlaties dzirdēt, ka jums zvana konkrēta persona? Varat uzstādīt konkrētu zvana signālu tieši šai personai.

Izvēlieties Izvēlne > Kontakti.

# Zvana signāla uzstādīšana kontaktam

- 1 Izvēlieties kontaktu un Iespējas > Rediģēt.
- 2 Izvēlieties lauku Zvana signāls un zvana signālu.

# Zvana signāla uzstādīšana kontaktu grupai

- 1 Atveriet cilni Grupas.
- 2 Izvēlieties un turiet grupas nosaukumu un uznirstošajā izvēlnē izvēlieties Zvana signāls.
- 3 Sarakstā izvēlieties zvana signālu.

Zvana signāls attiecas tikai uz šīs grupas dalībniekiem, tiklīdz tas tiek uzstādīts.

# Kontaktinformācijas sūtīšana, izmantojot objektu Mana kartīte

Mana kartīte ir jūsu elektroniskā vizītkarte. Izmantojot Mana kartīte, varat nosūtīt savu kontaktinformāciju citiem.

Izvēlieties Izvēlne > Kontakti.

## Kontaktinformācijas sūtīšana vizītkartes veidā

Izvēlieties un turiet Mana kartīte un uznirstošajā izvēlnē izvēlieties Sūtīt kā vizītkarti.

# Kontaktinformācijas rediģēšana objektā Mana kartīte

Izvēlieties Mana kartīte un rediģējamos datus.

### Kontaktu grupas izveide

Kad esat izveidojis kontaktu grupas, varat sūtīt ziņu vairākām personām vienlaikus. Piem., varat piesaistīt savus ģimenes locekļus vienai grupai.

Izvēlieties Izvēlne > Kontakti.

- 1 Atveriet cilni Grupas.
- 2 Izvēlieties Iespējas > Jauna grupa.
- 3 Ievadiet grupas nosaukumu un izvēlieties Labi.
- 4 Izvēlieties grupu un Iespējas > Pievienot dalībniekus.
- 5 Lai atzīmētu kontaktus, kas jāpievieno grupai, izvēlieties tos.

### Ziņas sūtīšana personu grupai

Vai vēlaties ātri nosūtīt ziņu visiem ģimenes locekļiem? Ja esat viņus piesaistījis grupai, varat viņiem visiem nosūtīt ziņu vienlaicīgi.

Izvēlieties Izvēlne > Kontakti.

- 1 Atveriet cilni Grupas.
- 2 Izvēlieties un turiet grupas nosaukumu un uznirstošajā izvēlnē izvēlieties Izveidot ziņu.

# SIM kartē saglabāti kontakti

Ja jūsu SIM kartē ir saglabāti kontakti, varat tos pārkopēt ierīcē. Ierīcē saglabātiem kontaktiem var pievienot vairāk datu.

Izvēlieties Izvēlne > Kontakti.

# SIM kartē saglabātu kontaktu skatīšana

Izvēlieties Iespējas > Uzstādījumi > Parādāmie kontakti > SIM atmiņa.

SIM kartē saglabātie kontakti tiek apzīmēti ar 🧾.

Ja pārkopējat kontaktus ierīcē, varat ierakstiem pievienot papilddatus, piem., citus tālruņu numurs, adreses vai attēlu.

### Visu SIM kontaktu pārkopēšana ierīcē

Izvēlieties Iespējas > SIM numuri > Kopēt visus uz tālruni.

#### Kontaktu dublēšana pakalpojumā Ovi by Nokia

Ja dublējat kontaktus pakalpojumā Ovi by Nokia, varat kontaktus vienkārši kopēt uz citu ierīci. Ja ierīce tiek nozagta vai bojāta, jūs joprojām varat piekļūt savam kontaktu sarakstam tiešsaistē.

Izvēlieties Izvēlne > Kontakti un Iespējas > Ovi sinhronizēš..

Atļaujot automātisku sinhronizāciju, visas kontaktu sarakstā veiktās izmaiņas tiek automātiski dublētas pakalpojumā Ovi by Nokia.

Lai lietotu pakalpojumu Ovi, ir nepieciešams Nokia konts. Ja jums nav konta, izveidojiet to Web vietā www.ovi.com. Ja izmantojat ierīci, lai piekļūtu kādam Ovi pakalpojumam, tiek prasīts izveidot arī kontu.

Ja izmantojat pakalpojumu Ovi sinhronizācija, lai automātiski sinhronizētu kontaktus ar Ovi, uzstādiet, ka nav atļauta sinhronizācija ar citu pakalpojumu; pretējā gadījuma var rasties konflikti. Kontaktu sinhronizēšana, izmantojot pakalpojumu Ovi sinhronizācija, nav pieejama, ja programmā Mail for Exchange ir aktivizēta kontaktu sinhronizēšana.

# Ziņapmaiņa

#### Par programmu Ziņapmaiņa

📑 Izvēlieties Izvēlne 🛛 Ziņapmaiņa.

Varat nosūtīt un saņemt dažādu veidu ziņas:

- Īsziņas
- Audioziņas
- Multiziņas, kurās ir attēli un videoklipi
- Ziņas grupām

Ziņapmaiņa nepieciešams tīkla atbalsts.

#### Ziņas sūtīšana

Izmantojot īsziņas un multiziņas, varat ātri sazināties ar draugiem un ģimeni. Multiziņā varat pievienot attēlus, videoklipus un skaņas klipus, kurus vēlaties kopīgot.

Izvēlieties Izvēlne > Ziņapmaiņa.

1 Izvēlieties Jauna ziņa.

- 2 Lai izvēlētos adresātus no kontaktu saraksta, izvēlieties nosaukumu Kam. Lai adresāta tālruņa numuru ievadītu manuāli, ievadiet numuru laukā Kam.
- 3 Lai pievienotu pielikumu, izvēlieties 🚛.
- 4 Izvēlieties [.

Ziņas sūtīšana ar pielikumu var būt dārgāka nekā parastas īsziņas sūtīšana. Lai saņemtu papildinformāciju, sazinieties ar pakalpojumu sniedzēju.

Varat nosūtīt īsziņas, kuru garums pārsniedz vienas ziņas rakstzīmju limitu. Garākas ziņas tiek nosūtītas kā divas vai vairākas ziņas. Pakalpojumu sniedzējs var pieprasīt atbilstošu samaksu.

Rakstzīmes ar diakritiskajām zīmēm, citas zīmes, kā arī dažu valodu iespējas aizņem vairāk vietas, tādējādi tiek samazināts vienā ziņā nosūtāmo rakstzīmju limits.

Ja multiziņā ievietotais objekts ir pārāk liels, lai to nosūtītu tīklā, ierīce var automātiski samazināt tā lielumu.

Tikai saderīgas ierīces var saņemt un parādīt multiziņas. Dažādās ierīcēs ziņas var izskatīties dažādi.

#### Audioziņas sūtīšana

Varat ierakstīt skaņas klipu, piem., dzimšanas dienas dziesmu, un nosūtīt to draugam kā audioziņu.

Izvēlieties Izvēlne > Ziņapmaiņa.

- 1 Izvēlieties Iespējas > Izveidot ziņu > Audioziņa.
- 2 Lai ierakstītu ziņu, izvēlieties 🔴
- 3 Lai izvēlētos adresātu no kontaktu saraksta, izvēlieties nosaukumu Kam. Lai adresāta tālruņa numuru ievadītu manuāli, ievadiet numuru laukā Kam.
- 4 Izvēlieties [\_\_\_\_.

### Ziņu saņemšana

Saņemot ziņu, varat to atvērt tieši no sākuma ekrāna. Vēlāk ziņu varat atrast mapē Sarakstes vai Iesūtne programmā Ziņapmaiņa.

Izvēlieties Izvēlne > Ziņapmaiņa.

Saņemot ziņu, sākuma ekrānā tiek parādīts 📹 un 1 jauna ziņa. Lai atvērtu ziņu, izvēlieties Rādīt. Pēc noklusējuma ziņa tiek atvērta skatā Sarakstes.

# Atbildēšana uz saņemtu ziņu skatā Sarakstes

Izvēlieties teksta ievades lauku displeja apakšā, rakstiet ziņu un izvēlieties [...].

# Ziņas atvēršana mapē Iesūtne

Izvēlieties Iesūtne un ziņu.

# Atbildēšana uz saņemtu ziņu skatā Iesūtne

Atveriet ziņu un izvēlieties 🚇

# Ziņas pārsūtīšana skatā Iesūtne

Atveriet ziņu un izvēlieties 🔬.

# Saņemta multivides objekta saglabāšana

Izvēlieties un turiet objektu un uznirstošajā izvēlnē izvēlieties **Saglabāt**. Objektu var skatīt atbilstošajā programmā. Piem., lai skatītu saglabātus attēlus, atveriet programmu Fotoattēli.

### Sarakstes skatīšana

Varat skatīt ziņas, kuras esat nosūtījis konkrētam kontaktam un no viņa saņēmis, vienā skatā un turpināt saraksti tajā pašā skatā.

Izvēlieties Izvēlne > Ziņapmaiņa.

Izvēlieties Sarakstes un kontaktu. Tiek parādītas visas kontaktam nosūtītās un no kontakta saņemtās ziņas.

# Atbildēšana uz ziņu sarakstē

- 1 Atveriet saraksti.
- 2 Izvēlieties teksta ievades lauku displeja apakšā un rakstiet ziņu.
- 3 Lai pievienotu pielikumus vai citus adresātus, izvēlieties Iespējas > Pievienot.
- 4 Lai nosūtītu ziņu, izvēlieties [ —.

Nosūtot jaunu ziņu, tā tiek pievienota pašreizējai sarakstei. Ja nav nevienas sarakstes, tiek sākta jauna sarakste.

Kad sākuma ekrāna atverat saņemtu ziņu, pēc noklusējuma ziņa tiek atvērta skatā Sarakstes. Lai ziņas tiktu atvērtas skatā Iesūtne, izvēlieties **Iespējas** > **Ziņas skats** > **Iesūtne**.

### Īsziņas klausīšanās

Varat uzstādīt ierīci, lai jūsu ziņas tiktu nolasītas skaļi.

1 Izvēlieties Izvēlne > Ziņapmaiņa.

- 2 Izvēlieties Iesūtne.
- 3 Izvēlieties un turiet ziņu un uznirstošajā izvēlnē izvēlieties Noklausīties.

Izvēlieties Izvēlne > Uzstādījumi > Tālrunis > Runa.

# Valodas maiņa

Izvēlieties Valoda un valodu.

# Papildvalodas lejupielāde

Izvēlieties Iespējas > Lejupielādēt valodas.

# Balss maiņa

Izvēlieties (2) Lai pārbaudītu balsi, izvēlieties un turiet balsi un izvēlieties Atskaņot balsi.

### Valodas maiņa

Varat mainīt ierīces valodu un valodu, kādā rakstāt ziņas un pasta ziņas. Varat arī aktivizēt ātro teksta ievadi.

Izvēlieties Izvēlne > Uzstādījumi un Tālrunis > Valoda.

### Ierīces valodas maiņa Izvēlieties Tālruna valoda.

# Rakstības valodas maiņa

Izvēlieties Rakstības valoda.

# Ātrās teksta ievades aktivizēšana

Izvēlieties Ātrā teksta ievade.

# Pasts

#### Pasts Par Mail

Izvēlieties Izvēlne > Programmas > E-pasts.

Izmantojot E-pasts, var pievienot vairākas pastkastes un piekļūt tām tieši sākuma ekrānā. Galvenajā pasta skatā var pārslēgties no vienas pastkastes uz citu.

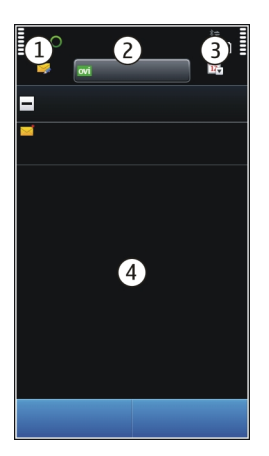

- 1 Rakstiet e-pasta ziņu.
- 2 Pārslēdziet pastkastes.
- 3 Kārtojiet e-pastu, piemēram, pēc datuma.
- 4 E-pasts pašreizējā pastkastē.

Programmā E-pasts ir interaktīvi elementi. Piemēram, izvēlieties e-pasta ziņu un turiet virs tās rādītāju, lai skatītu uznirstošo izvēlni.

### Pastkastes pievienošana

Ierīcē var pievienot vairākas pastkastes.

Izvēlieties Izvēlne > Programmas > E-pasts.

### Pastkastes pievienošana

Izvēlieties Jauns, un izpildiet instrukcijas.

Lai saņemtu bezmaksas Nokia programmas Ovi pasts kontu, izvēlieties **Ovi pasts** un **Reģistrēties tagad**.

### Pasta logrīka pievienošana sākuma ekrānam

Sākuma ekrānā pieskarieties tukšam apgabalam un turiet to.

Izvēlieties 于 un vajadzīgo logrīku no saraksta.

# Pastkastes dzēšana

Izvēlieties Iespējas > Dzēst pastkasti un norādiet pastkasti.

### E-pasta lasīšana

Varat izmantot savu ierīci, lai lasītu e-pasta ziņas un atbildētu uz tām.

Izvēlieties Izvēlne > Programmas > E-pasts.

# E-pasta lasīšana

Izvēlieties e-pasta ziņu. Lai tuvinātu vai tālinātu, izpletiet/sakļaujiet pirkstus.

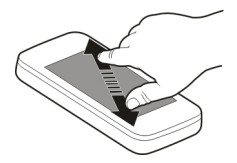

# Pielikuma atvēršana vai saglabāšana

Izvēlieties pielikumu un uznirstošajā izvēlnē izvēlieties atbilstošo iespēju. Ja ir vairāki pielikumi, varat tos visus saglabāt vienlaikus.

# Atbildēšana uz e-pasta ziņām

Izvēlieties Iespējas > Atbildēt.

# E-pasta ziņas pārsūtīšana

Izvēlieties Iespējas > Pārsūtīt.

**Padoms.** Ja e-pasta ziņā ir Web adrese un jūs vēlaties atvērt adresi ierīces pārlūkā vai pievienot šo adresi grāmatzīmēm, izvēlieties adresi un uznirstošajā izvēlnē izvēlieties vajadzīgo iespēju.

Padoms. Lai atvērtu nākamo vai iepriekšējo e-pasta ziņu, izmantojiet bultiņu ikonas.

### Pasta ziņas sūtīšana

Ierīci varat izmantot, lai lasītu un sūtītu pasta ziņas un tām pievienotu failus.

Izvēlieties Izvēlne > Programmas > E-pasts.

1 Izvēlieties 🔀.

#### 58 Internets

- 2 Lai adresātu pievienotu no kontaktu saraksta, izvēlieties lauka Kam, Kopija vai Diskrētā kopija ikonu. Lai pasta adresi ievadītu manuāli, izvēlieties lauku Kam, Kopija vai Diskrētā kopija.
- 3 Lai pasta ziņai pievienotu pielikumu, izvēlieties 🚛.
- 4 Lai sūtītu pasta ziņu, izvēlieties

### Pasta atvēršana no sākuma ekrāna

Atkarībā no ierīces sākuma ekrānā var būt vairāki pasta logrīki. Katrā pasta logrīkā ir viena pastkaste. Logrīkā varat skatīt, vai esat saņēmis jaunas pasta ziņas un nelasīto pasta ziņu skaitu.

### Pasta logrīka pievienošana sākuma ekrānam

Sākuma ekrānā izvēlieties Jauna pastkaste un izpildiet norādījumus.

### Cita pasta logrīka pievienošana sākuma ekrānam

Pieskarieties sākuma ekrānam un turiet to, izvēlieties 📑 un vajadzīgo logrīku no saraksta.

#### Pasta atvēršana

Pasta logrīkā izvēlieties pasta ziņu.

# Internets

Par programmu Web

Izvēlieties Izvēlne > Web.

Izmantojot programmu Web, varat skatīt Web lapas internetā.

Lai pārlūkotu tīklu Web, ierīcē ir jābūt konfigurētam interneta piekļuves punktam un jābūt savienojumam ar internetu.

#### Web pārlūkošana

Izvēlieties Izvēlne > Web.

**Padoms.** Ja jums nav pakalpojumu sniedzēja nodrošināta vienotas likmes datu plāna, lai samazinātu izmaksas, savienojumam ar internetu varat izmantot bezvadu lokālo tīklu (Wireless Local Area Network — WLAN).

### Lai atvērtu Web lapu

Rīkjoslā izvēlieties 🛞 un ievadiet Web adresi.

#### Tuvināšana vai tālināšana

Novietojiet divus pirkstus uz ekrāna un virziet pirkstus kopā vai prom vienu no otra.

Kešatmiņa ir atmiņas vieta, ko izmanto, lai īslaicīgi glabātu datus. Ja esat piekļuvis vai centies piekļūt tādai konfidenciālai informācijai vai drošam pakalpojumam, kuram nepieciešama parole, pēc katras lietošanas reizes iztīriet atmiņu.

#### Kešatmiņas iztukšošana

Izvēlieties Iespējas > Nodzēst privātos datus > Kešatmiņu.

#### Grāmatzīmes pievienošana

Ja pastāvīgi apmeklējat vienas un tās pašas Web vietas, pievienojiet tās skatam Grāmatzīmes, lai varētu tām vienkārši piekļūt vēlāk.

Izvēlieties Izvēlne > Web.

Pārlūkošanas laikā izvēlieties 🔧 > 🏠.

### Pāriešana uz grāmatzīmēm pievienotu Web vietu pārlūkošanas laikā

Izvēlieties 🖓 un grāmatzīmi.

#### Web plūsmas abonēšana

Lai uzzinātu, kas jauns jūsu iecienītākajās Web vietās, tās nav regulāri jāapmeklē. Varat abonēt Web plūsmas un iegūt saites uz jaunāko saturu automātiski.

Izvēlieties Izvēlne > Web.

Web plūsmas Web lapās parasti tiek norādītas ar ikonu 🔊. Web plūsmas tiek izmantotas, lai kopīgotu, piem., jaunāko ziņu virsrakstus vai dienasgrāmatu ierakstus.

#### Plūsmas abonēšana

Atveriet dienasgrāmatu vai Web lapu, kurā ir Web plūsma, un izvēlieties **Iespējas** > Abonēt Web plūsmas.

### Manuāla plūsmas atjaunināšana

Web plūsmu skatā izvēlieties plūsmu.

### Plūsmas automātiskas atjaunināšanas uzstādīšana

Web plūsmu skatā izvēlieties un turiet plūsmu un uznirstošajā izvēlnē izvēlieties Rediģēt > Autom. atjaunināšana.

# Tuvumā esošu notikumu noskaidrošana

Vai meklējat ko interesantu, ar ko nodarboties jūsu pašreizējās atrašanās vietas tuvumā? Izmantojot Šeit un tagad, varat iegūt informāciju par, piem., laika apstākļiem, notikumiem, kinoseansu laikiem vai tuvumā esošiem restorāniem.

Izvēlieties Izvēlne > Web.

- 1 Izvēlieties Šeit un tagad.
- 2 Pārlūkojiet pieejamos pakalpojumus, un, lai saņemtu papildinformāciju, izvēlieties pakalpojumu.

Atsevišķu saturu izstrādā trešās puses, nevis Nokia. Saturs var būt neprecīzs, un tas ir atkarīgs no pieejamības.

Iespējams, daži pakalpojumi nav pieejami visās valstīs, un tie var tikt piedāvāti tikai atsevišķās valodās. Pakalpojumu pieejamība var būt atkarīga no tīkla. Lai saņemtu plašāku informāciju, sazinieties ar tīkla pakalpojumu sniedzēju.

Šī pakalpojuma lietošana vai satura lejupielāde var būt saistīta ar liela datu apjoma pārsūtīšanu; var tikt piemērota maksa par datu trafiku.

# Sabiedriskie tīkli

# Par sabiedrisko tīklu programmu

Izvēlieties Izvēlne > Programmas > Sociālo tīklu programma, pierakstieties pakalpojumā Ovi by Nokia un pēc tam — attiecīgo sabiedrisko tīklu pakalpojumos.

Izmantojot sabiedrisko tīklu programmu, varat uzlabot darbu ar sabiedriskajiem tīkliem. Ja sabiedrisko tīklu pakalpojumos pierakstāties, izmantojot Ovi by Nokia, varat veikt šādas darbības:

- Skatīt draugu statusu atjauninājumus no vairākiem pakalpojumiem vienā skatā
- Pievienot savu statusa atjauninājumu vairākiem pakalpojumiem vienlaikus
- Uzreiz kopīgot ar kameru uzņemtos attēlus
- Saistīt tiešsaistes draugu profilus ar viņu kontaktinformāciju jūsu ierīcē
- Pievienot atrašanās vietas datus savam statusa atjauninājumam
- Pievienot notikumus no pakalpojuma kalendāra ierīces kalendāram

Ir pieejamas tikai tās funkcijas, ko atbalsta sabiedriskā tīkla pakalpojums.

Lai izmantotu sabiedrisko tīklu pakalpojumus, nepieciešams tīkla atbalsts. Tas var būt saistīts ar lielu datu apjomu pārsūtīšana, un var tikt piemērota datu pārraides maksa. Informāciju par datu pārsūtīšanas izmaksām vaicājiet savam pakalpojumu sniedzējam. Sabiedrisko tīklu pakalpojumi ir trešo personu pakalpojumi, un tos nenodrošina Nokia. Pārbaudiet izmantotā sabiedriskā tīkla pakalpojuma konfidencialitātes uzstādījumus, jo, iespējams, kopīgosit informāciju ar lielu personu grupu. Uz informācijas kopīgošanu sabiedriskā tīkla pakalpojumā var attiekties šī pakalpojuma lietošanas noteikumi. Iepazīstieties ar pakalpojuma lietošanas noteikumiem un privātuma aizsardzības praksi.

#### Draugu statusa atjauninājumu skatīšana vienā skatā

Ja sabiedrisko tīklu pakalpojumos esat pierakstījies, izmantojot programmu Sabiedriskie tīkli, draugu statusa atjauninājumus visos šajos pakalpojumos varat skatīt vienā skatā. Jums nav jāpārslēdzas no vienas programmas uz citu, lai redzētu visu draugu aktivitātes.

Izvēlieties Izvēlne > Programmas > Sociālo tīklu programma.

- 1 Pierakstieties pakalpojumā Ovi by Nokia, izmantojot savu Nokia konta lietotājvārdu un paroli.
- 2 Izvēlieties pakalpojumu un pierakstieties.
- 3 Izvēlieties Pievienot kontu.
- 4 Izvēlieties citu pakalpojumu un pierakstieties.
- 5 Izvēlieties Visas aktivitātes.

# Skatā iekļauto pakalpojumu izvēlēšanās

Izvēlieties kontu pārslēgšanas ikonu, kas atrodas blakus statusa atjauninājuma laukam. Tā norāda, kādi pakalpojumi ir iekļauti skatā.

### Sava statusa publicēšana sabiedrisko tīklu pakalpojumos

Izmantojot programmu Sabiedriskie tīkli, sabiedrisko tīklu pakalpojumos varat publicēt sava statusa atjauninājumu.

Izvēlieties Izvēlne > Programmas > Sociālo tīklu programma.

Teksta laukā ierakstiet sava statusa atjauninājumu.

### Tiešsaistes draugu un viņu kontaktinformācijas saistīšana

Tiešsaistes draugu sabiedrisko tīklu pakalpojumu profilus varat saistīt ar viņu kontaktinformāciju savā ierīcē. Kad tas ir izdarīts, programmā Sabiedriskie tīkli varat tieši skatīt draugu kontaktinformāciju un kontaktu sarakstā — jaunākos statusa atjauninājumus.

Izvēlieties Izvēlne > Programmas > Sociālo tīklu programma.

1 Izvēlieties tiešsaistes drauga profila attēlu.

- 2 Uznirstošajā izvēlnē izvēlieties Pievienot kontaktam profilu.
- 3 Kontaktu sarakstā izvēlieties kontaktu, ar kuru jāsaista profils.

# Draugu statusu atjauninājumu skatīšana sākuma ekrānā

Kad pierakstāties sabiedrisko tīklu pakalpojumos, izmantojot Ovi by Nokia, varat redzēt savu tiešsaistes draugu statusu atjauninājumus tieši sākuma ekrānā.

# Atjauninājumu pārlūkošana sākuma ekrānā

Kad esat pierakstījies pakalpojumā, sabiedrisko tīklu logrīkā varat skatīt atjauninājumus.

# Programmas Sabiedriskie tīkli atvēršana sākuma ekrānā

Izvēlieties sabiedrisko tīklu logrīku. Ja esat pierakstījies, tiek atvērts statusa atjauninājumu skats. Ja neesat pierakstījies, tiek atvērts pierakstīšanās skats.

# Attēla augšupielāde pakalpojumā

Izmantojot sabiedrisko tīklu programmu, varat augšupielāt attēlus sabiedrisko tīklu pakalpojumos.

Izvēlieties Izvēlne > Programmas > Sociālo tīklu programma.

- 1 Izvēlieties 📷.
- 2 Izvēlieties, lai augšupielādētu attēlu.
- 3 Lai atzīmētu augšupielādējamos objektus, izvēlieties šos objektus.
- 4 Ja augšupielādējat vienu attēlu, varat pievienot parakstu un tagu ar komentāru konkrētai attēlai daļai.

# Attēla uzņemšana un augšupielāde

- 1 Izvēlieties 📷.
- 2 Izvēlieties iespēju augšupielādēt attēlu no kameras.
- 3 Uzņemiet attēlu.
- 4 Pievienojiet parakstu un tagu ar komentāru konkrētai attēlai daļai.

Lai augšupielādētu attēlu, sabiedriskā tīkla pakalpojumam šī funkcija ir jāatbalsta.

# Savas atrašanās vietas kopīgošana statusa atjauninājumā

Izmantojot sabiedrisko tīklu programmu, varat ļaut draugiem uzzināt, kur atrodaties, lai viņi varētu jūs atrast.

Izvēlieties Izvēlne > Programmas > Sociālo tīklu programma.

1 Izvēlieties teksta ievades lauku displeja augšpusē.

- 2 Pievienojiet savu atrašanās vietu. Lai noteiktu jūsu pašreizējo atrašanās vietu, ierīce izmanto GPS, un meklē orientierus jūsu tuvumā.
- 3 Ja tiek atrasti vairāki orientieri, izvēlieties kādu no saraksta.

Atrašanās vietas kopīgošana ir pieejama tikai tad, ja to atbalsta pakalpojums.

Pirms atrašanās vietas kopīgošanas vienmēr rūpīgi apsveriet, ar ko jūs to kopīgojat. Pārbaudiet lietotā sabiedriskā tīkla pakalpojuma privātuma uzstādījumus, jo, iespējams, savu atrašanās vietu kopīgosit ar lielu personu grupu.

Piemērojamie sabiedriskā tīkla pakalpojuma lietošanas noteikumi var attiekties uz atrašanās vietas kopīgošanu pakalpojumā. Iepazīstieties ar pakalpojuma lietošanas noteikumiem un privātuma aizsardzības praksi un apdomājiet, pirms atklājat savas atrašanās vietas datus citiem vai skatāt citu personu atrašanās vietu.

### Saziņa ar draugu no sabiedriskā tīkla pakalpojuma

Kad ar drauga statusa komentēšanu nepietiek, varat draugam piezvanīt vai nosūtīt ziņu.

Izvēlieties Izvēlne > Programmas > Sociālo tīklu programma.

- 1 Izvēlieties drauga profila attēlu.
- 2 Uznirstošajā izvēlnē izvēlieties Skatīt kontakta informāciju.
- 3 Izvēlieties saziņas metodi.

Šī funkcija ir pieejama, ja tiešsaistes draugi ir saistīti ar jūsu ierīcē saglabāto kontaktinformāciju.

Pieejamās saziņas metodes var atšķirties. Lai piezvanītu draugam vai nosūtītu īsziņu, pakalpojumam jānodrošina šī funkcija.

### Notikuma pievienošana ierīces kalendāram

Atbildot uz uzaicinājumiem uz notikumiem sabiedriskā tīkla pakalpojumā, varat pievienot notikumus ierīces kalendāram, lai vēlāk skatītu gaidāmos notikumus, pat ja neesat tiešsaistē.

Izvēlieties Izvēlne > Programmas > Sociālo tīklu programma un pakalpojumu un pierakstieties.

- 1 Izvēlieties uzaicinājumu uz notikumu.
- 2 Pievienojiet notikumu ierīces kalendāram.

Šī funkcija ir pieejama tikai tad, ja to nodrošina pakalpojums.

# Kamera

#### Par programmu Kamera

Izvēlieties Izvēlne > Programmas > Kamera.

Kāpēc jānēsā līdz atsevišķa kamera, ja ierīcē ir viss nepieciešamais atmiņu iemūžināšanai? Izmantojot programmu Kamera, varat vienkārši uzņemt attēlus un ierakstīt videoklipus. Ierīci vēlāk var izmantot, lai attēlus un videoklipus skatītu, rediģētu, kopīgotu tos internetā vai nosūtītu uz saderīgām ierīcēm.

#### Attēla uzņemšana

Nospiediet un turiet 🙆.

- 1 Nospiediet 🕝 līdz pusei, lai fiksētu fokusu uz objektu (iespēja nav pieejama ainavas vai sporta ainas režīmā). Tiek parādīts zaļš fiksēta fokusa indikators. Ja fokuss nav fiksēts, tiek parādīts sarkans fokusa indikators. Atlaidiet 🕝 un vēlreiz nospiediet to līdz pusei. Varat arī uzņemt attēlu, nefiksējot fokusu.
- 2 Lai aktivizētu seju noteikšanas funkciju, izvēlieties 🔧 > Sejas m. Seju noteicējs nosaka sejas un zīmē ap tām četrstūrus pat tad, kad tās kustās.
- 3 Nospiediet (). Nekustiniet ierīci, pirms attēls nav saglabāts un iznākuma attēls nav parādīts.

Lai mainītu noklusējuma atmiņu, kurā saglabāt attēlus, izvēlieties **Iespējas** > **Uzstādījumi** > **Lietotā atmiņa** un vajadzīgās atmiņas atrašanās vietu.

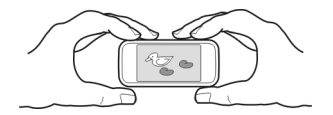

### Atrašanās vietas datu saglabāšanas attēlos un videoklipos

Ja dažkārt nevarat atcerēties, kur tieši atradāties, kad uzņēmāt konkrētu attēlu vai videoklipu pārgājiena vai ceļojuma laikā, varat uzstādīt, lai ierīce automātiski ierakstītu atrašanās vietu.

Nospiediet un turiet 🙆.

# Atrašanās vietas ierakstīšanas funkcijas aktivizēšana

Izvēlieties Iespējas > Uzstādījumi > Sagl. inf. par atr. vietu > Jā.

Atrašanās vietas koordinātu iegūšanai var būt nepieciešamas vairākas minūtes. GPS signālu pieejamību un kvalitāti var ietekmēt jūsu atrašanās vieta, celtnes un dabiski šķēršļi, kā arī laika apstākļi. Ja nosūtāt failu, kurš satur atrašanās vietas informāciju, tiek

nosūtīta arī tā, un jūsu atrašanās vieta var būt redzama trešajām pusēm, kas skata šo failu. Šai funkcijai ir nepieciešams tīkla pakalpojums.

Atrašanās vietas informācijas indikatori:

M — Atrašanās vietas dati nav pieejami. Atrašanās vietas datus, iespējams, nevar saglabāt attēlos vai videoklipos.

 $^{(\!\!\!)}$  — informācija par atrašanās vietu ir pieejama. Atrašanās vietas dati ir saglabāti attēlos vai videoklipos.

Ja, izmantojot tīklu un GPS, var noteikt atrašanās vietas koordinātas, attēlam vai videoklipam var pievienot informāciju par atrašanās vietu. Publiskojot tādu attēlu vai videoklipu, kuram ir pievienota informācija par atrašanās vietu, šī informācija ir redzama lietotājiem, kas skata attēlu vai videoklipu. Kameras uzstādījumos varat deaktivizēt ģeogrāfiskās atzīmes.

### Tuvplāna attēla uzņemšana

Panākt, lai mazi objekti, piem., kukaiņi vai puķes, tiktu fokusēti, var būt sarežģīti. Kamera jāpārvieto tuvāk objektam. Lai uzņemtu asus un precīzus pat vismazāko detaļu attēlus, izmantojiet tuvplāna režīmu.

Izvēlieties Izvēlne > Programmas > Kamera.

### Tuvplāna režīma aktivizēšana

Izvēlieties 🖏 > Ainas režīms > Tuvplāns.

### Attēla uzņemšana tumsā

Aktivizējot nakts režīmu, varat uzņemt attēlus pat tad, ja ir vājš apgaismojums.

Izvēlieties Izvēlne > Programmas > Kamera.

# Nakts režīma aktivizēšana

- 1 Izvēlieties ⅔ > Ainas režīmi.
- 2 Lai lietotu zibspuldzi, izvēlieties Nakts portrets. Ja negribat lietot zibspuldzi, izvēlieties Nakts.

### Kustīga objekta fotografēšana

Vai vērojat sporta pasākumu un vēlaties iemūžināt notiekošo ar savu ierīci? Izmantojiet sporta režīmu, lai varētu uzņemt kustīgu cilvēku attēlu, kas būtu pietiekami ass.

Izvēlieties Izvēlne > Programmas > Kamera.

#### Sporta režīma aktivizēšana

Izvēlieties 🔌 > Ainas režīms > Sports.

#### Attēlu padomi

Izvēlieties Izvēlne > Programmas > Kamera.

Fotografēšanas laikā ievērojiet:

- Turiet kameru abās rokās, lai to neizkustinātu.
- Tuvinot attēla kvalitāte var pasliktināties.
- Kamera aktivizē akumulatora taupīšanas režīmu, ja apmēram minūti nav bijusi nekāda darbība. Lai kameru atkal aktivizētu, īslaicīgi nospiediet [].
- Varat uzstādīt personalizētu lietotāja definētu ainu kā noklusējuma ainu, kas jāizmanto katru reizi, atverot programmu Kamera. Izvēlieties > Ainas režīms > Lietotāja definēts > Rediģēt. Mainiet uzstādījumus un izvēlieties Uzst. kā nokl. ainas rež. > Jā.
- Lietojot zibspuldzi, ievērojiet drošu distanci. Neizmantojiet zibspuldzi, fotografējot cilvēkus vai dzīvniekus nelielā attālumā. Fotografējot neaizsedziet zibspuldzi.

#### Videoklipa ierakstīšana

Ar ierīci var ne tikai uzņemt attēlus, bet arī iemūžināt īpašus mirkļus videoklipos.

Nospiediet un turiet 🕝.

- 1 Lai pārslēgtos no attēla režīma uz video režīmu, ja nepieciešams, izvēlieties 🖧
- 2 Lai sāktu ierakstīšanu, nospiediet []. Tiek parādīta sarkana ierakstīšanas ikona.
- 3 Lai uz brīdi pārtrauktu ierakstīšanu, izvēlieties Pauze. Ja pauzējat ierakstīšanu un minūtes laikā nenospiežat nevienu taustiņu, ierakstīšana tiek apturēta. Lai tuvinātu vai tālinātu, izmantojiet skaluma regulēšanas taustinus.
- 4 Lai pārtrauktu ierakstīšanu, nospiediet 🙆. Video automātiski tiek saglabāts mapē Fotoattēli.

### Attēla sūtīšana

Attēlus varat nosūtīt draugiem kā multiziņu vai kā pasta ziņu, vai izmantojot Bluetooth savienojumu.

- 1 Uzņemiet attēlu.
- 2 Izvēlieties Iespējas > Sūtīt.
- 3 Izvēlieties vajadzīgo sūtīšanas metodi.

# Jūsu attēli un videoklipi

#### Par programmu Fotoattēli

🖼 Izvēlieties Izvēlne 🛛 Fotoattēli.

Programmā Fotoattēli varat skatīt visus ierīcē saglabātos attēlus un videoklipus. Varat vienkārši skatīties videoklipus, pārlūkot attēlus un izdrukāt vislabākos kadrus.

Attēlus un videoklipus varat skatīties arī saderīgā televizorā.

Lai multivides failus pārvaldītu daudz efektīvāk, failiem pievienojiet tagus vai kārtojiet tos kategorijās.

### Attēlu un videoklipu skatīšana

Izvēlieties Izvēlne > Fotoattēli.

# Attēlu un videoklipu pārlūkošana

Izvēlieties mapi un pārvelciet uz augšu vai uz leju.

# Attēla skatīšana pilnekrāna režīmā

Izvēlieties attēlu un ierīcē aktivizējiet ainavas režīmu.

Lai attēlus pārlūkotu pilnekrāna režīmā, pārvelciet pa kreisi vai pa labi.

Lai skatītu tālummaiņas slīdni, pieskarieties attēlam. Varat arī novietot divus pirkstus uz ekrāna un, lai tuvinātu, virzīt tos prom vienu no otra. Lai tālinātu, virziet pirkstus kopā.

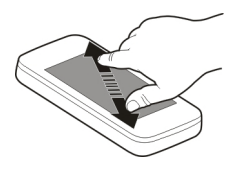

# Attēlu skatīšana slaidrādē

Izvēlieties attēlu un Iespējas > Slaidrāde > Demonstrēt. Slaidrāde tiek sākta no izvēlētā attēla.

# Videoklipa demonstrēšana

Izvēlieties mapi un videoklipu.

Attēlus un videoklipus jums var nosūtīt arī no saderīgas ierīces. Lai saņemto attēlu vai videoklipu varētu skatīt programmā Fotoattēli, tas vispirms ir jāsaglabā.

## Uzņemto attēlu rediģēšana

Izmantojot programmu Fotoattēlu redaktors, varat attēliem pievienot efektus, tekstu, klipkopu vai rāmjus.

Izvēlieties Izvēlne > Programmas > Fotoattēlu redaktors un attēlu.

- 1 Lai ievietotu efektus, izvēlieties vajadzīgo iespēju no paplašinātās rīkjoslas.
- 2 Lai rediģēto attēlu saglabātu, izvēlieties **Iesp. > Saglabāt**. Rediģētais attēls neaizstāj sākotnējo attēlu.

Lai vēlāk rediģētos attēlus skatītu, izvēlieties Izvēlne > Fotoattēli.

#### Video redaktors Par videoklipu redaktoru

Izvēlieties Izvēlne > Programmas > Video red..

Varat kombinēt attēlus un videoklipus ar skaņām, efektiem un tekstu un vienkārši pārvērst tos par īsfilmām vai slaidrādēm.

Tiek atbalstīti šādi formāti: MPEG4, H263, H263 BL, WMV, JPEG, PNG, BMP, GIF, MP3, AAC/ AAC+eAAC+, WAV un AMR-NB/AMR-WB.

Saglabājiet skaņas failus, kurus vēlaties izmantot filmā, ierīces mapē Skaņas faili.

Filmai nevar pievienot ar DRM aizsargātu skaņas failu.

# Filmas izveide

Izmantojot Kadru plānojums, varat vienkārši izveidot īsfilmas no videoklipiem un attēliem.

Izvēlieties Izvēlne > Programmas > Video red..

- 1 Izvēlieties Kadru plānojums.
- 2 Lai filmai pievienotu videoklipus un attēlus, izvēlieties **Izvēlēties multividi**. Lai skatītu izvēlētos failus, pārvelciet pa labi vai pa kreisi.
- 3 Lai pievienotu pārejas starp videoklipiem un attēliem, izvēlieties +.
- 4 Lai aktivizētu rediģēšanas režīmu, izvēlieties videoklipu vai attēlu. Rediģēšanas režīmā varat saīsināt videoklipa garumu vai norādīt, cik ilgi attēls tiek rādīts.
- 5 Lai filmai pievienotu skaņas, izvēlieties Uzstādīt fona mūziku.
- 6 Lai filmai pievienotu tekstu vai subtitrus, izvēlieties Pievienot tekstu.
- 7 Saglabājiet filmu.

# Slaidrādes izveide

Programmā Video red. ir veidnes dažādiem gadījumiem. Varat tās izmantot, lai veidotu notikumu, piem., jubileju vai ballīšu, slaidrādes.

Izvēlieties Izvēlne > Programmas > Video red..

- 1 Izvēlieties Slaidrāde.
- 2 Izvēlieties veidni, ko izmantot slaidrādei. Izvēloties veidni, tiek parādīts tās priekšskatījums.
- 3 Izvēlieties attēlus, ko lietot.
- 4 Izvēlieties skaņas, ko atskaņot fonā.
- 5 Pievienojiet nosaukumu.
- 6 Apskatiet un saglabājiet slaidrādi.

### Uzņemta attēla drukāšana

Attēlus varat izdrukāt tieši, izmantojot saderīgu printeri.

- 1 Izmantojiet saderīgu USB datu kabeli, lai ierīci savienotu ar printeri režīmā Multiv. pārsūt.
- 2 Izvēlieties drukājamo attēlu.
- 3 Izvēlieties Iespējas > Drukāt.
- 4 Lai drukāšanai izmantotu USB savienojumu, izvēlieties **Drukāt** > **Izmantojot USB**.
- 5 Lai drukātu attēlu, izvēlieties Iespējas > Drukāt.

**Padoms.** Varat arī izmantot Bluetooth printeri. Izvēlieties **Drukāt** > **Izmantojot Bluetooth**. Mainiet izvēlēto printeri uz Bluetooth un izpildiet displejā redzamos norādījumus.

Padoms. Kad USB kabelis ir savienots, varat mainīt USB režīmu. Pārlūkošanas skata augšējā labajā stūrī izvēlieties • - VSB.

#### Attēlu vai videoklipu skatīšanās televizorā Ierīces savienošana ar televizoru

Varat izmantot saderīgu HDMI adapteri un standarta HDMI kabeli (kabelis tiek pārdots atsevišķi), lai ierīci savienotu ar televizoru vai saderīgu mājas kinoteātri. Attēli un videoklipi saglabā sākotnējo video un audio kvalitāti, pat nodrošinot telpisku skaņu.

1 Savienojiet HDMI adapteri ar ierīces HDMI savienotāju.

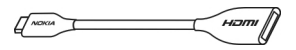

# HDMI adapteris

2 Savienojiet HDMI kabeli ar adapteri un pēc tam ar televizora HDMI savienotāju. Iespējams, televizorā ir manuāli jāizvēlas HDMI ievade.

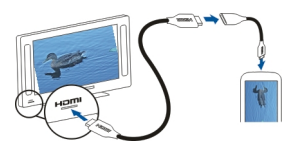

3 Izvēlieties attēlu vai videoklipu, ko skatīt televizorā.

# Ierīces savienošana ar mājas kinozāli

Ierīci var izmantot ar mājas kinozāļu sistēmām. Izmantojot saderīgu mājas kinozāli, varat skatīt HD videoklipus ar Dolby™ Digital Plus 5.1 daudzkanālu audio, lai izbaudītu izcilu telpiskās skaņas piedzīvojumu.

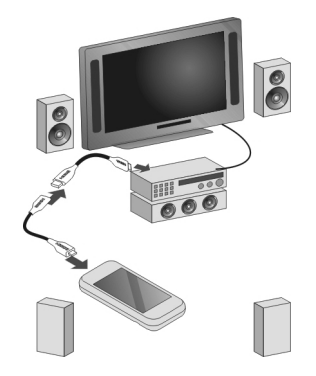

- 1 Savienojiet HDMI adapteri ar saderīgu HDMI kabeli (kabelis tiek pārdots atsevišķi).
- 2 Izmantojiet kabeli, lai ierīci savienotu ar mājās kinozāli. Mājas kinozālei ir jāatbalsta standarts HDMI 1.3 un jāspēj nosūtīt videosignālu uz televizoru, izmantojot HDMI. Jūsu ierīce dekodē Dolby Digital Plus un izvada PCM audio uz mājas kinozāli.
- 3 Lai uzstādītu, ka mājas kinozāle izmanto attiecīgo HDMI ievadi, sk. mājas kinozāles lietotāja rokasgrāmatu.
- 4 Demonstrējiet videoklipu ierīcē.

Maksimālā atbalstītā video izšķirtspēja ir 1280x720 (720p), un ierīce neatbalsta failus, kas ir lielāki par 4 GB.

Piemērs. MP4 vai MKV video, kam ir šādi rekvizīti:

- Video: AVC 1916 kbps, 24 kadri/sekundē, augsta profila līmenis 3.1, 3 ats. kadri
- Audio: Dolby Digital Plus E-AC-3, 384 kbps, 6 kanāli .

# Video un TV

# Videoklipi

Par video

🖙 Izmantojot programmų Video, varat jerīcē skatīties videoklipus.

**Padoms.** Iegūstiet jaunus videoklipus no Ovi veikala. Lai uzzinātu vairāk par Ovi veikalu. atveriet Web lapu www.ovi.com.

Videoklipa lejupielādei lietojot pakešdatu piekļuves punktu, pakalpojuma sniedzēja tīklā var tikt pārraidīti lieli datu apiomi. Informāciju par datu pārsūtīšanas izmaksām vaicājiet savam pakalpojumu sniedzējam.

### Videoklipu demonstrēšana

Izvēlieties Izvēlne > Video.

Izvēlieties videoklipu.

### Videoatskanotāja vadīklu izmantošana

Pieskarieties ekrānam.

# Videoklipa kopēšana no ierīces uz datoru un pretēji

Vai jūsu datorā ir videoklipi, ko vēlaties skatīties ierīcē? Vai vēlaties datorā kopēt videoklipus, ko esat lejupielādējis vai ierakstījis ierīcē? Izmantojiet USB datu kabeli, lai kopētu videoklipus no datora uz ierīci un pretēji.

- Lai ierīci savienotu ar datoru, izmantojiet saderīgu USB datu kabeli. 1
- 2 Atveriet programmu Nokia Ovi Suite datorā un izpildiet ekrānā redzamos norādīiumus.

Ierīcē videoklipi, kas ir piemērotā formātā, tiek parādīti mapē Video.

### Web TV skatīšanās

Izmantojot pieprasījuma Web TV, būsit informēts par aktuālākajiem notikumiem un varēsit sekot savu iecienītāko TV seriālu jaunākajām sērijām.

Izvēlieties Izvēlne > Web TV un pakalpojumu.

Lai bezvadu režīmā straumētu saturu, izmantojot Web TV, nepieciešams 3G, 3.5G vai WLAN savienojums. Web TV pakalpojumu izmantošana var būt saistīta ar liela apjoma datu pārsūtīšanu. Informāciju par datu pārsūtīšanas izmaksām vaicājiet savam tīkla pakalpojumu sniedzējam.

Sākotnēji instalēto Web TV pakalpojumu izvēle ir atkarīga no valsts un tīkla pakalpojumu sniedzēja. Web TV pakalpojumu saturs atšķiras atkarībā no pakalpojuma.

- 1 Lai pārlūkotu Web TV saturu, pārvelciet pāri ekrānam.
- 2 Lai sāktu atskaņošanu, izvēlieties sīktēlu.
- 3 Lai atskaņošanas laikā rādītu vai paslēptu vadīklas, pieskarieties ekrānam.
- 4 Lai pielāgotu skaļumu, izmantojiet skaļuma regulēšanas taustiņus.

# Web TV logrīka pievienošana sākuma ekrānam

Pieskarieties un turiet sākuma ekrānu, izvēlieties 🕂 un vajadzīgo Web TV pakalpojumu.

# Citu Web TV pakalpojumu atrašana

Lai Nokia Ovi veikalā lejupielādētu Web TV pakalpojumus, izvēlieties **Iegūt vairāk**. Lejupielādētie pakalpojumi tiek saglabātas mapē Programmas, bet tos var pārvietot uz citu mapi, piem., uz īpašu Web TV mapi.

Lai uzzinātu vairāk par Ovi veikalu, atveriet Web lapu www.ovi.com.

# Mūzika un audio

#### Mūzikas atskaņotājs Par mūzikas atskaņotāju

🛃 Izvēlieties Izvēlne > Mūz. atsk..

Izmantojot programmu Mūz. atsk., varat klausīties mūziku un Podcast apraides, atrodoties ceļā.

**Padoms.** Iegūstiet vairāk mūzikas pakalpojumā Ovi mūzika. Izvēlieties **Izvēlne** > **Programmas** > **Ovi mūzika**. Lai uzzinātu vairāk par pakalpojumu Ovi, atveriet Web lapu www.ovi.com.

# Mūzikas atskaņošana

Izvēlieties Izvēlne > Mūz. atsk..

1 Izvēlieties **Iespējas** un vajadzīgo skatu. Dziesmas var pārlūkot pēc dziesmas nosaukuma vai albuma.
Albumu skatā, lai pārlūkotu albumu vāciņus, pagrieziet ierīci horizontālā stāvoklī un pārvelciet pa kreisi vai pa labi.

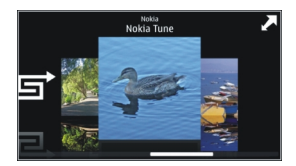

2 Izvēlieties dziesmu vai albumu.

Padoms. Lai dziesmas atskaņotu jauktā secībā, izvēlieties 🖵.

## Atskaņošanas apturēšana un atsākšana

Lai atskaņošanu apturētu, izvēlieties 🔲 lai atsāktu, izvēlieties >.

## Dziesmas pārtīšana uz priekšu vai attīšana atpakaļ

Izvēlieties un turiet 🕅 vai 🕅.

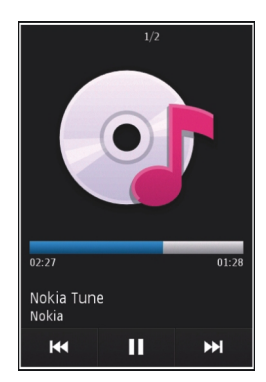

Padoms. Klausoties mūziku, varat atgriezties sākuma ekrānā, atstājot programmu Mūz. atsk. darbojoties fonā.

## Mūzikas saraksta izveide

Vai vēlaties klausīties dažādu mūziku atkarībā no noskaņojuma? Izmantojot dziesmu sarakstus, varat izveidot dziesmu grupas, ko atskaņot noteiktā secībā.

Izvēlieties Izvēlne > Mūz. atsk..

- 1 Izvēlieties Iespējas > Dziesmu saraksti.
- 2 Izvēlieties Iespējas > Jauns dziesmu sar..
- 3 Ievadiet mūzikas saraksta nosaukumu un izvēlieties Labi.
- 4 Izvēlieties dziesmas, ko pievienot dziesmu sarakstam tādā secībā, kādā vēlaties tās atskaņot.

## Dziesmas pievienošana dziesmu sarakstam

Izvēlieties un turiet dziesmu un uznirstošajā izvēlnē izvēlieties Pievienoš. dziesmu sar.

## Dziesmas izņemšana no dziesmu saraksta

Dziesmu saraksta skatā izvēlieties un turiet dziesmas nosaukumu un uznirstošajā izvēlnē izvēlieties Noņemt.

Dziesma šādi netiek izdzēsta no ierīces, tā tikai tiek izņemta no mūzikas saraksta.

## Dziesmu saraksta atskaņošana

Izvēlieties Iespējas > Dziesmu saraksti un dziesmu sarakstu.

**Padoms.** Programma Mūz. atsk. automātiski izveido dziesmu sarakstu ar visvairāk atskaņotajām dziesmām, nesen atskaņotām dziesmām un nesen pievienotām dziesmām.

## Mūzikas kopēšana no datora

Vai jūsu datorā ir mūzika, ko vēlaties klausīties ierīcē? Programma Nokia Ovi Player nodrošina ātrāko veidu, kā mūziku pārsūtīt uz ierīci, turklāt to var izmantot, lai pārvaldītu un sinhronizētu mūzikas kolekciju.

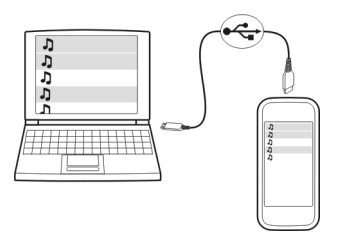

- 1 Lai ierīci savienotu ar datoru, izmantojiet saderīgu USB datu kabeli.
- 2 Ierīcē izvēlieties paziņojumu apgabalu, kas atrodas augšējā labajā stūrī, un izvēlieties → → USB > Multiv. pārsūt..

3 Datorā atveriet programmu Nokia Ovi Player. Lai iegūtu plašāku informāciju, sk. programmas Ovi Player palīdzību.

Lejupielādējiet jaunāko Ovi player versiju Web vietā www.ovi.com.

Dažus mūzikas failus var aizsargāt digitālā satura tiesību pārvaldība (Digital Rights Management — DRM), un tos nevar atskaņot vairāk kā vienu reizi.

#### Aizsargāts saturs

Digitālā satura tiesību pārvaldības (Digital rights management — DRM) aizsargātais saturs, piem., attēli, videoklipi vai mūzika, tiek piegādāts kopā ar attiecīgu licenci, kas nosaka jūsu tiesības lietot saturu.

Var skatīt licenču datus un statusu, kā arī no jauna aktivizēt un noņemt licences.

#### Digitālā satura tiesību licenču pārvaldība

Izvēlieties Izvēlne > Uzstādījumi > Tālrunis > Tālr. pārvaldība > Drošības uzstād. > Aizsargāts saturs.

#### Skaņu ierakstīšana

Varat izmantot ierīces ierakstītāju, lai ierakstītu dabas skaņas, piem., putnu dziesmas, kā arī veiktu balss piezīmes. Ierakstītos skaņas klipus varat arī nosūtīt draugiem.

Izvēlieties Izvēlne > Programmas > Birojs > Ieraksti.

#### Skaņas klipa ierakstīšana

Izvēlieties •.

#### Ierakstīšanas pārtraukšana

Izvēlieties . Skaņas klips automātiski tiek saglabāts programmas Failu pārvalde mapē Skaņas faili.

#### Ierakstīta skaņas klipa nosūtīšana audioziņas veidā

Izvēlieties Iespējas > Sūtīt.

## Mūzikas atskaņošana, izmantojot radio

Par FM raidītāju

懂 Izvēlieties Izvēlne > Programmas > Rīki > FM raidītājs.

Lietojot FM raidītāju, ierīcē saglabātās dziesmas var atskaņot, izmantojot jebkuru saderīgu FM radio, piem., automašīnas radio vai mājas stereosistēmu. FM raidītāja darbības rādiuss ir aptuveni 2 metri (6 pēdas). Šķēršļi, piem., sienas, citas elektroniskas ierīces vai publiskās radiostacijas, var radīt traucējumus pārraidē. FM raidītāja darbības frekvence dažādos reģionos atšķiras.

FM raidītājs var radīt traucējumus netālu esošiem FM radiouztvērējiem, kas darbojas tajā pašā frekvencē. Lai izvairītos no traucējumiem, vienmēr pirms FM raidītāja aktivizēšanas ar radiouztvērēju meklējiet brīvu FM frekvenci.

FM raidītāju nevar izmantot vienlaikus ar ierīces FM radio.

**Piezīme.** FM raidītāju nevar izmantot Grieķijā. Lai saņemtu plašāku informāciju, sazinieties ar vietējo operatoru un apmeklējiet Web vietu www.nokia.com/ fmtransmitter.

## Mūzikas atskaņošana, izmantojot radio

Vai vēlaties klausīties mūziku lielākā skaļumā vai izmantojot labākas kvalitātes stereoskaļruņus? Varat atskaņot mūziku pa FM radio.

- 1 Noregulējiet radiouztvērēju uz brīvu frekvenci.
- 2 Izvēlieties Izvēlne > Mūz. atsk..
- 3 Izvēlieties atskaņojamo dziesmu vai atskaņošanas sarakstu.
- 4 Pārejiet uz skatu Tagad atskaņo un izvēlieties Iespējas > FM raidītājs.
- 5 Lai aktivizētu FM raidītāju, izvēlieties FM raidītājs > Ieslēgts.
- 6 Ievadiet frekvenci, uz kuru noregulējāt radiouztvērēju.

**Piemērs.** Piem., ja frekvence 107,8 MHz jūsu atrašanās vietā ir brīva un jūs uzstādāt šo frekvenci FM radiouztvērējā, arī FM raidītājā jāuzstāda frekvence 107,8 MHz.

Lai regulētu skaļumu, izmantojiet radiouztvērēja skaļuma regulēšanas funkciju.

Padoms. Vairāk mūzikas var iegādāties Web vietā www.ovi.com.

## FM radio Par FM radio

Tzvēlieties Izvēlne > Programmas > Radio.

Varat klausīties FM radiostacijas, izmantojot savu ierīci, — vienkārši pievienojiet austiņas un izvēlieties staciju.

Lai klausītos radio, ierīcei pievienojiet saderīgas austiņas. Austiņas darbojas kā antena.

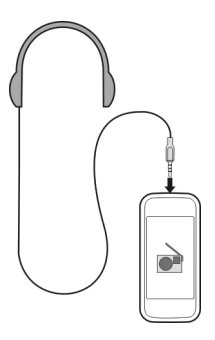

## Radiostaciju atrašana un saglabāšana

Meklējiet un saglabājiet savas iecienītākās radiostacijas, lai varētu tās vienkārši klausīties vēlāk.

Izvēlieties Izvēlne > Programmas > Radio.

Rīkjoslā izvēlieties 🔧 > 📑.

Lai atrastu radiostacijas, varat izmantot automātisko meklēšanu vai uzstādīt frekvenci manuāli. Pirmoreiz atverot FM radio, programma automātiski meklē radiostacijas, kas ir dzirdamas jūsu atrašanās vietā.

## Visu pieejamo staciju meklēšana

- 1 Rīkjoslā izvēlieties 🔊.
- 2 Lai saglabātu visas atrastās stacijas, rīkjoslā izvēlieties ir Lai saglabātu vienu staciju, izvēlieties un turiet stacijas nosaukumu un uznirstošajā izvēlnē izvēlieties Saglabāt.

## Manuāla frekvences uzstādīšana

- 1 Rīkjoslā izvēlieties 🖯 Meklēt manuāli.
- 2 Lai ievadītu frekvenci, izmantojiet augšupvērstās un lejupvērstās bultiņas ikonu.

## Radio klausīšanās

Varat klausīties savas iecienītākās FM radiostacijas ceļā.

Izvēlieties Izvēlne > Programmas > Radio.

## Saglabātas stacijas klausīšanās

Rīkjoslā izvēlieties 🗞 > 📑 un izvēlieties kādu staciju no saraksta.

## Pāriešana un nākamo vai iepriekšējo saglabāto staciju

Pārvelciet pa labi vai pa kreisi. Varat arī izvēlēties 🖂 vai 🔀

## Citas pieejamas stacijas meklēšana

Pārvelciet uz augšu vai uz leju. Varat arī izvēlēties un turēt 🖂 vai 🖳.

## Radio klausīšanās, izmantojot skaļruni

Izvēlieties Iespējas > Ieslēgt skaļruni. Joprojām jābūt pievienotām austiņām.

Radio klausīšanās laikā varat zvanīt vai atbildēt uz zvanu. Aktīva zvana laikā radio skaņa tiek automātiski izslēgta.

Radio apraides kvalitāte ir atkarīga no radiostacijas pārklājuma reģionā.

## Saglabāto staciju saraksta pārkārtošana

Saglabāto staciju sarakstu varat pārkārtot, lai jūsu iecienītākās stacijas būtu augšgalā.

Izvēlieties Izvēlne > Programmas > Radio.

Saglabātās stacijas tiek parādītas skatā Staciju saraksts.

#### Stacijas pārvietošana sarakstā

- 1 Rīkjoslā izvēlieties 🔧 > 🗐.
- 2 Izvēlieties un turiet stacijas nosaukumu un uznirstošajā izvēlnē izvēlieties **Pārvietot**.
- 3 Izvēlieties jauno vietu sarakstā.

## Kartes

#### Programmas Kartes pārskats

SIzvēlieties Izvēlne > Kartes.

Laipni lūdzam programmā Kartes!

Programmā Kartes tiek rādīts, kas atrodas tuvumā, tā palīdz plānot maršrutu un palīdz nokļūt, kur vēlaties.

- Atrodiet pilsētas, ielas un pakalpojumus.
- Atrodiet ceļu, izmantojot detalizētas norādes.
- Sinhronizējiet savas iecienītākās atrašanās vietas starp mobilo ierīci un interneta pakalpojumu Ovi kartes.
- Pārbaudiet laika prognozi un citu vietējo informāciju, ja tāda ir pieejama.

Daži pakalpojumi var nebūt pieejami visās valstīs un var tikt nodrošināti tikai noteiktās valodās. Pakalpojumi var būt atkarīgi no tīkla. Lai iegūtu papildinformāciju, sazinieties ar tīkla pakalpojumu sniedzēju.

Šī pakalpojuma lietošana vai satura lejupielāde var būt saistīta ar liela datu apjoma pārsūtīšanu; var tikt piemērota maksa par datu trafiku.

Gandrīz visa elektroniskā kartogrāfija ir savā ziņā neprecīza un nepilnīga. Nekad pilnībā nepaļaujieties uz šīs ierīces ielādēto kartogrāfiju.

Atsevišķu saturu izstrādā trešās puses, nevis Nokia. Saturs var būt neprecīzs, un tas ir atkarīgs no pieejamības.

## Mana atrašanās vieta

#### Atrašanās vietas un kartes skatīšana

Skatiet savu pašreizējo atrašanās vietu kartē un pārlūkojiet dažādu pilsētu un valstu kartes.

Izvēlieties Izvēlne > Kartes un Mana poz..

eta atzīmē jūsu pašreizējo atrašanās vietu, ja tā ir pieejama. Kad ierīce meklē jūsu atrašanās vietu, mirgo . Ja jūsu atrašanās vieta nav pieejama, rāda jūsu pēdējo zināmo atrašanās vietu.

Ja ir pieejama tikai pozicionēšana, kuras pamatā ir šūnas ID, sarkanais aplis ap pozicionēšanas ikonu norāda apgabalu, kurā jūs, iespējams, atrodaties. Blīvi apdzīvotos apgabalos mērījuma precizitāte palielinās un sarkanais aplis ir mazāks nekā mazāk apdzīvotos apgabalos.

## Pārvietošanās kartē

Velciet karti ar pirkstu. Pēc noklusējuma karte ir orientēta uz ziemeļiem.

## Pašreizējās vai pēdējās zināmās atrašanās vietas skatīšana

Izvēlieties 💁.

## Tuvināšana vai tālināšana

Izvēlieties + vai -.

Ja pārlūkojat apgabalu, kas nav iekļauts jūsu ierīcē saglabātajās kartēs, un jums ir aktīvs datu savienojums, automātiski tiek lejupielādētas jaunas kartes.

Karšu pārklājums dažādās valstīs un reģionos atšķiras.

#### **Kartes skats**

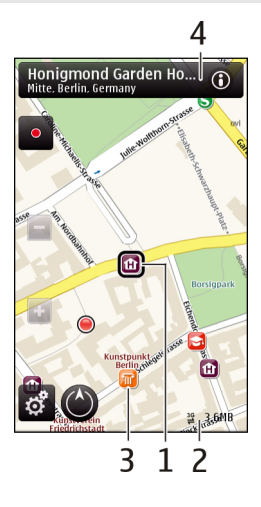

- 1 Izvēlētā atrašanās vieta
- 2 Indikatora apgabals
- 3 Apskates objekts (piem., dzelzceļa stacija vai muzejs)
- 4 Informācijas apgabals

#### Kartes izskata maiņa

Skatiet kartes dažādos režīmos, lai vienkārši noteiktu, kur atrodaties.

Izvēlieties Izvēlne > Kartes un Mana poz..

Izvēlieties 👩 un kādu no šīm iespējām:

**Kartes skats** — standarta kartes skatā ir viegli izlasīt tādus datus kā atrašanās vietu nosaukumi un šoseju numuri.

Satelīta skats — lai iegūtu detalizētu skatu, izmantojiet satelītattēlus.

**Apvidus skats** — lai uzreiz skatītu zemes veidu, piem., kad nepārvietojaties pa ceļiem.

**3D skats** — lai iegūtu reālāku skatu, mainiet kartes perspektīvu.

**Orientieri** — lai skatītu ievērības cienīgas ēkas un citas vietas kartē.

**Nakts režīms** — lai padarītu kartes krāsas blāvākas. Pārvietojoties naktī, karti šajā režīmā ir vieglāk lasīt.

#### Karšu lejupielāde un atjaunināšana

Lai izvairītos no maksas par mobilo datu pārraidi, lejupielādējiet jaunākās kartes un balss norāžu failus datorā un pēc tam pārsūtiet tos uz ierīci.

Izmantojiet programmu Nokia Ovi Suite, lai lejupielādētu jaunākās kartes un balss norāžu failus saderīgā datorā. Lai lejupielādētu un instalētu Nokia Ovi Suite saderīgā datorā, atveriet Web vietu www.ovi.com.

Padoms. Saglabājiet jaunās kartes savā ierīcē pirms ceļojuma, lai ārzemju ceļojuma laikā kartes varētu pārlūkot bez interneta savienojuma.

Lai pārliecinātos, vai ierīce neizmanto interneta savienojumu, galvenajā skatā izvēlieties 🔧 > Internets > Savienojums > Bezsaiste.

#### Kompasa lietošana

Ja ir aktivizēts kompass, gan kompasa bultiņa, gan karte automātiski tiek pagriezta tajā virzienā, kurp ir vērsta ierīces augšdaļa.

Izvēlieties Izvēlne > Kartes un Mana poz..

## Kompasa aktivizēšana

Izvēlieties 🎱.

#### Kompasa deaktivizēšana

Izvēlieties 🔘 vēlreiz. Karte tiek pavērsta uz ziemeļiem.

Kompass ir aktivizēts, ja ir redzama zaļa kontūra. Ja kompasam nepieciešama kalibrēšana, kompasa kontūra ir sarkana vai dzeltena.

#### Kompasa kalibrēšana

Pagrieziet ierīci vienlaidu kustībā pa visām asīm, līdz kompasa kontūra kļūst zaļa.

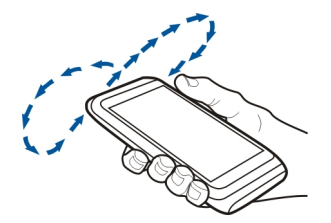

Kompasam ir ierobežota precizitāte. Kompasa precizitāti var ietekmēt arī elektromagnētiskais lauks, metāla priekšmeti un citi ārēji apstākļi. Kompasam vienmēr jābūt pareizi kalibrētam.

#### Par pozicionēšanas metodēm

Programmā Kartes tiek rādīta jūsu atrašanās vieta kartē, izmantojot GPS, A-GPS, WLAN vai uz šūnu ID balstītu pozicionēšanu.

Globālā pozicionēšanas sistēma (GPS) ir satelītu navigācijas sistēma, kas tiek izmantota jūsu atrašanās vietas aprēķināšanai. A-GPS ir tīkla pakalpojums, kas sūta jums GPS datus, uzlabojot pozicionēšanas ātrumu un precizitāti.

Lokālo bezvadu tīklu (Wireless Local Area Network — WLAN) pozicionēšana uzlabo pozīcijas precizitāti, kad GPS signāli nav pieejami, it īpaši, kad atrodaties telpās vai starp augstām celtnēm.

Uz šūnu ID balstītajā pozicionēšanā pozīcija tiek noteikta, izmantojot antenas torni, ar kuru ierīce tobrīd ir izveidojusi savienojumu.

Lietojot programmu Kartes pirmo reizi, jums tiek lūgts norādīt interneta piekļuves punktu, ko izmantot, lai lejupielādētu karti, izmantotu A-GPS vai izveidotu savienojumu ar WLAN.

GPS signālu pieejamību un kvalitāti var ietekmēt jūsu atrašanās vieta, satelītu izvietojums, ēkas, dabiski šķēršļi, laika apstākļi un ASV valdības veiktie pielāgojumi GPS satelītos. GPS signāli var nebūt pieejami ēkās un zem zemes.

Neizmantojiet GPS precīziem atrašanās vietas mērījumiem un nekad nepaļaujieties tikai uz atrašanās vietas informāciju, kas saņemta no GPS un mobilajiem tīkliem.

**Piezīme.** WLAN lietošana dažās valstīs var būt ierobežota. Piem., Francijā WLAN ir atļauts lietot tikai telpās. Lai saņemtu papildinformāciju, sazinieties ar vietējām iestādēm.

#### Vietu atrašana Vietas atrašana

Kartes palīdz atrast konkrētas vietas un uzņēmumus.

#### Izvēlieties Izvēlne > Kartes un Meklēt.

- 1 Izvēlieties meklēšanas lauku un ievadiet meklēšanas vārdus, piem., adresi vai pasta indeksu.
- 2 Izvēlieties 🗸. Lai nodzēstu meklēšanas lauku, izvēlieties 🔀.
- 3 Izvēlieties objektu no piedāvāto atbilstību saraksta.

Atrašanās vieta tiek parādīta kartē. Lai kartē skatītu citas meklēšanas rezultātu saraksta atrašanās vietas, izvēlieties kādu no bultiņām blakus informācijas apgabalam ()

## Atgriešanās piedāvāto atbilstību sarakstā

Izvēlieties Saraksts.

## Citu tipu tuvumā esošu vietu meklēšana

Izvēlieties Kategoriju pārlūkošana un kategoriju, piem., iepirkšanos, naktsmītnes vai transportu.

Ja netiek atrasts neviens meklēšanas rezultāts, pārliecinieties, vai esat pareizi uzrakstījis meklēšanas vārdus. Problēmas ar jūsu interneta savienojumu var ietekmēt arī rezultātus, meklējot tiešsaistē.

Lai neradītu datu pārsūtīšanas izmaksas, meklēšanas rezultātus var iegūt arī bez aktīva interneta savienojuma, ja ierīcē ir saglabātas meklētā apgabala kartes.

## Atrašanās vietas datu skatīšana

Skatiet plašāku informāciju par kādu konkrētu atrašanās vietu vai vietu, piem., viesnīcu vai restorānu, ja tāda ir pieejama.

Izvēlieties Izvēlne > Kartes un Mana poz.

## Vietas datu skatīšana

Izvēlieties vietu, tās informācijas apgabalu () un Rādīt datus.

Ja atrodat vietu, kas nepastāv vai par ko ir neatbilstoša informācija vai nepareizi dati, piem., nepareiza kontaktinformācija vai atrašanās vieta, ir ieteicams par to ziņot Nokia.

Pieejamās iespējas var atšķirties.

#### Izlase

#### Vietu un maršrutu saglabāšana

Saglabājiet adreses, apskates vietas un maršrutus, lai varētu tos ātri izmantot vēlāk.

Izvēlieties Izvēlne > Kartes.

## Vietas saglabāšana

- 1 Izvēlieties Mana poz.
- 2 Pieskarieties atrašanās vietai. Lai meklētu adresi vai vietu, izvēlieties Meklēt.
- 3 Pieskarieties atrašanās vietas informācijas apgabalam (
- 4 Izvēlieties Sagl. vietu.

## Maršruta saglabāšana

- 1 Izvēlieties Mana poz.
- 2 Pieskarieties atrašanās vietai. Lai meklētu adresi vai vietu, izvēlieties Meklēt.
- 3 Pieskarieties atrašanās vietas informācijas apgabalam 🔞.
- 4 Lai pievienotu citu maršruta punktu, izvēlieties Pievienot maršrutam.
- 5 Izvēlieties Pievien. jaunu maršr. punktu un atbilstošo iespēju.
- 6 Izvēlieties Parādīt maršrutu > Iespējas > Saglabāt maršrutu.

## Saglabāto vietu un maršrutu skatīšana

Izvēlieties Izlase > Vietas vai Maršruti.

## Vietu vai maršrutu skatīšana un kārtošana

Lai ātri piekļūtu saglabātām vietām un maršrutiem, izmantojiet izlasi.

Piem., plānojot ceļojumu, sagrupējiet vietas un maršrutus kolekcijā.

Izvēlieties Izvēlne > Kartes un Izlase.

## Saglabātas vietas skatīšana kartē

- 1 Izvēlieties Vietas.
- 2 Dodieties uz nepieciešamo vietu.
- 3 Izvēlieties Parādīt kartē.

Lai atgrieztos saglabāto vietu sarakstā, izvēlieties Saraksts.

## Kolekcijas izveide

Izvēlieties Izveidot jaunu kolekciju un ievadiet kolekcijas nosaukumu.

#### Saglabātas vietas pievienošana kolekcijai

- 1 Izvēlieties Vietas un vietu.
- 2 Izvēlieties Kolekciju organizēšana.
- 3 Izvēlieties Jauna kolekcija vai kādu esošu kolekciju.

Ja vietas vai maršrutus vēlaties dzēst vai maršrutu vēlaties pievienot kolekcijai, dodieties uz Ovi kartes interneta pakalpojumu Web vietā www.ovi.com.

#### Vietu sūtīšana draugiem

Ja vēlaties kopīgot vietas informāciju ar draugiem, nosūtiet šos datus tieši uz viņu ierīcēm.

Izvēlieties Izvēlne > Kartes un Mana poz..

## Vietas sūtīšana uz saderīgu drauga ierīci

Izvēlieties atrašanās vietu kartē, pieskarieties atrašanās vietas informācijas apgabalam 🔞 un izvēlieties Sūtīt.

#### Savas izlases sinhronizēšana

Plānojiet ceļojumu datorā, izmantojot Web vietu Ovi kartes, sinhronizējiet saglabātās vietas un maršrutus ar mobilo ierīci, un piekļūstiet plānam, kad esat ceļā.

Lai vietas un maršrutus sinhronizētu starp mobilo ierīci un interneta pakalpojumu Ovi kartes, jāpierakstās Nokia kontā.

#### Saglabāto vietu un maršrutu sinhronizēšana

Izvēlieties Izlase > Sinhronizēt ar Ovi. Ja jums nav Nokia konta, jums tiek piedāvāts to izveidot.

#### Ierīces uzstādīšana automātiskai izlases sinhronizēšanai

Izvēlieties 🔧 > Sinhronizācija > Sinhronizācija > Startējot un izslēdzot. Ierīce sāk sinhronizēšanu, tiklīdz atverat vai aizverat programmu Kartes.

Sinhronizēšanai ir nepieciešams aktīvs interneta savienojums, un tā var būt saistīta ar liela datu apjoma pārsūtīšanu jūsu pakalpojumu sniedzēja tīklā. Informāciju par datu pārsūtīšanas izmaksām vaicājiet savam pakalpojumu sniedzējam.

Lai izmantotu interneta pakalpojumu Ovi kartes, dodieties uz Web vietu www.ovi.com.

#### Atrašanās vietas kopīgošana

Publicējiet savu pašreizējo atrašanās vietu pakalpojumā Facebook kopā ar tekstu un attēlu. Jūsu Facebook draugi var redzēt jūsu atrašanās vietu kartē.

Izvēlieties Izvēlne > Kartes un Atr. v. publ.

Lai kopīgotu savu atrašanās vietu, ir nepieciešams Nokia konts un Facebook konts.

- 1 Pierakstieties savā Nokia kontā vai, ja jums tāda vēl nav, izvēlieties **Izveidot jaunu** kontu.
- 2 Pierakstieties savā Facebook kontā.
- 3 Izvēlieties savu pašreizējo atrašanās vietu.
- 4 Ievadiet sava statusa atjauninājumu.
- 5 Lai ierakstam pievienotu attēlu, izvēlieties Pievienot fotoattēlu.
- 6 Izvēlieties Atrašanās vietas publiskošana.

## Facebook konta pārvaldība

Galvenajā skatā izvēlieties Konti > Koplietošanas vietas uzstādījumi > Facebook.

Lai kopīgotu savu atrašanās vietu un skatītu citu atrašanās vietas, ir nepieciešams interneta savienojums. Tas var būt saistīts ar lielu datu apjomu pārsūtīšanu, un var tikt piemērota datu pārraides maksa.

Uz atrašanās vietas kopīgošanu pakalpojumā Facebook attiecas Facebook lietošanas noteikumi. Iepazīstieties ar Facebook lietošanas un konfidencialitātes noteikumiem.

Pirms kopīgojat savu atrašanās vietu ar citiem, vienmēr rūpīgi apsveriet, ar ko jūs to kopīgosit. Pārbaudiet lietotā sabiedriskā tīkla pakalpojuma konfidencialitātes uzstādījumus, jo, iespējams, savu atrašanās vietu kopīgosit ar lielu personu grupu.

#### Braukšana un iešana Balss norāžu saņemšana

Balss norādes, ja tās ir pieejamas jūsu valodā, palīdz atrast ceļu uz galamērķi, ļaujot jums izbaudīt ceļojumu.

Izvēlieties Izvēlne > Kartes un Ar auto vai Kājām.

Izmantojot braukšanas vai iešanas navigāciju pirmoreiz, tiek lūgts izvēlēties balss norāžu valodu un lejupielādēt atbilstošos failus.

Ja izvēlaties valodu, kura nodrošina arī ielu nosaukumus, arī tie tiek saukti skaļi. Balss norādes var nebūt pieejamas jūsu valodā.

#### Balss norāžu valodas maiņa

Galvenajā skatā izvēlieties 🔌, Navigācija > Autovadītājiem paredzētās norādes vai Norādes gājējiem un atbilstošo iespēju.

#### Balss norāžu deaktivizēšana

Galvenajā skatā izvēlieties 🔧 un Navigācija > Autovadītājiem paredzētās norādes vai Norādes gājējiem un Nav.

## Automašīnas navigācijas balss norāžu atkārtošana

Navigācijas skatā izvēlieties **Iespējas** > **Atkārtot**.

## Automašīnas navigācijas balss norāžu skaļuma regulēšana

Navigācijas skatā izvēlieties Iespējas > Skaļums.

#### Ceļošana uz mērķi, braucot ar automašīnu

Ja jums braucot nepieciešamas detalizētas norādes, programma Kartes palīdzēs jums nokļūt mērķī.

Izvēlieties Izvēlne > Kartes un Ar auto.

## Braukšana uz kādu galamērķi

Izvēlieties Uzstādīt mērķi un atbilstošo iespēju.

## Braukšana mājās

Izvēlieties Braukt uz mājām.

Kad pirmoreiz izvēlaties **Braukt uz mājām** vai **Iet mājās kājām**, jums tiek lūgts norādīt māju atrašanās vietu. Lai vēlāk māju atrašanās vietu mainītu, veiciet šādas darbības:

- 1 Galvenajā skatā izvēlieties 🔧.
- 2 Izvēlieties Navigācija > Mājas atrašanās vieta > Norādīt atkārtoti.
- 3 Izvēlieties atbilstošo iespēju.

Padoms. Lai brauktu bez uzstādīta galamērķa, izvēlieties Karte. Kad pārvietojaties, jūsu atrašanās vieta tiek rādīta kartes centrā.

## Skatu maiņa navigācijas laikā

Pārvelciet pār ekrānu, lai izvēlētos 2D skats, 3D skats, Bultas skats vai Maršruta pārskats.

Ievērojiet visus vietējos likumus. Autovadītāja rokām vienmēr jābūt brīvām, lai nekas netraucētu vadīt transportlīdzekli. Vadot automašīnu, satiksmes drošībai jābūt pirmajā vietā.

#### Navigācijas skats

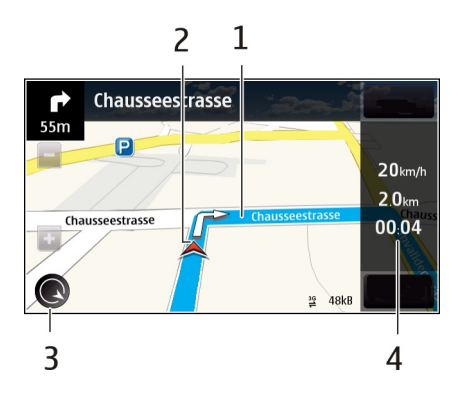

- 1 Maršruts
- 2 Jūsu atrašanās vieta un virziens
- 3 Kompass
- 4 Informācijas josla (ātrums, attālums, laiks)

## Informācijas par satiksmi un drošību iegūšana

Uzlabojiet braukšanu, izmantojot reāllaika informāciju par satiksmes notikumiem, palīdzību joslu maiņā un ātruma ierobežojumu brīdinājumus, ja tie ir pieejami jūsu valstī vai reģionā.

Izvēlieties Izvēlne > Kartes un Ar auto.

## Satiksmes notikumu skatīšana kartē

Braukšanas navigācijas laikā izvēlieties **Iespējas** > **Satiksmes dati**. Notikumi kartē ir parādīti kā trīsstūri un līnijas.

## Satiksmes informācijas atjaunināšana

Izvēlieties Iespējas > Satiksmes dati > Atjaun. satiksmes datus.

Plānojot maršrutu, varat ierīci uzstādīt, lai tā izvairītos no satiksmes notikumiem, piem., sastrēgumiem vai ceļu remontdarbiem.

## Izvairīšanās no satiksmes notikumiem

Galvenajā skatā izvēlieties 🔧 > Navigācija > Main. maršr. satiksmes dēļ.

Navigācijas laikā jūsu maršrutā var tikt parādītas ātruma kameru atrašanās vietas, ja šī funkcija ir aktivizēta. Dažās jurisdikcijās ātruma kameru atrašanās vietu datu izmantošana ir aizliegta vai tiek regulēta. Nokia neuzņemas atbildību par ātruma kameru atrašanās vietu datu precizitāti un šo datu izmantošanas sekām.

#### Iešana uz mērķi kājām

Ja jums nepieciešamas maršruta norādes, ejot kājām, programma Kartes piedāvās šķērsot skvērus, parkus, gājēju zonas un pat iepirkšanās centrus.

Izvēlieties Izvēlne > Kartes un Kājām.

#### Iešana uz mērķi kājām

Izvēlieties Uzstādīt mērķi un atbilstošo iespēju.

#### Iešana uz mājām

Izvēlieties Iet mājās kājām.

Kad pirmoreiz izvēlaties **Braukt uz mājām** vai **Iet mājās kājām**, jums tiek lūgts norādīt māju atrašanās vietu. Lai vēlāk māju atrašanās vietu mainītu, veiciet šādas darbības:

- 1 Galvenajā skatā izvēlieties 🔧.
- 2 Izvēlieties Navigācija > Mājas atrašanās vieta > Norādīt atkārtoti.
- 3 Izvēlieties atbilstošo iespēju.

Padoms. Lai ietu bez uzstādīta galamērķa, izvēlieties Karte. Kad pārvietojaties, jūsu atrašanās vieta tiek rādīta kartes centrā.

#### Maršruta plānošana

Plānojiet savu ceļojumu, veidojiet savu maršrutu un skatiet to kartē pirms došanās ceļā.

Izvēlieties Izvēlne > Kartes un Mana poz..

## Maršruta izveide

- 1 Pieskarieties sākumpunkta atrašanās vietai. Lai meklētu adresi vai vietu, izvēlieties Meklēt.
- 2 Pieskarieties atrašanās vietas informācijas apgabalam ().
- 3 Izvēlieties Pievienot maršrutam.
- 4 Lai pievienotu vēl kādu maršruta punktu, izvēlieties **Pievien. jaunu maršr.** punktu un atbilstošo iespēju.

## Maršruta punktu secības maiņa

- 1 Izvēlieties maršruta punktu.
- 2 Izvēlieties Pārvietot.
- 3 Pieskarieties vietai, uz kuru vēlaties pārvietot maršruta punktu.

## Maršruta punkta atrašanās vietas rediģēšana

Pieskarieties maršruta punktam un izvēlieties Rediģēt un atbilstošo iespēju.

## Maršruta skatīšana kartē

Izvēlieties Parādīt maršrutu.

## Navigācija uz galamērķi

Izvēlieties Parādīt maršrutu > Iespējas > Sākt braukšanu vai Sākt iešanu.

## Maršruta uzstādījumu mainīšana

Maršruta uzstādījumi ietekmē navigācijas norādes un veidu, kā maršruts tiek parādīts kartē.

- 1 Maršruta plānotāja skatā atveriet cilni Uzstādījumi. Lai pārietu uz maršruta plānotāja skatu no navigācijas skata, izvēlieties **Iespējas** > **Pieturvietas** vai **Pieturvietu saraksts**.
- 2 Uzstādiet pārvietošanās veidu uz Ar auto vai Kājām. Ja izvēlaties Kājām, vienvirziena ielas tiek rādītas kā parastas ielas, un var tikt lietoti gājēju ceļi un maršruti, piem., caur parkiem un iepirkšanās centriem.
- 3 Izvēlieties vajadzīgo iespēju.

## Iešanas režīma izvēle

Atveriet cilni Uzstādījumi un izvēlieties **Kājām > Ieteicamais maršruts > Ielas** vai **Tieša līnija**. Iespēja **Tieša līnija** ir noderīga teritorijā bez ceļiem, jo tā norāda iešanas virzienu.

## Ātrākā vai īsākā braukšanas maršruta izmantošana

Atveriet cilni Uzstādījumi un izvēlieties Ar auto > Maršruta izvēle > Ātrākais maršruts vai Īsāks ceļš.

## Optimizēta braukšanas maršruta izmantošana

Atveriet cilni Uzstādījumi un izvēlieties **Ar auto** > **Maršruta izvēle** > **Optimizēts**. Optimizētajā braukšanas maršrutā apvienotas gan īsākā, gan ātrākā maršruta priekšrocības.

Varat arī izvēlēties, vai ir atļauts izmantot, piem., autoceļus, maksas ceļus vai prāmjus.

## Laika pārvalde

#### Pulkstenis Par pulksteni

💓 Izvēlieties Izvēlne > Programmas > Pulkstenis.

Uzstādiet un pārvaldiet signālus, kā arī noskaidrojiet vietējo laiku dažādās valstīs un pilsētās.

#### Laika un datuma uzstādīšana

Sākuma ekrānā izvēlieties pulksteni un Iespējas > Uzstādījumi > Laiks vai Datums.

Padoms. Lai skatītu laiku un datumu, kad ekrāns un taustiņi ir bloķēti, nospiediet un turiet izvēlnes taustiņu.

#### Modinātāja uzstādīšana

Ierīci var izmantot kā modinātāju.

Sākuma ekrānā izvēlieties pulksteni.

- 1 Izvēlieties Jauns signāls.
- 2 Uzstādiet modinātāja laiku un ievadiet aprakstu.
- 3 Lai uzstādītu, ka modinātājs atskan, piem., vienā un tajā pašā laikā katru dienu, izvēlieties Atkārtot.

#### Modinātāja noņemšana

Izvēlieties un turiet modinātāju un uznirstošajā izvēlnē izvēlieties Noņemt signālu.

#### Modinātāja atlikšana

Kad atskan modinātājs, to var atlikt. Tādējādi modinātāja zvanīšana tiek pārcelta pēc norādītā laika.

Kad modinātājs atskan, izvēlieties Atlikt.

#### Atlikšanas perioda ilguma uzstādīšana

Sākuma ekrānā izvēlieties pulksteni un Iespējas > Uzstādījumi > Signāla atlikšanas laiks un uzstādiet atlikšanas laiku.

Modinātāja signālus var arī atlikt, pagriežot ierīci ar displeju uz leju. Lai šo iespēju izmantotu, vispirms jāaktivizē sensori.

#### Sensoru aktivizēšana

Izvēlieties Izvēlne > Uzstādījumi un Tālrunis > Sensoru uzstād. > Sensori > Ieslēgti.

#### Atlikšanas pagriešanas vadības aktivizēšana

Izvēlieties Izvēlne > Uzstādījumi un Tālrunis > Sensoru uzstād. > Pagriešanas vadība > Signālu atlikšana.

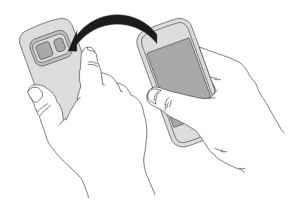

## Automātiska laika un datuma atjaunināšana

Ierīci var uzstādīt, lai laiks, datums un laika josla tiktu atjaunināta automātiski.

Sākuma ekrānā izvēlieties pulksteni un Iespējas > Uzstādījumi > Autom. laika atjaunin. > Ieslēgta.

Automātiska atjaunināšana ir tīkla pakalpojums.

## Laika joslas mainīšana ceļojot

Ceļojot uz ārzemēm, pulksteni varat uzstādīt atbilstoši vietējam laikam.

Sākuma ekrānā izvēlieties pulksteni un atveriet cilni Pasaules pulkstenis.

## Atrašanās vietas pievienošana

Izvēlieties Iespējas > Piev. atrašanās vietu un atrašanās vietu.

## Savas pašreizējās atrašanās vietas uzstādīšana

Izvēlieties un turiet atrašanās vietu un uznirstošajā izvēlnē izvēlieties Uzst. kā pašr. atr. vietu.

Laiks ierīcē tiek mainīts saskaņā ar izvēlēto atrašanās vietu. Pārliecinieties, vai laiks ir pareizs.

#### Laika skatīšana dažādās pilsētās

Lai skatītu laiku dažādās atrašanās vietās, pievienojiet šīs vietas cilnei Pasaules pulkstenis. Atrašanās vietām varat arī pievienot attēlus, piem., drauga, kas dzīvo konkrētajā pilsētā, vai tūristu iecienīta apskates objekta attēlu.

Sākuma ekrānā izvēlieties pulksteni un atveriet cilni Pasaules pulkstenis.

#### Atrašanās vietas pievienošana

Izvēlieties Iespējas > Piev. atrašanās vietu un atrašanās vietu. Varat pievienot līdz 15 atrašanās vietām.

#### Attēla pievienošana atrašanās vietai

Izvēlieties un turiet atrašanās vietu un uznirstošajā izvēlnē izvēlieties Mainīt attēlu un attēlu.

#### Kalendārs Par kalendāru

Izvēlieties Izvēlne > Kalendārs.

Izmantojot ierīces kalendāru, varat veikt šādas darbības:

- Uzturēt savus grafikus
- Pievienot atgādinājumus par jubilejām un citiem svarīgiem datumiem
- Uzturēt uzdevumu sarakstu aktuālu

Varat izmantot atsevišķus kalendārus brīvajam laikam un darbam.

#### Sava nedēļas grafika skatīšana

Kalendāra ierakstus var pārlūkot dažādos skatos. Lai vienkārši pārbaudītu visus konkrētas nedēļas ierakstus, izmantojiet nedēļas skatu.

Sākuma ekrānā izvēlieties datumu.

Rīkjoslā izvēlieties 2 > 7.

#### Uzdevuma pievienošana uzdevumu sarakstam

Vai jums ir svarīgi uzdevumi, kas jāveic darbā, grāmatas, kas jānodod bibliotēkā, vai varbūt pasākumi, ko vēlaties apmeklēt? Varat pievienot uzdevumus savam kalendāram. Ja ir noteikts termiņš, uzstādiet atgādinājumu.

Sākuma ekrānā izvēlieties datumu.

1 Dodieties uz vajadzīgo datumu un izvēlieties 🖄.

#### 94 Laika pārvalde

- 2 Izvēlieties ieraksta tipa lauku un Uzdevums.
- 3 Aizpildiet laukus. Lai aizvērtu teksta ievades dialogu, izvēlieties 🗸.
- 4 Lai pievienotu uzdevuma atgādinājumu, izvēlieties Signāls > Ieslēgts.

## Tikšanās pievienošana

Saglabājiet svarīgās tikšanās savā kalendārā kā tikšanos ierakstus.

Sākuma ekrānā izvēlieties datumu.

- 1 Dodieties uz vajadzīgo datumu un izvēlieties 🖾. Tikšanās ieraksts ir izvēlēts kā noklusējums.
- 2 Aizpildiet laukus. Lai aizvērtu teksta ievades dialogu, izvēlieties 🗸.
- 3 Lai tikšanās ieraksts tiktu atkārtots ik pēc noteikta laika, izvēlieties **Atkārtot** un laika intervālu. Izvēlieties **Atkārtot līdz** un ievadiet beigu datumu.

## Dzimšanas dienas atcerēšanās

Varat pievienot dzimšanas dienu un citu īpašu dienu atgādinājumus. Atgādinājumi tiek atkārtoti katru gadu.

Sākuma ekrānā izvēlieties datumu.

- 1 Dodieties uz vajadzīgo datumu un izvēlieties Iespējas > Jauns ieraksts > Kalendāra ieraksta tips > Jubileja.
- 2 Aizpildiet visus laukus. Lai aizvērtu teksta ievades dialogu, izvēlieties 🗸 .

## Atsevišķu kalendāru lietošana darbam un brīvajam laikam

Varat izmantot vairākus kalendārus. Izveidojiet vienu darbam un vienu brīvajam laikam.

Sākuma ekrānā izvēlieties datumu.

## Jauna kalendāra izveide

- 1 Izvēlieties Iespējas > Kalendāru pārvaldība.
- 2 Izvēlieties Iespējas > Izveidot jaunu kalendāru.
- 3 Ievadiet nosaukumu un uzstādiet kalendāra krāsas kodu.
- 4 Norādiet kalendāra redzamību. Kad kalendārs ir paslēpts, kalendāra ieraksti un atgādinājumi netiek rādīti dažādos kalendāra skatos vai sākuma ekrānā.

## Kalendāra uzstādījumu mainīšana

Skatā Kalendāru pārvaldība izvēlieties vajadzīgo kalendāru.

## Ieraksta pievienošana konkrētam kalendāram

- 1 Dodieties uz vajadzīgo datumu un izvēlieties 🖾.
- 2 Izvēlieties vajadzīgo ieraksta veidu.
- 3 Izvēlieties Kalendāra ieraksts saglabāts un kalendāru, kurā ieraksts jāsaglabā.

Dažādos kalendāru skatos, krāsu kodi norāda, kurā kalendārā ieraksts ir saglabāts.

## Birojs

#### Quickoffice Par QuickOffice

4

Izvēlieties Izvēlne > Programmas > Birojs > Quickoffice.

Programmatūrā Quickoffice ietilpst:

- Quickword Microsoft Word dokumentu skatīšanai
- Quicksheet Microsoft Excel darblapu skatīšanai
- Quickpoint Microsoft PowerPoint prezentāciju skatīšanai

Visi failu formāti un funkcijas netiek nodrošinātas.

Lai iegādātos Quickoffice versiju, kas nodrošina rediģēšanu, izvēlieties **Atjaunin. un** jauninājumi.

## Microsoft Word, Excel un PowerPoint dokumentu lasīšana

Izmantojot Quickoffice, varat skatīt Microsoft Office dokumentus, piem., Word dokumentus, Excel darblapas vai PowerPoint prezentācijas.

Izvēlieties Izvēlne > Programmas > Birojs > Quickoffice.

## Faila atvēršana

Izvēlieties atmiņu, kurā fails ir saglabāts, atveriet pareizo mapi un izvēlieties failu.

Failu kārtošana Izvēlieties Iespējas > Kārtot pēc.

## Failu nosūtīšana uz saderīgu ierīci

Izvēlieties 🖂 un sūtīšanas metodi.

Visi formāti un funkcijas netiek nodrošinātas.

#### 96 Birojs

#### PDF dokumentu lasīšana

Izmantojot programmu Adobe Reader, varat lasīt PDF dokumentus.

Izvēlieties Izvēlne > Programmas > Birojs > Adobe PDF.

#### Faila atvēršana

Izvēlieties atmiņu, kurā fails ir saglabāts, atveriet pareizo mapi un izvēlieties failu.

#### Aprēķina veikšana

Izvēlieties Izvēlne > Programmas > Birojs > Kalkulators.

- 1 Ievadiet aprēķina pirmo skaitli.
- 2 Izvēlieties funkciju, piem., saskaitīšanu vai atņemšanu.
- 3 Ievadiet otro aprēķina skaitli.
- 4 Izvēlieties =.

#### Aprēķina rezultāta saglabāšana vai ielādēšana

Izvēlieties Iespējas > Atmiņa > Saglabāt vai Atsaukt no atmiņas.

#### Piezīmju rakstīšana Par programmu Piezīmes

🔄 Izvēlieties Izvēlne 🛛 Programmas 🕞 Piezīmes.

Varat rakstīt piezīmes, piem., tikšanās zīmītes, un saglabāt saņemtos vienkārša teksta failus (TXT failus) programmā Piezīmes.

#### Iepirkumu saraksta izveide

Iepirkumu sarakstus uz papīravar viegli pazaudēt. Tā vietā, lai pierakstītu iepirkumus uz lapiņas, varat tos izveidot, izmantojot programmu Piezīmes. Tādā veidā saraksts jums vienmēr ir līdzi. Sarakstu varat arī nosūtīt, piem., kādam ģimenes loceklim.

Izvēlieties Izvēlne > Programmas > Piezīmes.

- 1 Izvēlieties Iespējas > Jauna piezīme.
- 2 Piezīmes laukā ievadiet tekstu.

#### Saraksta sūtīšana

Atveriet piezīmi un izvēlieties Iespējas > Sūtīt un sūtīšanas metodi.

#### Vārdu tulkošana no vienas valodas uz citu

<sup>ABC</sup>Vārdus var tulkot no vienas valodas citā. Dažu valodu atbalsts var nebūt nodrošināts.

Izvēlieties Izvēlne > Programmas > Birojs > Vārdnīca.

- 1 Meklēšanas laukā ievadiet tekstu. Tiek parādīti tulkojamo vārdu ieteikumi.
- 2 Izvēlieties vārdu sarakstā.

#### Avota vai mērķa valodas mainīšana

Izvēlieties Iespējas > Valodas > Oriģinālvaloda vai Tulkojuma valoda.

#### Citu valodu lejupielāde no interneta

Izvēlieties Iespējas > Valodas > Ielādēt valodas.

Angļu valoda ir sākotnēji instalēta; varat pievienot divas papildvalodas.

#### ZIP failu atvēršana vai izveide

Izmantojot ZIP pārvaldi, var atvērt un izvilkt ZIP failus. Lai glabātu un saspiestu failus, varat arī izveidot ZIP failus.

G Izvēlieties Izvēlne > Programmas > Birojs > Zip.

## Savienojumi

#### Interneta savienojumi Ierīces savienojuma veida ar internetu norādīšana

Ja ir nepieciešams tīkla savienojums, ierīce automātiski meklē pieejamu zināmu tīklu un veido ar to savienojumu. Izvēles pamatā ir savienojumu uzstādījumi, ja vien netiek lietoti programmas uzstādījumi.

Izvēlieties Izvēlne > Uzstādījumi un Savienojumi > Uzstādījumi.

# Automātiska pārslēgšanās uz zināmu bezvadu lokālā tīkla (WLAN) savienojumu, kad tas ir pieejams

Izvēlieties Pārslēgt uz WLAN > Tikai zināmie WLAN.

Varat arī savienojumu ar WLAN izveidot manuāli, izmantojot programmu WLAN vednis.

#### Tikai WLAN savienojuma lietošana

WLAN savienojumiem, kad atrodaties mājas tīklā, izvēlieties **Datu izmant. mājas** tīklā > Tikai WLAN. WLAN savienojumiem, kad atrodaties ārpus mājas tīkla, izvēlieties **Datu izmant. viesab. laikā > Tikai WLAN**.

## Automātiska pakešdatu savienojuma lietošana, kad atrodaties mājas tīklā

Izvēlieties Datu izmant. mājas tīklā > Automātiski.

Lai uzstādītu, ka ierīce pirms savienojuma izveides pieprasa apstiprinājumu, izvēlieties Datu izmant. mājas tīklā > Vienmēr jautāt.

# Apstiprinājuma pieprasīšana pirms pakešdatu savienojuma izmantošanas, atrodoties ārpus mājas tīkla

Izvēlieties Datu izmant. viesab. laikā > Vienmēr jautāt.

Lai uzstādītu, ka ierīce automātiski izveido savienojumu, izvēlieties **Datu izmant.** viesab. laikā > Automātiski. Veidojot savienojumus, atrodoties ārzemēs, var būtiski pieaugt datu pārraides maksa.

#### Bezvadu LAN Par WLAN savienojumiem

😰 Izvēlieties Izvēlne > Uzstādījumi un Savienojumi > WLAN.

Programma WLAN vednis palīdz izveidot savienojumu ar bezvadu lokālo tīklu (WLAN) un pārvaldīt WLAN savienojumus.

**Svarīgi!** Izmantojiet šifrēšanu, lai palielinātu WLAN savienojuma drošību. Šifrēšanas izmantošana samazina risku, ka citi lietotāji varēs piekļūt jūsu datiem.

**Piezīme.** WLAN lietošana dažās valstīs var būt ierobežota. Piem., Francijā WLAN ir atļauts lietot tikai telpās. Lai saņemtu papildinformāciju, sazinieties ar vietējām iestādēm.

## Savienojuma izveide ar WLAN mājās

Lai samazinātu datu pārsūtīšanas izmaksas, kad atrodaties mājās un ierīcē vēlaties pārlūkot tīklu Web, izveidojiet savienojumu ar mājas WLAN.

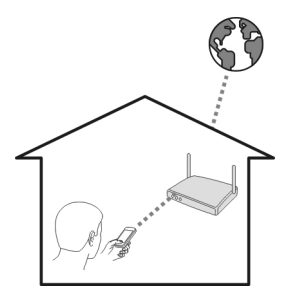

1 Izvēlieties Izvēlne > Uzstādījumi un Savienojumi > WLAN.

2 Izvēlieties un turiet mājas WLAN un uznirstošajā izvēlnē izvēlieties Sākt Web pārlūkošanu.

Ja jūsu mājas WLAN ir aizsargāts, ievadiet piekļuves kodu. Ja jūsu mājas WLAN ir slēpts, izvēlieties **Cits (slēpts tīkls)** un ievadiet tīkla nosaukumu (pakalpojumu kopas identifikatoru — SSID).

## WLAN savienojuma pārtraukšana

Izvēlieties un turiet savienojumu un uznirstošajā izvēlnē izvēlieties Atvienot WLAN.

#### Savienojuma izveide ar WLAN, atrodoties ceļā

Savienojuma izveide ar WLAN ir ērts veids, kā piekļūt internetam, kad neatrodaties mājās. Izveidojiet savienojumu ar WLAN publiskās vietās, piem., bibliotēkā vai interneta kafejnīcā.

- 1 Izvēlieties Izvēlne > Uzstādījumi un Savienojumi > WLAN.
- 2 Izvēlieties un turiet vajadzīgo WLAN savienojumu un uznirstošajā izvēlnē izvēlieties Sākt Web pārlūkošanu.

#### **Bluetooth**

#### Par Bluetooth savienojumiem

Izvēlieties Izvēlne > Uzstādījumi un Savienojumi > Bluetooth.

Ar Bluetooth savienojuma palīdzību iespējams izveidot bezvadu savienojumu ar citām saderīgām ierīcēm, piem., mobilajām ierīcēm, datoriem, austiņām un automašīnas komplektiem.

Savienojumu var izmantot, lai nosūtītu objektus no ierīces, pārsūtītu failus uz saderīgu datoru un izdrukātu failus saderīgā printerī.

Tā kā ierīces, kurām ir bezvadu tehnoloģija Bluetooth, sazinās, izmantojot radioviļņus, tām nav jāatrodas tiešas redzamības zonā. Tomēr abām ierīcēm jāatrodas ne vairāk kā 10 metru (33 pēdu) attālumā vienai no otras, un savienojumu var traucēt tādi šķēršļi kā sienas vai elektroniskas ierīces.

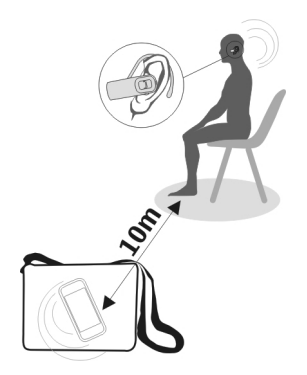

Ja ierīce ir bloķēta, savienojumus ir iespējams izveidot tikai ar autorizētām ierīcēm.

**Piezīme.** Dažās valstīs var būt noteikti tehnoloģijas Bluetooth lietošanas ierobežojumi. Piem., Francijā šī izstrādājuma tehnoloģiju Bluetooth ir atļauts lietot tikai telpās. Lai saņemtu papildinformāciju, sazinieties ar vietējām iestādēm.

#### Bezvadu austiņu pievienošana

Izmantojot bezvadu austiņas, varat atbildēt uz zvanu, pat ja ierīce nav tiešā tuvumā, un jūsu rokas var būt brīvas, piem., lai sarunas laikā turpinātu darbu ar datoru.

- 1 Izvēlieties Izvēlne > Uzstādījumi un Savienojumi > Bluetooth > Ieslēgts.
- 2 Ieslēdziet austiņas.
- 3 Lai ierīci un austiņas savienotu pārī, atveriet cilni Pāra ierīces.
- 4 Izvēlieties austiņas.

Ja austiņas netiek parādītas sarakstā, izvēlieties **Iespējas > Jauna pāra ierīce**, lai tās meklētu.

5 Iespējams, būs jāievada piekļuves kods. Lai iegūtu detalizētu informāciju, sk. austiņu lietotāja rokasgrāmatu.

#### Attēla vai cita satura sūtīšana uz citu ierīci, izmantojot Bluetooth

Varat izmantot Bluetooth, lai sūtītu attēlus, videoklipus, vizītkartes, kalendāra ierakstus un citu saturu uz saderīgām drauga ierīcēm un savu datoru.

Vienlaikus var būt aktīvi vairāki Bluetooth savienojumi. Piem., ja ir izveidots savienojums ar saderīgām austiņām, vienlaikus var arī sūtīt failus uz citu saderīgu ierīci.

- 1 Izvēlieties un turiet objektu, piem., attēlu. Uznirstošajā izvēlnē izvēlieties Sūtīt > Pa Bluetooth.
- 2 Izvēlieties ierīci, ar kuru izveidot savienojumu. Ja vajadzīgā ierīce netiek parādīta, izvēlieties Citas ierīces, lai to meklētu. Meklējot tiek parādītas Bluetooth ierīces, kas atrodas uztveramības rādiusā.
- 3 Ja otra ierīce pieprasa piekļuves kodu, ievadiet to. Piekļuves kods, kuru varat definēt pats, jāievada abās ierīcēs. Piekļuves kods dažās ierīcēs ir fiksēts. Lai iegūtu detalizētu informāciju, sk. ierīces lietotāja rokasgrāmatu.

Piekļuves kods ir derīgs tikai pašreizējam savienojumam.

4 Ja bieži veidojat savienojumu ar ierīci, veidojot savienojumu pārī, akceptējiet autorizācijas vaicājumu Vai ļaut ierīcei automātiski veidot savienojumus?, lai ierīci uzstādītu kā autorizētu. Kad ierīce ir autorizēta, piekļuves kods katrreiz nav jāievada.

## Automašīnas komplekta pievienošana, izmantojot attālo SIM režīmu

Izmantojot attālo SIM režīmu, saderīgs automašīnas komplekts var izmantot ierīces SIM karti.

Izvēlieties Izvēlne > Uzstādījumi un Savienojumi > Bluetooth.

Lai varētu aktivizēt attālo SIM režīmu, ierīce un papildierīce jāsavieno pārī. Sāciet savienošanu pārī no automašīnas komplekta papildierīces.

- 1 Lai aktivizētu Bluetooth, izvēlieties Bluetooth > Ieslēgts.
- 2 Lai ierīcē aktivizētu attālo SIM režīmu, izvēlieties Attālais SIM režīms > Ieslēgts.
- 3 Aktivizējiet Bluetooth savienojumu automašīnas komplekta papildierīcē.

Kad attālā SIM režīms ir aktivizēts, sākuma ekrānā parādās **Attālais SIM režīms**. Savienojums ar bezvadu tīklu tiek aizvērts un jūs nevarat izmantot SIM kartes pakalpojumus vai funkcijas, kurām ir nepieciešams mobilā tīkla pārklājums.

Lai veiktu vai saņemtu zvanu, kad ir aktivizēts attālais SIM režīms, ierīcei jāpievieno saderīga papildierīce, piem., automašīnas komplekts.

Ja ierīcē ir aktivizēts šis režīms, var veikt tikai ārkārtas zvanus.

## Attālā SIM režīma deaktivizēšana

Nospiediet ieslēgšanas/izslēgšanas taustiņu un izvēlieties Iziet no attālā SIM rež.

## Ierīces aizsardzība

Kad Bluetooth funkcija ierīcē ir aktivizēta, varat kontrolēt, kas var atrast jūsu ierīci un izveidot savienojumu ar to.

Izvēlieties Izvēlne > Uzstādījumi un Savienojumi > Bluetooth.

## Liegšana citām personām uztvert jūsu ierīci

Izvēlieties Mana tālr. uztveramība > Slēpts.

Kad ierīce ir slēpta, citi to nevar uztvert. Tomēr pārī savienotās ierīces joprojām var izveidot savienojumu ar jūsu ierīci.

## Bluetooth deaktivizēšana

Izvēlieties Bluetooth > Izslēgts.

Neveidojiet savienojumu ar nepazīstamām ierīcēm un neapstipriniet savienojuma pieprasījumus no tām. Tā var aizsargāt ierīci no kaitīga satura.

#### USB datu kabelis Attēla vai cita satura kopēšana no ierīces uz datoru un pretēji

Varat izmantot USB datu kabeli, lai kopēu attēlus, videoklipus, mūziku un citu saturu no ierīces uz datoru un pretēji.

- 1 Lai pārliecinātos, vai Multiv. pārsūt. ir uzstādīta kā USB režīms, izvēlieties Izvēlne > Uzstādījumi un Savienojumi > USB > Multiv. pārsūt.
- 2 Lai ierīci savienotu ar datoru, izmantojiet saderīgu USB + datu kabeli. Ierīce datorā tiek parādīta kā portatīvā ierīce. Ja datorā nedarbojas režīms Multiv. pārsūt., izmantojiet režīmuLielapj. atmiņa.
- 3 Lai kopētu saturu, izmantojiet datora failu pārvaldnieku.

## USB režīma mainīšana

Lai, kopējot saturu vai sinhronizējot ierīci ar datoru, iegūtu vislabākos rezultātus, aktivizējiet attiecīgo USB režīmu un savienojiet dažādas ierīces ar USB datu kabeli.

Izvēlieties Izvēlne > Uzstādījumi, Savienojumi > USB un kādu no šīm iespējām:

**Nokia Ovi Suite** — Pievienojiet ierīci saderīgam datoram, kurā ir instalēta programma Nokia Ovi Suite. Šajā režīmā ierīci varat sinhronizēt ar programmu Ovi Suite un izmantot citas Ovi Suite funkcijas.

Šis režīms tiek aktivizēts automātiski, kad atverat programmu Ovi Suite.

**Etelapj. atmiņa** — Pievienojiet ierīci saderīgam datoram, kurā nav instalēta programma Nokia Ovi Suite. Ierīce tiek atpazīta kā USB zibatmiņa. Ierīci var arī pievienot citām ierīcēm, piemēram, mājas vai automašīnas stereoierīcei, kam var pievienot USB disku.

Kamēr ir izveidots savienojums ar datoru šajā režīmā, iespējams, nevarēsit izmantot dažas ierīces programmas.

Ierīces atmiņas kartei un lielapjoma atmiņai nevar piekļūt no citas ierīces.

Multiv. pārsūt. — Pievienojiet ierīci saderīgam datoram, kurā nav instalēta programma Nokia Ovi Suite. Šajā režīmā ir jāpārsūta mūzika, ko aizsargā digitālā satura tiesību pārvaldība (Digital Rights Management — DRM). Šajā režīmā var izmantot arī dažas mājas izklaides sistēmas un printerus.

**Sav. dat. ar tīklu** — Pievienojiet ierīci saderīgam datoram un izmantojiet ierīci kā bezvadu modemu. Dators automātiski izveido savienojumu ar internetu.

Padoms. Kad ir pievienots USB kabelis, varat mainīt USB režīmu lielākajā daļā skatu. Augšējā labajā stūrī izvēlieties • C+ > USB.

#### USB lielapjoma atmiņas ierīces pievienošana

Izmantojot USB On-The-Go (OTG) adapter, varat ierīci savienot ar saderīgu USB atmiņas karti vai cieto disku.

#### Atmiņas kartes pievienošana

- 1 Savienojiet USB OTG adaptera micro USB galu ar ierīces USB portu.
- 2 Savienojiet atmiņas karti ar USB OTG adapteri.

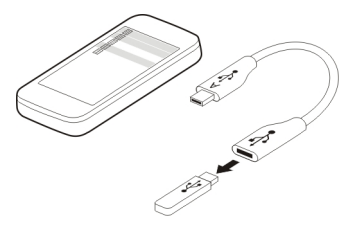

Tiek atvērta programma Failu pārvalde, un atmiņas karte tiek parādīta kā lielapjoma atmiņa.

## Faila kopēšana vai pārvietošana

Mapē Failu pārv. izvēlieties un turiet failu, kas jākopē vai jāpārvieto, un uznirstošajā izvēlnē izvēlieties vajadzīgo iespēju un mērķa mapi.

Ja pievienojat cieto disku, kam nepieciešama vairāk nekā 200 mA jauda, izmantojiet tam ārējo barošanas avotu.

#### Tīkla savienojuma pārtraukšana

Ja vairākas programmas izmanto interneta savienojumu, varat izmantot programmu Savien. pārvalde, lai pārtrauktu dažus vai visus tīkla savienojumus. Izvēlieties Izvēlne > Uzstādījumi un Savienojumi > Savien. pārvalde.

Izvēlieties un turiet savienojumu un uznirstošajā izvēlnē izvēlieties Atvienot.

Aktīvo datu savienojumu skatā varat skatīt pašreizējos tīkla savienojumus. 🜧 norāda pakešdatu savienojumu un 🐏 norāda lokālā bezvadu tīkla (Wireless Local Area Network — WLAN) savienojumu.

## Savienojuma datu skatīšana

Izvēlieties un turiet savienojumu un uznirstošajā izvēlnē izvēlieties **Dati**. Tiek parādīti tādi dati kā pārsūtīto datu apjoms un savienojuma ilgums.

Padoms. Lielākajā daļā skatu, lai atvērtu programmu Savien. pārvalde, izvēlieties paziņojumu apgabalu augšējā labajā stūrī un 🚓 > Savien. pārvalde.

## Failu glabāšana attālajā diskā

Ja vēlaties dublēt datus vai taupīt ierīcē vietu, varat izmantot attālo disku, lai saglabātu un pārvaldītu savus failus.

Izvēlieties Izvēlne > Uzstādījumi un Savienojumi > Attālie diski.

Attālā diska uzstādījumus var saņemt konfigurācijas īsziņā no pakalpojumu sniedzēja. Atveriet ziņu un saglabājiet uzstādījumus.

Pakalpojums var būt par maksu. Lai iegūtu informāciju par pieejamību un iespējamām izmaksām, sazinieties ar pakalpojumu sniedzēju.

## Savienojuma izveide ar attālo disku

Izvēlieties un turiet attālo disku un uznirstošajā izvēlnē izvēlieties Savienot.

## Jauna attālā diska pievienošana

- 1 Izvēlieties Iespējas > Jauns disks.
- 2 Ievadiet attālā diska nosaukumu.
- 3 Ievadiet attālā diska Web adresi, tostarp porta numuru.
- 4 Lai izvēlētos piekļuves punktu savienojumam ar attālo disku, izvēlieties Piekļuves punkts > Lietotāja definēts. Izvēloties Vienmēr jautāt, vienmēr, kad programma veido savienojumu ar tīklu, tiek prasīts norādīt mērķi vai piekļuves punktu.
- 5 Ievadiet savu lietotājvārdu un paroli, ja to prasa attālā diska pakalpojums.

## Esošā attālā diska uzstādījumu mainīšana

Izvēlieties Attālie diski un vajadzīgo disku.

Izmantojiet programmu Failu pārvalde, lai piekļūtu saviem attālajiem diskiem un pārvaldītu saglabātos failus.

## Ierīces pārvaldība

#### Ierīces programmatūras un programmu atjaunināšana Par ierīces programmatūras un programmu atjauninājumiem

Izmantojot ierīces programmatūras un programmu atjauninājumus, varat iegūt savai ierīcei jaunas iespējas un uzlabotas funkcijas. Programmatūras atjaunināšana var arī uzlabot ierīces veiktspēju.

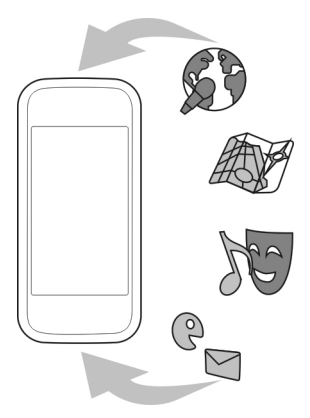

Pirms ierīces programmatūras atjaunināšanas ir ieteicams dublēt personiskos datus.

#### Uzmanību!

Instalējot programmatūras atjauninājumu, ierīci nevar izmantot pat ārkārtas zvanu veikšanai tik ilgi, kamēr nav pabeigta instalēšana un restartēta ierīce.

Šī pakalpojuma lietošana vai satura lejupielāde var būt saistīta ar liela datu apjoma pārsūtīšanu; var tikt piemērota maksa par datu trafiku.

Pēc ierīces programmatūras vai programmu atjaunināšanas norādījumi lietotāja rokasgrāmatā, iespējams, vairs nebūs aktuāli.

## Ierīces programmatūras un programmu atjaunināšana, izmantojot ierīci

Varat pārbaudīt, vai ierīces programmatūrai vai atsevišķām programmām ir pieejami atjauninājumi, un pēc tam tos lejupielādēt un instalēt ierīcē (tīkla

## 106 Ierīces pārvaldība

pakalpojums). Varat arī uzstādīt, lai ierīce automātiski meklē atjauninājumus un paziņo jums, ja ir pieejami svarīgi vai ieteicami atjauninājumi.

Izvēlieties Izvēlne > Programmas > Progr. atj..

Ja ir pieejami atjauninājumi, izvēlieties, kurus atjauninājumus lejupielādēt un instalēt, un izvēlieties **()**.

## Ierīces uzstādīšana, lai tā automātiski meklētu atjauninājumus

Izvēlieties Iespējas > Uzstādījumi > Aut. atjaunin. meklēšana.

## Ierīces programmatūras atjaunināšana, izmantojot datoru

Ierīces programmatūras atjaunināšanai varat izmantot datorprogrammu Nokia Software Updater. Lai atjauninātu ierīces programmatūru, nepieciešams saderīgs dators, ātrdarbīgs interneta savienojums un saderīgs USB datu kabelis ierīces savienošanai ar datoru.

Lai iegūtu plašāku informāciju un lejupielādētu programmu Nokia Software Updater, apmeklējiet www.nokia.com/softwareupdate.

## Failu pārvaldība

## Par programmu Failu pārvalde

📃 Izvēlieties Izvēlne > Programmas > Birojs > Failu pārv..

Izmantojot programmu Failu pārvalde, varat ierīcē pārlūkot, pārvaldīt un atvērt failus.

#### Ierīcē saglabāto failu skatīšana

Izvēlieties Izvēlne > Programmas > Birojs > Failu pārv. un vajadzīgo atmiņu.

Tiek parādītas mapes atmiņas saknes mapē.

#### Failu kārtošana

Lai dzēstu, pārvietotu, kopētu vai izveidotu jaunus failus un mapes, varat izmantot programmu Failu pārvalde. Ja failus kārtojat atsevišķās mapēs, vēlāk var būt vieglāk tos atrast.

Izvēlieties Izvēlne > Programmas > Birojs > Failu pārv..

## Jaunas mapes izveide

Mapē, kur vēlaties izveidot apakšmapi, izvēlieties Iespējas > Kārtot > Jauna mape.

## Faila kopēšana vai pārvietošana uz mapi

Izvēlieties un turiet failu un uznirstošajā izvēlnē izvēlieties atbilstošo iespēju.

#### Failu dublēšana

Vai vēlaties būt drošs, ka nezaudēsit nevienu svarīgu failu? Varat dublēt ierīces atmiņu saderīgā datorā vai atmiņas kartē.

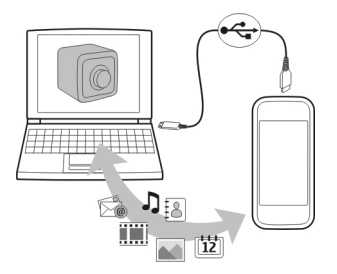

## Izvēlieties Izvēlne > Programmas > Birojs > Failu pārv. un Dublēšana.

Ierīces atmiņu ir ieteicams regulāri dublēt saderīgā datorā vai atmiņas kartē.

**Padoms.** Ja jums ir ar DRM aizsargāts saturs, izmantojiet programmatūru Nokia Ovi Suite, lai licences un saturu dublētu datorā.

#### Lielapjoma atmiņas formatēšana

Vai vēlaties izdzēst visu saturu no ierīces lielapjoma atmiņas? Formatējot lielapjoma atmiņu, visi tajā esošie dati tiek izdzēsti.

Pirms lielapjoma atmiņas formatēšanas dublējiet visus datus, kurus vēlaties saglabāt. Visi dati tiek neatgriezeniski izdzēsti.

- 1 Izvēlieties Izvēlne > Programmas > Birojs > Failu pārv..
- 2 Izvēlieties un turiet lielapjoma atmiņas nosaukumu un uznirstošajā izvēlnē izvēlieties Formatēt.

Neizmantojiet lielapjoma atmiņas formatēšanai datorprogrammatūru, jo tas var izraisīt veiktspējas samazināšanos.

Lai dublētu datus saderīgā datorā, varat izmantot programmatūru Nokia Ovi Suite. Digitālā satura tiesību pārvaldības (Digital Rights Management — DRM) tehnoloģijas var liegt dažu dublēto datu atjaunošanu. Lai iegūtu papildinformāciju par saturam izmantoto DRM, sazinieties ar pakalpojumu sniedzēju.

#### Pieejamās atmiņas palielināšana papildu saturam

Vai vēlaties palielināt pieejamo ierīces atmiņu, lai varētu instalēt vairāk programmu un pievienot vairāk satura?

Pārsūtiet datus uz lielapjoma atmiņu, saderīgu atmiņas karti (ja ir pieejama) vai saderīgu datoru.

Varat arī noņemt šādus objektus, ja tie vairs nav nepieciešami:

- Īsziņas, multiziņas un pasta ziņas
- Kontaktu ierakstus un datus
- Programmas
- Instalēto programmu instalācijas failus (.sis vai .sisx). Dublējiet failus saderīgā datorā.
- Attēlus un videoklipus programmā Fotoattēli. Dublējiet failus saderīgā datorā.

Padoms. Ja ir instalētas programmu izmēģinājuma vai demonstrācijas versijas, kurām beidzies derīgums, noņemiet tās.

#### Programmu pārvaldība Par programmu Programmu pārvalde

Izvēlieties Izvēlne > Uzstādījumi un Progr. pārvalde.

Izmantojot programmu Programmu pārvalde, varat skatīt datus par instalētajām programmām, noņemt programmas un definēt instalēšanas uzstādījumus.

Varat instalēt šādu tipu programmas:

- Java™ ME programmas, kurām ir faila paplašinājums .jad vai .jar
- Programmas, kas ir saderīgas ar operētājsistēmu Symbian un kam ir faila paplašinājums .sis vai .sisx
- Logrīki ar faila paplašinājumu .wgz

Instalējiet tikai tādas programmas, kas ir saderīgas ar jūsu ierīci.

## Programmas noņemšana ierīcē

Lai palielinātu pieejamās atmiņas apjomu, varat noņemt instalētās programmas, kas jums vairs nav vajadzīgas vai kuras neizmantojat.

Izvēlieties Izvēlne > Uzstādījumi un Progr. pārvalde.

- 1 Izvēlieties Instalētās progr..
- 2 Izvēlieties un turiet programmu, kas jānoņem, un uznirstošajā izvēlnē izvēlieties Atinstalēt.

Noņemtu programmu var instalēt atkārtoti tikai tad, ja jums ir sākotnējais instalācijas fails vai pilna noņemtās programmas dublējumkopija. Failus, kas izveidoti ar noņemto programmu, iespējams, vairs nevarēs atvērt.
Ja kāda instalētā programma ir atkarīga no noņemtās programmas, šī instalētā programma var pārtraukt darboties. Lai iegūtu detalizētu informāciju, sk. instalētās programmas lietotāja dokumentāciju.

Pēc programmas instalācijas saderīgā atmiņas kartē, instalācijas faili (.sis, .sisx) tiek saglabāti ierīces atmiņā. Šiem failiem var būt nepieciešams liels atmiņas apjoms, kas var liegt iespēju saglabāt citus failus. Lai uzturētu pietiekamu atmiņas daudzumu, lietojiet programmu Nokia Ovi Suite, lai izveidotu instalācijas failu dublējumkopiju saderīgā datorā, tad izmantojiet failu pārvaldnieku, lai noņemtu instalācijas failus no ierīces atmiņas. Ja .sis fails ir ziņas pielikums, izdzēsiet ziņu no ziņapmaiņas iesūtnes.

#### Satura sinhronizācija Par programmu Sinhronizācija

Lzvēlieties Izvēlne > Uzstādījumi un Savienojumi > Datu pārsūtīš. > Sinhronizācija.

Izmantojot programmu Sinhronizācija, varat sinhronizēt kontaktus, piezīmes un citu saturu starp ierīci un attālo serveri. Pēc sinhronizācijas serverī ir jūsu svarīgo datu dublējumkopija.

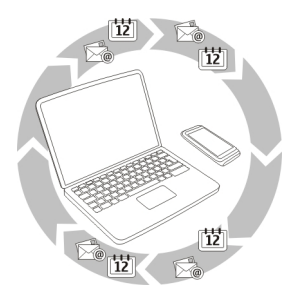

## Satura sinhronizēšana starp ierīci un attālo serveri

Vai vēlaties, lai jūsu kalendārs, piezīmes un cits saturs būtu dublēts un vienmēr pieejams neatkarīgi no tā, vai sēžat pie datora vai esat ceļā ar savu mobilo ierīci? Izmantojot programmu Sinhronizācija, varat sinhronizēt svarīgu saturu starp ierīci un attālo serveri.

Izvēlieties Izvēlne > Uzstādījumi un Savienojumi > Datu pārsūtīš. > Sinhronizācija.

Sinhronizācijas uzstādījumus var saņemt konfigurācijas īsziņā no pakalpojumu sniedzēja. Sinhronizācijas uzstādījumi tiek saglabāti kā sinhronizācijas profils. Kad

atverat programmu, tiek parādīts noklusējuma vai pēdējais izmantotais sinhronizācijas profils.

## Satura tipu iekļaušana vai izslēgšana

Izvēlieties satura tipu.

## Lai sinhronizētu datus

Izvēlieties Iespējas > Sinhronizācija.

Padoms. Lai sinhronizētu saturu starp ierīci un pakalpojumu Ovi, varat izmantot programmu Ovi sinhronizācija.

## Par Ovi sinhronizāciju

🕲 Izvēlieties Izvēlne > Programmas > Rīki > Ovi sinhron..

Izmantojot Ovi sinhronizāciju, varat sinhronizēt kontaktus, kalendāra ierakstus un piezīmes starp ierīci un pakalpojumu Ovi by Nokia. Tādējādi jums vienmēr ir svarīgā satura dublējumkopija. Lai lietotu pakalpojumu Ovi sinhronizācija, ir nepieciešams Nokia konts. Ja jums nav Nokia konta, izveidojiet to Web vietā www.ovi.com.

Ja lietojat pakalpojumu Ovi sinhronizācija, lai automātiski sinhronizētu kontaktus ar pakalpojumu Ovi, neatļaujiet sinhronizāciju ne ar vienu citu ierīci, piem., Mail for Exchange, jo var rasties konflikti.

## Satura dublēšana pakalpojumā Ovi

Vai vēlaties, lai jūsu kalendāra ieraksti, piezīmes un cits ierīces saturs tiktu dublēts pakalpojumā Ovi? Izmantojot programmu Ovi sinhronizācija, varat sinhronizēt saturu starp ierīci un pakalpojumu Ovi manuāli vai automātiski.

Izvēlieties Izvēlne > Programmas > Rīki > Ovi sinhron..

Atverot programmu pirmoreiz, sinhronizācijas vednis palīdz norādīt uzstādījumus un izvēlēties sinhronizējamo saturu.

## Sinhronizējamā satura norādīšana

Izvēlieties Iespējas > Sinhronizēšanas uzstādīj. > Obj., kurus sinhronizēt.

## Manuāla sinhronizācija

Izvēlieties Sinhronizēt.

## Automātiska sinhronizācija

1 Lai aktivizētu automātisko sinhronizāciju, izvēlieties Iespējas > Sinhronizēšanas uzstādīj. > Autom. sinhronizācija. 2 Lai norādītu sinhronizēšanas biežumu, izvēlieties Iespējas > Sinhronizēšanas uzstādīj. > Ieplānotās sinhr. interv.

## Kontaktu vai attēlu kopēšana no vienas ierīces uz citu

Izmantojot programmu Tālruņa maiņa, varat izmantot Bluetooth, lai sinhronizētu un kopētu saturu no vienas saderīgas Nokia ierīces uz citu bez maksas.

Izvēlieties Izvēlne > Uzstādījumi > Savienojumi > Datu pārsūtīš. > Tālruņa maiņa.

1 Izvēlieties kādu no šīm iespējām:

🔝 — Sinhronizējiet saturu abās ierīcēs.

🔝 — Kopējiet saturu no citas ierīces.

🔝 — Kopējiet saturu citā ierīcē.

- 2 Izvēlieties ierīci, ar kuru jāizveido savienojums, un savienojiet ierīces pārī. Ir jābūt aktivizētai tehnoloģijai Bluetooth.
- 3 Ja otra ierīce pieprasa piekļuves kodu, ievadiet to. Piekļuves kods, kuru varat definēt pats, jāievada abās ierīcēs. Piekļuves kods dažās ierīcēs ir fiksēts. Lai iegūtu detalizētu informāciju, sk. ierīces lietotāja rokasgrāmatu.

Piekļuves kods ir derīgs tikai pašreizējam savienojumam.

4 Izvēlieties saturu un Labi.

Padoms. Ja saglabājat datus, vēlāk ar to pašu ierīci ir daudz vienkāršāk apmainīties ar saturu.

# Ierīces aizsardzība

## Ierīces automātiskās bloķēšanas uzstādīšana

Vai vēlaties ierīci aizsargāt pret neautorizētu izmantošanu? Definējiet bloķēšanas kodu un uzstādiet, lai ierīce tiktu bloķēta automātiski, kad to nelietojat.

- 1 Izvēlieties Izvēlne > Uzstādījumi un Tālrunis > Tālr. pārvaldība > Drošības uzstād. > Tālrunis un SIM karte.
- 2 Izvēlieties Bloķēšanas kods un ievadiet bloķēšanas kodu. Ir nepieciešamas vismaz 4 rakstzīmes, un var lietot skaitļus, simbolus un lielos un mazos burtus. Neizpaudiet bloķēšanas kodu un glabājiet to drošā vietā atsevišķi no ierīces. Ja aizmirstat bloķēšanas kodu un ierīce ir bloķēta, ierīcei būs nepieciešama apkope. Tā var būt par atsevišķu maksu un visi personīgie dati ierīcē var tikt izdzēsti. Lai iegūtu papildinformāciju, sazinieties ar Nokia Care servisa centru vai ierīces pārdevēju.
- 3 Izvēlieties Autom. bloķēš. periods un norādiet laika periodu, pēc kura ierīce tiek automātiski bloķēta.

## Manuāla ierīces bloķēšana

Sākuma ekrānā nospiediet (), izvēlieties Bloķēt tālruni un ievadiet bloķēšanas kodu.

## Ierīces atbloķēšana

Pabīdiet bloķēšanas slēdzi, ievadiet bloķēšanas kodu un izvēlieties Labi. Ja bloķēšanas slēdzis nav pieejams, nospiediet izvēlnes taustiņu un izvēlieties Atbloķēt.

## Ierīces attāla bloķēšana

Vai aizmirsāt ierīci darbā un vēlaties to bloķēt, lai novērstu nesankcionētu izmantošanu? Ierīci var bloķēt attāli, izmantojot iepriekš definētu īsziņu. Arī atmiņas karti var bloķēt attāli.

## Attālās bloķēšanas aktivizēšana

- 1 Izvēlieties Izvēlne > Uzstādījumi un Tālrunis > Tālr. pārvaldība > Drošības uzstād. > Tālrunis un SIM karte > Tālruņa attālā slēgšana > Aktivizēta.
- 2 Uzrakstiet īsziņu. Tā var būt 5–20 rakstzīmes gara, un drīkst lietot gan lielos, gan mazos burtus.
- 3 Lai tekstu apstiprinātu, ievadiet to vēlreiz.
- 4 Ievadiet bloķēšanas kodu.

## Bloķēšanas ziņas nosūtīšana

Lai attāli bloķētu ierīci, rakstiet iepriekš definēto tekstu un nosūtiet to uz ierīci kā īsziņu.

Lai atbloķētu ierīci, nepieciešams bloķēšanas kods.

# Papildu palīdzības iegūšana

## Atbalsts

Ja vēlaties uzzināt vairāk par to, kā lietot izstrādājumu, vai ja neesat pārliecināts, kā ierīcei jādarbojas, sk. Web vietu www.nokia.com/support vai, izmantojot mobilo ierīci, Web vietu www.nokia.mobi/support. Varat arī izvēlēties **Izvēlne** > **Programmas** > **L. rokasgr.** ierīcē.

Ja tas nepalīdz atrisināt problēmu, izpildiet kādu no šīm darbībām:

- Atsāknējiet ierīci. Nospiediet un turiet () aptuveni 8 sekundes. Ierīce trīsreiz novibrē un tiek izslēgta. Lai ierīci atkal ieslēgtu, nospiediet ().
- Atjaunojiet sākotnējos rūpnīcas uzstādījumus.
- Atjauniniet ierīces programmatūru.

Ja problēmu joprojām nav izdevies atrisināt, sazinieties ar Nokia, lai uzzinātu par remonta iespējām. Atveriet Web vietu www.nokia.com/repair. Pirms nosūtāt ierīci remontēt, vienmēr dublējiet tajā esošos datus.

# Piekļuves kodi

PIN kods — Šis kods aizsargā SIM karti no nesankcionētas lietošanas. PIN kodu (4–8 cipari) parasti nodrošina kopā ar SIM karti.

PIN2 kods — Šis kods (4 - 8 cipari) tiek nodrošināts kopā ar dažām SIM kartēm un ir nepieciešams, lai piekļūtu atsevišķām ierīces funkcijām.

Ja esat aizmirsis piekļuves kodu, sazinieties ar tīkla pakalpojumu sniedzēju, kura SIM karte ir ievietota jūsu ierīcē. Ja PIN vai PIN2 kods tiek ievadīts nepareizi trīs reizes pēc kārtas, kods tiek bloķēts, un tā atbloķēšanai ir nepieciešams PUK kods.

PUK kods un PUK2 kods — Šie kodi (8 cipari) ir nepieciešami, lai mainītu bloķētu PIN kodu vai PIN2 kodu. Ja kodus nesaņemat kopā ar SIM karti, sazinieties ar to tīkla pakalpojumu sniedzēju, kura SIM karti izmantojat ierīcē.

IMEI numurs — Šis numurs (15 vai 17 cipari) tiek izmantots, lai identificētu GSM tīklā derīgās ierīces. Ierīcēm, kas, piem., ir nozagtas, var bloķēt piekļuvi tīklam. Lai skatītu ierīces IMEI numuru, sākuma ekrānā ievadiet **\*#06#**.

Bloķēšanas kods (tiek saukts arī par drošības kodu) — Bloķēšanas kods palīdz pasargāt ierīci no neautorizētas izmantošanas. Kodu var izveidot un mainīt, un uzstādīt, lai ierīce to pieprasītu. Neizpaudiet jauno kodu un glabājiet to drošā vietā atsevišķi no ierīces. Ja aizmirstat kodu un ierīce ir bloķēta, ierīcei būs nepieciešama apkope. Tā var būt par atsevišķu maksu un visi personīgie dati ierīcē var tikt izdzēsti. Lai iegūtu plašāku informāciju, sazinieties ar Nokia Care servisa centru vai ierīces izplatītāju.

# Problēmu novēršana

## Ja ierīce nereaģē

Atsāknējiet ierīci. Nospiediet un turiet **()** aptuveni 8 sekundes. Ierīce trīsreiz novibrē un tiek izslēgta. Lai ierīci atkal ieslēgtu, nospiediet **()**.

Saturs, piem., kontakti vai ziņas, netiek izdzēsts.

## Sākotnējo uzstādījumu atjaunošana

Ja ierīce nedarbojas pareizi, varat dažiem uzstādījumiem atjaunot to sākotnējās vērtības.

- 1 Pārtrauciet visus aktīvos zvanus un savienojumus.
- 2 Izvēlieties Izvēlne > Uzstādījumi un Tālrunis > Tālr. pārvaldība > Rūpnīcas uzstād. > Atjaunot.

3 Ievadiet bloķēšanas kodu.

Tas neietekmē ierīcē saglabātos dokumentus un failus.

Pēc sākotnējo uzstādījumu atjaunošanas ierīce tiek izslēgta un pēc tam atkal ieslēgta. Tas var prasīt vairāk laika, nekā parasti.

## Ko darīt, ja atmiņa ir pilna?

Ja, vienlaicīgi dzēšot vairākus objektus, tiek parādīts kāds no šiem ziņojumiem, dzēsiet objektus pa vienam, sākot ar mazākajiem objektiem.

- Nepietiek atmiņas darbības veikšanai. Vispirms jāizdzēš daļa datu.
- Trūkst atmiņas. Izdzēsiet daļu datu no tālruņa atmiņas.

Pārvietojiet saturu, ko vēlaties paturēt, lielapjoma atmiņā, saderīgā atmiņas kartē (ja ir pieejama) vai saderīgā datorā. Ja iespējams, instalējiet programmas lielapjoma atmiņā vai atmiņas kartē, nevis ierīces atmiņā.

## Mirgojošs ziņu indikators Jautājums. Kāpēc sākuma ekrānā mirgo ziņu indikators ?

Atbilde. Ierīcē ir saglabāts maksimālais ziņu skaits. Izdzēsiet dažas ziņas. Ziņu skaits, ko var saglabāt SIM kartē, ir ievērojami mazāks nekā skaits, ko var saglabāt ierīces atmiņā. Varat izmantot Nokia Ovi Suite, lai saglabātu ziņas saderīgā datorā.

## Kontakts kontaktu sarakstā tiek parādīts divreiz

Jautājums. Manā kontaktu sarakstā kontakts tiek rādīts divreiz. Kā var noņemt lieko kontaktu?

Atbilde. Divus kontaktus var sapludināt vienā. Izvēlieties **Iespējas** > **Apvienot kontaktus**, sapludināmos kontaktus un **Apvienot**.

## Nesalasāmas rakstzīmes tīkla Web pārlūkošanas laikā

Ja tiek parādītas nesalasāmas rakstzīmes, izvēlieties **Izvēlne > Web** un **Iespējas > Uzstādījumi > Lapa > Noklusējuma kodējums** un pareizo kodējumu valodas rakstzīmju kopai.

## Ierīces sagatavošana otrreizējai izejvielu pārstrādei

Ja iegādājaties jaunu ierīci vai vēlaties no ierīces atbrīvoties cita iemesla dēļ, Nokia iesaka ierīci nodot otrreizējai izejvielu pārstrādei. Pirms tam ierīcē izdzēsiet visu personisko informāciju un saturu.

## Visa satura noņemšana un uzstādījumu atjaunošana uz noklusējuma vērtībām

- 1 Dublējiet saturu, ko vēlaties paturēt, saderīgā atmiņas kartē (ja ir pieejama) vai saderīgā datorā.
- 2 Pārtrauciet visus aktīvos savienojumus un zvanus.
- 3 Izvēlieties Izvēlne > Uzstādījumi un Tālrunis > Tālr. pārvaldība > Rūpnīcas uzstād. > Dzēst datus un atjaunot.
- 4 Ierīce tiek izslēgta un pēc tam ieslēgta. Uzmanīgi pārbaudiet, vai viss jūsu personiskais saturs, piem., kontakti, attēli, mūzika, videoklipi, piezīmes, ziņas, pasta ziņas, prezentācijas, spēles un citas instalētās programmas, ir noņemts.

Atmiņas vai SIM kartē saglabātais saturs un informācija netiek noņemta.

# Izstrādājuma un drošības informācija

#### Tīkla pakalpojumi un maksa

Šī ierīce ir apstiprināta lietošanai WCDMA 850, 900, 1700, 1900, 2100 un GSM/EDGE 850, 900, 1800, 1900 MHz tīkli. Lai lietotu ierīci, pie pakalpojumu sniedzēja jāiegādājas abonements.

Tīkla pakalpojumu lietošanas un satura lejupielādes ierīcē rezultātā var piemērot maksu par datu trafiku. Dažām izstrādājuma funkcijām nepieciešams tīkla atbalsts, un tās, iespējams, ir jāabonē.

#### Ierīces apkope

Rikojieties ar ierīci, akumulatoru, lādētāju un papildierīcēm uzmanīgi. Šie norādījumi palīdzēs saglabāt tiesības uz garantijas pakalpojumiem.

- Sargājiet ierīci no mitruma. Atmosfēras nokrišņi, mitrums un visu veidu šķidrumi var saturēt vielas, kas izraisa elektronisko shēmu koroziju.
- Nelietojiet un neglabājiet ierīci putekļainās vai netīrās vietās. Tā var tikt bojātas kustīgās detaļas un elektroniskie komponenti.
- Neglabājiet ierīci augstā temperatūrā. Augsta temperatūra var saīsināt ierīces ekspluatācijas laiku, bojāt akumulatoru, kā arī deformēt vai izkausēt plastmasas daļas.
- Neglabājiet ierīci aukstumā. Pēc tam ierīcei atsilstot līdz normālai temperatūrai, iekšienē var kondensēties mitrums, kas bojā elektroniskās shēmas.
- Nemēģiniet atvērt ierīci citādi, kā norādīts lietotāja rokasgrāmatā.
- Nesankcionētas modifikācijas var sabojāt ierīci un izraisīt radioierīcēm piemērojamo lietošanas noteikumu pārkāpumu.
- Sargājiet ierīci no kritieniem, triecieniem un kratīšanas. Pretējā gadījumā var tikt bojātas elektronisko shēmu plates un mehānika.
- Ierīces virsmas tīrīšanai lietojiet tikai mīkstu, tīru, sausu drāniņu.
- Nekrāsojiet ierīci. Krāsa var nosprostot kustīgās daļas un traucēt pareizu darbību.
- Neglabājiet ierīci magnētu un magnētisku lauku tuvumā.
- Lai nodrošinātu svarīgu datu drošību, glabājiet tos vismaz divās atsevišķās vietās, piem., ierīcē, atmiņas kartē vai datorā, vai pierakstiet svarīgo informāciju.

Ilgstošas darbības laikā ierīce var sakarst. Vairākumā gadījumu tas ir normāli. Ja uzskatāt, ka ierīce nedarbojas pareizi, nogādājiet to tuvākajā pilnvarotajā servisa centrā.

#### Otrreizēja pārstrāde

Vienmēr nododiet nolietotos elektroniskos izstrādājumus, akumulatorus un iepakojuma materiālus īpašos savākšanas punktos. Tādējādi jūs palīdzat novērst nekontrolētu atkritumu izmešanu un veicināt materiālu otrreizēju izmantošanu. Informāciju par vides aizsardzību un Nokia izstrādājumu pārstrādāšanu sk. Web vietā www.nokia.com/werecycle vai, ja izmantojat mobilo ierīci, Web vietā nokia.mobi/werecycle.

#### Pārsvītrotas atkritumu urnas simbols

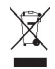

Pārsvītrotas atkritumu urnas simbols uz izstrādājuma, akumulatora, iespiestajiem materiāliem vai iepakojuma norāda, ka visi elektriskie un elektroniskie izstrādājumi, baterijas un akumulatori pēc ekspluatācijas laika beigām ir jāsavāc atsevišķi. Šīs prasības ir spēkā Eiropas Savienībā. Neatbrīvojieties no šiem izstrādājumiem kā no nešķirojamiem sadzīves atkritumiem. Papildinformācīju par vidi saistībā ar šo ierīci sk. Web vietā www.nokia.com/ecodeclaration.

#### Par digitālā satura tiesību pārvaldību

Izmantojot šo ierīci, ievērojiet visas likumu un vietējās prasības, kā arī citu personu privātās intereses un likumīgās tiesības, ieskaitot autortiesības. Autortiesību aizsardzības likumi var nepieļaut attēlu, mūzikas un cita satura kopēšanu, modificēšanu vai pārsūtīšanu.

Satura īpašnieki var izmantot dažādu veidu digitālā satura tiesību pārvaldības (Digital Rights Management — DRM) tehnoloģijas, lai aizsargātu savu intelektuālo īpašumu, ieskaitot autortiesības. Ši ierīce izmanto vairāku veidu DRM programmatīru, lai piekļūtu ar DRM aizsargātam saturam. Izmantojot šo ierīci, var piekļūt WH DRM 10 un OMA DRM 2.0 aizsargātam saturam. Ja konkrēta DRM programmatūra nevar aizsargāt saturu, satura īpašnieki var pieprasīt, ka šādas DRM programmatūras spēja piekļūt jaunam ar DRM aizsargātam saturam tiek atsaukta. Atsaukšana var arī liegt ierīcē atjaunot ar DRM aizsargātu saturu. Šādas DRM programmatūras atsaukšana neietekmē tāda satura izmantošanu, ko aizsargā cita veida DRM vai tehnoloģija, kas nav DRM.

Digitālā satura tiesību pārvaldības (Digital Rights Management — DRM) aizsargātam saturam ir piesaistīta licence, kas nosaka jūsu tiesības izmantot šo saturu.

Ja ierīcē ir OMA DRM aizsargāts saturs, tad, lai dublētu gan licences, gan saturu, izmantojiet dublēšanas funkciju, ko nodrošina Nokia Ovi Suite.

Lietojot citas pārsūtīšanas metodes, iespējams, netiks pārsūtītas licences, kas jāatjauno kopā ar saturu, lai pēc ierīces atmiņas formatēšanas varētu turpināt izmantot OMA DRM aizsargāto saturu. Licenču atjaunošana var būt nepieciešama arī gadījumā, ja tiek bojāti ierīcē esošie faili.

Ja ierīcē ir WMDRM aizsargāts saturs, ierīces atmiņas formatēšanas gadījumā tiek zaudētas gan licences, gan saturs. Licences un saturu var zaudēt arī tad, ja tiek bojāti ierīcē esošie faili. Ja licences vai saturs tiek zaudēts, iespēja ierīcē atkārtoti izmantot to pašu saturu var tikt ierobežota. Lai saņemtu papildinformācīju, sazinieties ar pakalpojumu sniedzēju.

Dažas licences var būt saistītas ar noteiktu SIM karti, un aizsargātajam saturam var piekļūt tikai tad, ja ierīcē ir ievietota šī SIM karte.

#### Akumulatori un lādētāji

#### Informācija par akumulatoriem un lādētājiem

Šai ierīcei ir iekšējs, neizņemams, vairākkārt uzlādējams akumulators. Nemēģiniet izņemt akumulatoru, jo tas var sabojāt ierīci. Lai nomainītu akumulatoru, nogādājiet ierīci tuvākajā pilnvarotajā servisa centrā.

Ierīci ir paredzēts lietot, nodrošinot strāvas padevi ar šādiem lādētājiem: AC-15. Precīzs lādētāja modeļa numurs var atšķirties atkarībā no kontaktdakšas tipa. Kontaktdakšas veids tiek norādīts šādi: E, X, AR, U, A, C, K vai B.

Akumulatoru var uzlādēt un izlādēt simtiem reižu, tomēr tas pamazām nolietojas. Ja sarunu un gaidīšanas režīma laiks kļūst ievērojami īsāks nekā parasti, nogādājiet ierīci tuvākajā pilnvarotajā servisa centrā, lai nomainītu akumulatoru.

#### Akumulatora drošība

Piezīme. Ierīces akumulators nav izņemams, tāpēc skatiet ar akumulatoru saistīto informāciju, kas attiecas uz jūsu ierīci.

Atvienojot lādētāju vai papildierīci, satveriet un velciet kontaktdakšu, nevis kabeli.

Kad lādētājs netiek lietots, atvienojiet to no elektrības kontaktligzdas un ierīces. Neatstājiet pilnībā uzlādētu akumulatoru savienotu ar lādētāju, jo pārlādēšana var saīsināt akumulatora ekspluatācijas laiku. Pilnībā uzlādēts, bet neizmantots akumulators ar laiku izlādējas.

Akumulatoru vienmēr glabājiet 15–25 °C temperatūrā (59–77 °F). Pārmērīgi augsta vai zema temperatūra samazina akumulatora jaudu un ekspluatācijas laiku. Ierīce ar karstu vai aukstu akumulatoru kādu brīdi var nestrādāt.

Nejaušs īssavienojums var rasties, ja metāla priekšmets saskaras ar akumulatora metāla sloksnīti. Issavienojums var sabojāt gan akumulatoru, gan savienojošo priekšmetu.

Nemēģiniet atbrīvoties no akumulatora dedzinot, jo tas var eksplodēt. Atbrīvojieties no akumulatora atbilstoši vietējiem noteikumiem. Ja iespējams, nododiet to otrreizējai pārstrādei. Nemetiet to ārā kopā ar sadzīves atkritumiem.

Akumulatorus un elementus nedrikst izjaukt, sagriezt, atvērt, saspiest, saliekt, durt tajos caurumus vai plēst. Ja akumulators tek, uzmanieties, lai šķidrums nenonāktu uz ādas vai acīs. Ja tā tomēr ir noticis, nekavējoties skalojiet šīs vietas ar ūdeni vai lūdziet palīdzību mediķiem.

Akumulatoru nedrīkst modificēt, pārveidot vai ievietot tajā svešķermeņus, kā arī ievietot to ūdenī vai citos šķidrumos. Ja akumulators tiek bojāts, tas var eksplodēt.

Izmantojiet akumulatoru un lādētāju tikai paredzētajiem mērķiem. Nepareiza lietošana vai neapstiprinātu akumulatoru vai lādētāju lietošana var izraisīt ugunsgrēku, eksplozīju vai radīt citus bīstamus apstākļus, kā arī anulēt visus apstiprinājumus vai garantijas. Ja uzskatāt, ka akumulators vai lādētājs ir bojāts, pirms turpināt lietošanu, nogādājiet to servisa centrā, lai veiktu pārbaudi. Nekad nelietojiet bojātu akumulatoru vai lādētāju. Lādētāju lietojiet tikai telpās.

#### Drošības papildinformācija Ārkārtas zvani

#### Ārkārtas zvana veikšana

- 1 Pārliecinieties, vai ierīce ir ieslēgta.
- 2 Pārbaudiet, vai signāls ir pietiekami stiprs. Iespējams, jāveic arī šādas darbības:
  - Jāievieto SIM karte.
  - Noņemiet visus ierīcē aktivizētos zvanu ierobežojumus, piem., zvanu liegumu, fiksētos zvanus vai slēgto lietotāju grupu.
  - Jāpārliecinās, vai ierīcē nav aktivizēts bezsaistes vai lidojuma profils.
  - Ja ierīces ekrāns un taustiņi ir bloķēti, atbloķējiet tos.
- 3 Lai nodzēstu displeju, nospiediet izvēlnes taustiņu tik reizes, cik nepieciešams.
- 4 Izvēlieties Zvanīt.
- 5 Ievadiet atrašanās vietai atbilstošo oficiālo avārijas dienestu numuru.
- 6 Izvēlieties
- 7 Pēc iespējas precīzāk norādiet nepieciešamo informāciju. Nepārtrauciet sarunu, pirms jums to neatļauj.

Svarīgi! Aktivizējiet gan mobilos, gan interneta zvanus, ja ierīce atbalsta interneta zvanus. Ierīce var mēģināt veikt ārkārtas zvanus, izmantojot gan mobilos tīklus, gan interneta zvanu pakalpojumu sniedzēju. Savienojumu nevar garantēt jebkuros apstākļos. Ja jānodrošina dzīvībai svarīgi sakari (piem., jāsazinās ar medicīniskās palīdzības dienestiem), nepaļaujieties tikai uz bezvadu ierīcēm.

#### Mazi bērni

Ierīce un tās papildierīces nav rotaļlietas. Tām var būt sīkas detaļas. Glabājiet tās maziem bērniem nepieejamā vietā.

#### Medicīniskās ierīces

Radioviļņu ierīču, arī mobilo tālruņu darbība var izraisīt nepietiekami aizsargātu medicīnisko ierīču darbības traucējumus. Lai noskaidrotu, vai ierīce ir pietiekami aizsargāta pret radiofrekvenču starojumu, sazinieties ar ārstu vai medicīniskās ierīces ražotāju. Izslēdzieti eircī vietās, kur pastāv šāda prasība, piemēram, slimnīcās.

#### Implantētas medicīniskās ierīces

Medicinisko ierču ražotāji iesaka nodrošināt vismaz 15,3 centimetru (6 collu) attālumu starp mobilo ierči un implantēto medicīnisko ierčici, piem., elektrokardiostimulatoru vai implantētu kardiodefibrilatoru, lai izvairītos no iespējamiem medicīniskās ierīces darbības traucējumiem. Personām, kurām ir šādas ierīces, ir jāievēro šādi noteikumi:

- Mobilā ierīce vienmēr jātur vairāk nekā 15,3 centimetru (6 collu) attālumā no medicīniskās ierīces.
- Nenēsājiet bezvadu ierīci krūšu kabatā.
- Mobilā ierīce jātur pie tās auss, kas atrodas medicīniskajai ierīcei pretējā pusē.
- Mobilā ierīce jāizslēdz, ja ir pamats aizdomām par to, ka tā izraisa traucējumus.
- Jāievēro implantētās medicīniskās ierīces ražotāja norādījumi.

Ja rodas jautājumi par mobilās ierīces lietošanu kopā ar implantēto medicīnisko ierīci, jākonsultējas ar veselības aprūpes speciālistu.

#### Dzirde

#### Uzmanību!

Lietojot austiņas, var tikt ietekmēta spēja dzirdēt apkārtējās skaņas. Neizmantojiet austiņas vietā, kur tas var apdraudēt jūsu drošību.

Dažas bezvadu ierīces var izraisīt traucējumus atsevišķos dzirdes aparātos.

#### Niķelis

Piezīme. Šīs ierīces virsmas pārklājums nesatur niķeli. Šīs ierīces virsma satur nerūsējošo tēraudu.

#### Ierīces aizsargāšana no kaitīga satura

Šo ierīci apdraud vīrusi un cits kaitīgs saturs. Ievērojiet šādus piesardzības pasākumus:

- Esiet piesardzīgs, atveros ziņas. Tajās var būt ļaunprātīga programmatūra, vai tās var citādi kaitēt ierīcei vai datoram.
- Esiet piesardzīgs, akceptējot savienojuma pieprasījumus, pārlūkojot internetu vai lejupielādējot saturu. Neakceptējiet Bluetooth savienojumus no avotiem, kuriem neuzticaties.
- Instalējiet un izmantojiet tikai tādus pakalpojumus un programmatūru, kuru avots ir drošs un piedāvā adekvātu drošību un aizsardzību.
- Ierīcē un savienotajā datorā instalējiet pretvīrusu un citu drošības programmatūru. Vienlaikus izmantojiet tikai vienu pretvīrusu programmu. Vairāku programmu izmantošana var ietekmēt ierīces un/vai datora veiktspēju un darbību.
- Ja piekļūstat sākotnēji instalētām grāmatzīmēm un saitēm uz trešo personu interneta vietām, veiciet atbilstošus piesardzības pasākumus. Nokia neapstiprina šādas Web vietas un neatbild par tām.

#### Darbības vide

Ši ierice atbilst radiofrekvenču iedarbibas norādījumiem, ja tā tiek lietota standarta pozicijā pie auss vai atrodas vismaz 1,5 centimetru (5/8 collas) attālumā no ķermeņa. Ierices pārnēsāšanas somiņai, jostas stiprinājumam vai turētājam nedrīkst būt metāla daļas un tiem jātur ierice iepriekš minētajā attālumā no ķermeņa. Lai nosūtītu datu failus vai ziņas, nepieciešams kvalitatīvs savienojums ar tīklu. Datu failu vai ziņu sūtīšana tiek atlikta, līdz ir pieejams atbilstošs savienojums. Norādījumi par ierīces attālumu no ķermeņa jāievēro līdz pārsūtīšanas beigām.

#### Transportlīdzekļi

Radio signāli motorizētos transportlīdzekļos var izraisīt traucējumus nepareizi uzstādītās vai nepietiekami aizsargātās elektroniskajās sistēmās, piem., degvielas elektroniskajā iesmidzināšanas, elektroniskajā bremžu pretbloķēšanas, elektroniskajā ātruma kontroles un gaisa spilvenu sistēmā. Papildinformāciju lūdziet transportlīdzekļa vai aprīkojuma ražotājam.

Ierīces uzstādīšanu automašīnā uzticiet tikai kvalificētam speciālistam. Nepareiza uzstādīšana vai apkope var būt bīstama, kā arī var liegt tiesības uz garantijas apkopi. Regulāri pārbaudiet, vai viss mobilās ierīces aprīkojums transportlīdzeklī ir nostiprināts un darbojas pareizi. Nekādā gadījumā neglabājiet ugunsbīstamus šķidrumus, gāzi un sprādzienbīstamas vielas kopā ar ierīci, tās detaļām un papildierīcēm. Atcerieties, ka gaisa spilveni tiek piepūsti ar lielu spēku. Nenovietojiet ierīci vai papildierīces gaisa spilvenu izplešanās zonā.

Pirms iekāpšanas lidmašīnā izslēdziet ierīci. Mobilo ierīču lietošana lidmašīnā var būt bīstama lidmašīnas darbībai un pretlikumīga.

#### Sprādzienbīstama vide

Izslēdziet ierīci sprādzienbīstamās vietās. Ievērojiet visus norādījumus. Šādās vietās dzirkstele var izraisīt eksploziju vai aizdegšanos, radot traumas vai nāvējošus ievainojumus. Izslēdziet ierīci degvielas uzplides stacijās uzplides sūkņu tuvumā. Ievērojiet ierobežojumus degvielas bāzēs, glabāšanas un izplatīšanas vietās; ķīmiskajās rūpnīcās un vietās, kur notiek spridzināšanas darbi. Sprādzienbīstamas vietas ne vienmēr ir skaidri norādītas. Tās ir vietas, kur parasti līdz izslēgt transportlīdzekļu dzinēju: telpas zem kuģa klāja, ķīmikāliju transportēšanas vai glabāšanas tilpnes, kā arī vietas, kur gaisā ir ķimikālijas vai vielu daļas, piem., graudiņi, putekļi vai metāla pulveris. Informāciju par to, vai ierīci ir droši izmantot tādu transportlīdzekļu tuvumā, kuros tiek izmantotas šķidrinātās naftas gāzes (propāns vai butāns), lūdziet transportlīdzekļa ražotājiem.

## Informācija par sertifikāciju (SAR)

#### Šī mobilā ierīce atbilst radioviļņu ietekmes prasībām.

Ši mobilā ierīce ir radiosignālu raidītājs un uztvērējs. Tā ir izstrādāta tā, lai nepārsniegu radioviļņu ietekmes ierobežojumus, ko nosaka starptautiskās prasības. Šis vadlīnijas ir izstrādājusi neatkarīga zinātniska organizācija ICNIRP, un tās paredz drošības rezervi, lai garantētu drošību visām personām neatkarīgi no vecuma un vesellības stāvokļa.

Nosakot mobilo ierīču ietekmes prasības, tiek izmantota mērvienība, ko sauc par īpašās absorbcijas koeficientu (Specific Absorption Rate — SAR). ICNIRP prasībās noteiktais SAR limits ir 2,0 vati uz kilogramu (W/kg), rēķinot vidēji uz 10 gramiem ķermeņa audu. SAR testēšanu veic, lietojot ierīci standarta pozīcijā un ierīcei raidot ar tās augstāko apstiprināto jaudu visās pārbaudītajās frekvenču joslās. Faktiskais SAR līmenis ierīces darbības laikā var būt zemāks par maksimālo vērtību, jo tā izmanto tikai tik daudz enerģijas, cik nepieciešams tikla sasniegšanai. Šis apjoms mainās atkarībā no dažādiem faktoriem, piem., no bāzes stacījas atrašanās tuvuma.

Augstākā SAR vērtība saskaņā ar ICNIRP prasībām par ierīces lietošanu pie auss ir 1,02 W/kg.

Lietojot ierīces piederumus, SAR vērtības var atšķirties. SAR vērtības var atšķirties atkarībā no vietējām atskaišu un testēšanas prasībām un tīkla frekvenču joslas. Papildu SAR dati, iespējams, ir norādīti Web vietā www.nokia.com pie informācijas par izstrādājumu.

## Autortiesību aizsardzības un citi paziņojumi

PAZIŅOJUMS PAR ATBILSTĪBU

# **€€**0434 ①

## 120 Autortiesību aizsardzības un citi paziņojumi

Ar šo NOKIA CORPORATION deklarē, ka izstrādājums RM-596 atbilst Direktīvas 1999/5/EK būtiskajām prasībām un citiem ar to saistītajiem noteikumiem. Paziņojums par atbilstību atrodams http://www.nokia.com/phones/declaration\_of\_conformity/.

© 2010 Nokia. Visas tiesības aizsargātas.

Nokia, Nokia Connecting People, Nseries, Nokia Original Accessories logotips un Ovi ir Nokia Corporation preču zīmes vai reģistrētas preču zīmes. Nokia tune ir Nokia Corporation skaņas zīme. Citi šeit minētie izstrādājumi un uzņēmumu nosaukumi var būt to attiecīgo īpašnieku preču zīmes vai preču nosaukumi.

Šī dokumenta satura daļēja vai pilnīga pavairošana, pārvietošana, izplatīšana vai uzglabāšana jebkurā veidā bez Nokia rakstiskas atļaujas ir aizliegta. Nokia īsteno nepārtrauktas atītstības politiku. Nokia rut tiesības bezi epriekšēja brīdinājuma veikt izmaiņas un uzlabojumus jebkuram no šajā dokumentā aprakstītajiem izstrādājumiem.

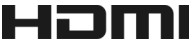

HDMI and the HDMI Logo are trademarks or registered trademarks of HDMI Licensing LLC.

'Dolby' is a trademark of Dolby Laboratories.

Manufactured under license from Dolby Laboratories.

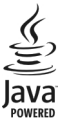

Java and all Java-based marks are trademarks or registered trademarks of Sun Microsystems, Inc.

Šis izstrādājums ir licencēts saskaņā ar MPEG-4 vizuālo patentu portfeļa licenci un paredzēts (i) personiskai un nekomerciālai lietošanai saistībā ar informāciju, ko atbilstoši MPEG-4 vizuālajam standartam ir šīfrējis patērētājs, kurš veic personiskas un nekomerciālas darbības, un (ii) lietošanai saistībā ar licencēta videomateriālu izplatītāja nodrošinātu MPEG-4 video. Licences netiek piešķirtas un nav paredzētas citiem lietošanas veidiem. Papildu informācīju par lietošanu reklāmas, iekšējām un komerciālām vajadzībām varat iegūt firmā MPEG LA, LLC. Sk. http://www.mpegla.com.

Ciktāl to pieļauj piemērojamie likumi, Nokia vai kāds no tās licences devējiem nekādā gadījumā neatbild par datu vai ieņēmumu zaudējumiem, kā arī par tīšiem, nejaušiem, tiešiem vai netiešiem jebkura veida zaudējumiem vai kaitējumiem.

Šī dokumenta saturs tiek pasniegts tāds, "kāds tas ir". Izņemot spēkā esošajos normatīvajos aktos noteiktos gadījumus, netiek sniegtas nekāda veida garantijas, nedz tiešas, nedz netiešas, ieskaitot arī netiešās kvalitātes vai derīguma garantijas attiecībā uz šī dokumenta saturu, pareizību vai ticamību. Nokia patur tiesības jebkurā laikā bez iepriekšēja brīdinājuma pārstrādāt vai anulēt šo dokumentu.

Ierīces programmatūras dekonstruēšana, ciktāl to pieļauj piemērojamie likumi, ir aizliegta. Ciktāl šajā lietotāja rokasgrāmatā ir ierobežojumi par Nokia apstiprinājumiem, garantijām, bojājumiem un atbildību, tie tāpat ierobežo arī jebkādus Nokia licences devēju apstiprinājums, garantijas, bojājumus un atbildību.

Izstrādājumu, funkciju, programmu un pakalpojumu pieejamība var būt atkarīga no reģiona. Lai saņemtu plašāku informāciju, sazinieties ar Nokia izplatītāju vai pakalpojumu sniedzēju. Šī ierīce var ietvert detaļas, tehnoloģijas vai programmatūru, kuru eksportēšanu regulē ASV un citu valstu eksporta likumi un noteikumi. Pretlikumīga ricība ir aizliegta.

Nokia nesniedz garantiju un neuzņemas nekādu atbildību par ierīcē pieejamo trešo personu programmu funkcionalitāti, saturu vai lietotāju atbalstu. Lietojot programmu, jūs piekrītat, ka tā tiek pasniegta tāda, kāda tā ir. Nokia nepārstāv, nesniedz garantiju un neuzņemas nekādu atbildību par ierīcē pieejamo trešo personu programmu funkcionalitāti, saturu vai lietotāju atbalstu.

#### FCC/INDUSTRY CANADA PAZIŅOJUMS

Ierice var izraisti: TV un radio traucėjumus (piemēram, ja lietojat tālruni uztverošās aparatūras tuvumā). Ja šos traucėjumus nevar novērst, FCC vai Industry Canada var pieprasīt pārtraukt tālruņa lietošanu. Ja jums nepieciešama palīdzība, sazinieties ar vietėjo servisa centru. Ši ierice atbilst FCC noteikumu 15. dajai. Darībiu ierobežo divi nosacījumi: (1) ši ierice nedrikst izraisit kaitīgus traucējumus, un (2) šai iericei ir jāpieņem jebkāds radīts traucējums, arī tāds, kas var izraisīt nevēlamu darbību. Jebkādas izmaiņas vai modifikācijas, kuras Nokia nav nepārprotami apstiprinājusi, var izbeigt lietotāja tiesības darbināt šo ierici.

Dažas darbības un funkcijas ir atkarīgas no SIM kartes un/vai tīkla, multiziņu pakalpojuma, ierīču saderības vai nodrošinātajiem satura formātiem. Par dažiem pakalpojumiem var tikt prasīta atsevišķa samaksa.

/1.1. izdevums LV

# Alfabētiskais rādītājs

| Α                                          |                |
|--------------------------------------------|----------------|
| akumulatora uzlāde                         | 13, 14         |
| akumulators                                | 13             |
| — enerģijas taupīšana                      | 32             |
| — uzlāde                                   | 13, 14         |
| antenas                                    | 15             |
| atbalsts                                   | 19, 112        |
| atjauninājumi                              |                |
| — ierīces programmatūra                    | 105, 106       |
| — programmas                               | 105            |
| atmiņa                                     | 106, 114       |
| — tīrīšana                                 | 107, 114       |
| atmiņas karte                              | 12             |
| atrašanās vietas dati                      | 62, 64         |
| atsāknēšana                                | 113            |
| attālā bloķēšana                           | 111, 112       |
| attālie diski                              | 104            |
| attēli                                     |                |
| — apskate                                  | 67             |
| <ul> <li>atrašanās vietas dati</li> </ul>  | 64             |
| — drukāšana                                | 69             |
| — HDMI                                     | 69             |
| — kopēšana                                 | 17, 102, 111   |
| — kopīgošana                               | 62             |
| <u> </u>                                   | 68             |
| — skatīšana                                | 67             |
| <ul> <li>— skatīšana televizorā</li> </ul> | 69             |
| — sūtīšana                                 | 66, 100        |
| <u> </u>                                   | 64, 65, 66     |
| Sk. <i>attēli</i>                          |                |
| attēlu uzņemšana                           |                |
| Sk. <i>Kamera</i>                          |                |
| audioziņas                                 | 52, 53         |
| Augstas izšķirtspējas multivi              | des interfeiss |
| (High-definition Multimedia                | Interface —    |
| HDMI)                                      | 69,70          |
| austiņas                                   | 16             |
| autortiesību aizsardzība                   | 75             |
|                                            |                |

#### Ā ātrie zvani 42 В balss komandas 42 balss zvani Sk. zvani bezsaistes profils 32 95, 96 biroja programmas blokēšana 112 — attālā ekrāns 9 — ierīce 111 — taustini 9 blokēšanas kods 111, 113 Bluetooth 99, 100, 101

#### D

| datu dublēšana                      | 107   |
|-------------------------------------|-------|
| datums un laiks                     | 92    |
| datu savienojumi                    | 103   |
| — Bluetooth                         | 99    |
| delnas siksniņa                     | 16    |
| dienasgrāmatas                      | 59    |
| DRM (digital rights management —    |       |
| digitālā satura tiesību pārvaldība) | 75    |
| drošības kods 111,                  | , 113 |
| drukāšana                           | 69    |
| dzimšanas dienu ieraksti            | 94    |

# Ε

e-pasts

Sk. *mail* 

| F                |            |
|------------------|------------|
| faila pārvaldība | 107        |
| failu pārvaldība | 106, 107   |
| filmas           | 68         |
| FM radio         | 76, 77, 78 |
| FM raidītājs     | 75, 76     |
| fona attēls      | 36         |
|                  |            |

| fotoattēli                             | kalendārs                                 |
|----------------------------------------|-------------------------------------------|
| Sk. <i>attēli</i>                      | Kalendārs                                 |
| Fotoattēlu redaktors 68                | Kalkulators                               |
|                                        | Kamera                                    |
| G                                      | — atrašanās vietas dati                   |
| grāmatzīmes 59                         | <ul> <li>attēlu sūtīšana</li> </ul>       |
|                                        | <ul> <li>attēlu uzņemšana</li> </ul>      |
| Ι                                      | <ul> <li>video ierakstīšana</li> </ul>    |
| ierakstīšana                           | Kartes                                    |
| — skaņas 75                            | — atrašanās vietas dati                   |
| <u>video 66</u>                        | — atrašanās vietu kopīg                   |
| <u> </u>                               | <ul> <li>atrašanās vietu meklē</li> </ul> |
| ierīce                                 | <ul> <li>balss norādes</li> </ul>         |
| — atsāknēšana 113                      | — braukšanas maršruti                     |
| — ieslēgšana un izslēgšana 16, 113     | <ul> <li>displeja elementi</li> </ul>     |
| — uzstādīšana 18                       | — Izlase                                  |
| ierīces ieslēgšana un izslēgšana 16,   | <ul> <li>karšu lejupielāde</li> </ul>     |
| 113                                    | — kompass                                 |
| ierīces personalizēšana 34, 35, 36, 37 | — maršruti iešanai ar kā                  |
| iesūtne, ziņas 53                      | <ul> <li>maršrutu kārtošana</li> </ul>    |
| ikonas 30                              | — maršrutu plānošana                      |
| indikatori 30, 114                     | — maršrutu saglabāšana                    |
| interneta savienojums 97               | — navigācija                              |
| interneta zvani 43                     | — pārlūkošana                             |
| Internets 58                           | — pozicionēšana                           |
| <u> </u>                               | <ul> <li>— satiksmes dati</li> </ul>      |
| <u> </u>                               | — sinhronizēšana                          |
| <u> </u>                               | <ul> <li>— skatu maina</li> </ul>         |
| izlase 50                              | — vietu kārtošana                         |
| izvēlnes 38                            | — vietu saglabāšana                       |
|                                        | viotu cūtīčana                            |

| 1       |        |
|---------|--------|
| īsceļi  | 25, 37 |
| īsziņas | 52     |
|         |        |

| J                 |     |
|-------------------|-----|
| Java programmas   | 108 |
| jubileju ieraksti | 94  |
|                   |     |

| К                  |     |
|--------------------|-----|
| kabeļa savienojums | 102 |

| kale | endārs                     |     | <u>93,</u> | 94  |
|------|----------------------------|-----|------------|-----|
| Kale | endārs                     |     |            | 63  |
| Kalk | culators                   |     |            | 96  |
| Kan  | nera                       |     |            | 64  |
| _    | atrašanās vietas dati      |     |            | 64  |
| _    | attēlu sūtīšana            |     |            | 66  |
| —    | attēlu uzņemšana (         | 54, | 65,        | 66  |
| —    | video ierakstīšana         |     |            | 66  |
| Kart | tes                        |     |            | 78  |
| —    | atrašanās vietas dati      |     |            | 83  |
| —    | atrašanās vietu kopīgošana |     |            | 86  |
| _    | atrašanās vietu meklēšana  |     |            | 83  |
| —    | balss norādes              |     |            | 86  |
| —    | braukšanas maršruti        |     |            | 87  |
| _    | displeja elementi          |     | 80,        | 88  |
| —    | Izlase                     |     |            | 84  |
| —    | karšu lejupielāde          |     |            | 81  |
| _    | kompass                    |     |            | 81  |
| _    | maršruti iešanai ar kājām  |     |            | 89  |
| _    | maršrutu kārtošana         |     |            | 84  |
| —    | maršrutu plānošana         |     |            | 89  |
| _    | maršrutu saglabāšana       |     |            | 84  |
| _    | navigācija                 |     | 87,        | 89  |
| _    | pārlūkošana                |     |            | 79  |
| _    | pozicionēšana              |     |            | 82  |
| _    | satiksmes dati             |     |            | 88  |
| —    | sinhronizēšana             |     |            | 85  |
| _    | skatu maiņa                |     |            | 80  |
| _    | vietu kārtošana            |     |            | 84  |
| —    | vietu saglabāšana          |     |            | 84  |
| _    | vietu sūtīšana             |     |            | 85  |
| keša | atmina                     |     |            | 58  |
| klus | suma profils               |     |            | 34  |
| kon  | takti                      |     | 49,        | 51  |
| _    | grupas                     |     |            | 51  |
| —    | izlase                     |     |            | 50  |
| _    | kopēšana                   | 1   | 7, 1       | .11 |
| —    | logrīki                    |     |            | 37  |
| _    | meklēšana                  |     |            | 38  |
| —    | pievienošana               |     |            | 49  |
| _    | problēmu novēršana         |     | 1          | 14  |

# 124 Alfabētiskais rādītājs

| _   | rediģēšana            | 49      |
|-----|-----------------------|---------|
| _   | sabiedriskajos tīklos | 61, 63  |
| —   | saglabāšana           | 49      |
| —   | sinhronizēšana        | 52, 109 |
| —   | sūtīšana              | 50, 100 |
| —   | zvana signāli         | 50      |
| kor | oīgošana, tiešsaiste  | 62      |

| l |  |  |
|---|--|--|
|   |  |  |
|   |  |  |

| laiks un datums        | 92         |
|------------------------|------------|
| lejupielādes           |            |
| — motīvi               | 35         |
| licences               | 75         |
| lielapjoma atmina      | 107        |
| lietotāja rokasgrāmata | 19         |
| logrīki                | 37, 58, 71 |
| -                      |            |

| Μ                                  |            |
|------------------------------------|------------|
| mail                               | 21, 55     |
| — izveide                          | 57         |
| — pielikumi                        | 57         |
| — sūtīšana                         | 57         |
| Mana kartīte                       | 50         |
| meklēšana                          | 32         |
| — kontakti                         | 38         |
| <ul> <li>radio stacijas</li> </ul> | 77         |
| MMS (multiziņu pakalpojums)        | 52         |
| modinātājs                         | 91         |
| motīvi                             | 35         |
| multiziņas                         | 52         |
| mūzika                             | 72, 74, 76 |
| — mūzikas saraksti                 | 73         |
| mūzikas saraksti                   | 73         |
|                                    |            |

| N                          |     |
|----------------------------|-----|
| Nokia atbalsta informācija | 112 |
| Nokia konts                | 17  |
| Nokia Ovi pakalpojumi      | 17  |
|                            |     |

| 0            |            |
|--------------|------------|
| Ovi by Nokia | 17, 21, 52 |

| Ovi kartes             | 21  |
|------------------------|-----|
| Ovi konts              |     |
| Sk. <i>Nokia konts</i> |     |
| Ovi mūzika             | 22  |
| Ovi pakalpojumi        | 17  |
| Ovi Pasts              | 21  |
| Ovi sinhronizācija     | 110 |
| Ovi Suite              | 19  |
| Ovi veikals            | 22  |

#### Р

| palīdzība                           | 19      |
|-------------------------------------|---------|
| pasaules pulkstenis                 | 92, 93  |
| pastkaste                           |         |
| — balss                             | 45      |
| pasts                               |         |
| — lasīšana un atbildēšana uz e-     |         |
| pastu                               | 57      |
| — logrīki                           | 58      |
| — pastkaste                         | 56      |
| — uzstādīšana                       | 56      |
| paziņojuma gaismas signāls          | 31      |
| pārlūks                             |         |
| Sk. Internets                       |         |
| piekļuves kodi                      | 113     |
| Piezīmes                            | 96      |
| pilnā tastatūra                     | 27      |
| PIN2 kods                           | 113     |
| PIN kods                            | 113     |
| plūsmas, ziņu                       | 59      |
| pozicionēšanas dati                 | 62      |
| problēmu novēršana                  | 114     |
| profili                             | 34      |
| — bezsaiste                         | 32      |
| — izveide                           | 35      |
| — personalizēšana                   | 34, 35  |
| programmas 26, 38, 1                | 05, 108 |
| programmatūra                       | 108     |
| programmatūras atjauninājumi<br>106 | 105,    |
| programmu instalēšana               | 108     |
|                                     |         |

| PUK kodi              | 113                  | Sk. <i>kontakti</i>                          |              |
|-----------------------|----------------------|----------------------------------------------|--------------|
| pulkstenis            | 91, 92, 93           | teksta ievade                                | 27, 28, 29   |
|                       |                      | tikšanos ieraksti                            | 94           |
| Q                     |                      | tīkls Web                                    |              |
| Quickoffice           | 95                   | Sk. <i>Internets</i>                         |              |
|                       |                      | TV                                           |              |
| R                     |                      | <u> — programmu skatīšanās</u>               | 71           |
| radio                 | 76, 77, 78           |                                              |              |
| RDS (Radio Data Syste | em — radio datu      | U                                            |              |
| sistēma)              | 76, 78               | <u>USB savienojums</u>                       | 102, 103     |
| rūpnīcas uzstādījumi  | ,                    | uzdevumi                                     | 93           |
| atjaunošana           | 113_                 | Uzlāde, izmantojot USB                       | 13           |
| c                     |                      | uzstadījumi                                  |              |
| 5                     |                      | <u> </u>                                     | 113          |
| sabiedriskie tikli    | 60, 61, 62, 63       | <u> </u>                                     | 97           |
| satura kopešana       | 17, 71, 74, 102, 111 | <u> </u>                                     | 55           |
| satura parsutisana    | 17, 71, 74, 102,     | uzstadījumu atjaunošana                      | 113          |
|                       | 102                  | V                                            |              |
| Savienotāji           | 105                  | v                                            | 26           |
| sāvieliutaji          | 25 25 26 27 50       | valodas uzstādījumi                          |              |
| sonsora uzstādījumi   |                      | vārdnīca                                     |              |
| sinnāli               |                      | video                                        |              |
| <u> </u>              | 34                   | atračanās vietas dati                        | 64           |
| SIM karte             | 51                   | <u> </u>                                     | 71           |
| — ievietošana         | 10                   | — HDMI                                       | 69.70        |
| — iznemšana           | 10                   | — ierakstīšana                               | 66           |
| sinhronizācija        | 52, 109, 110         | — kopēšana 17.                               | 71, 102, 111 |
| skaļrunis             | 9                    | — kopīgošana                                 | 47, 48       |
| skaļuma regulēšana    | 9                    | — koplietošana                               | 47           |
| skārienekrāns         | 9, 22, 27, 28        | — rediģēšana                                 | 68, 69       |
| slaidrāde             | 69                   | — skatīšanās                                 | 67           |
| SMS (īsziņu pakalpoju | ums) 52              | <ul> <li>— skatīšanās televiozorā</li> </ul> | 69           |
| statusa atjauninājum  | ni 62                | — sūtīšana                                   | 100          |
|                       |                      | videozvani                                   | 39           |
| Т                     |                      | vietējie notikumi un pakalpo                 | jumi 60      |

virtuālā tastatūra vizītkartes

web pārlūks

W

| tastatūra         | 28      |
|-------------------|---------|
| taustiņi un daļas | 7, 8, 9 |
| taustiņslēgs      | 9       |
| Tālruņa maiņa     | 17, 111 |
| tālruņu grāmata   |         |
|                   |         |

| 114 |
|-----|
|     |

27, 28 50, 100

# 126 Alfabētiskais rādītājs

| Web pārlūks                   | 58     |
|-------------------------------|--------|
| web plūsmas                   | 59     |
| Web savienojums               | 97     |
| WLAN (bezvadu lokālais tīkls) | 98, 99 |

| Ζ |
|---|
|   |

| ziņas                               | 52, 53, 114 |
|-------------------------------------|-------------|
| — audio                             | 53          |
| — sarakstes                         | 54          |
| — sūtīšana                          | 52          |
| ziņu lasītājs                       | 54          |
| ziņu plūsmas                        | 59          |
| ZIP pārvaldnieks                    | 97          |
| zvana signāli                       | 34, 44, 50  |
| zvani                               | 44          |
| <ul> <li>ierobežošana</li> </ul>    | 46          |
| <ul> <li>interneta zvani</li> </ul> | 43          |
| <ul> <li>konference</li> </ul>      | 41          |
| — liegumi                           | 46          |
| — pāradresācija                     | 45          |
| — pēdējais izsauktais               | 43          |
| — veikšana                          | 38, 39      |
| — videozvani                        | 39          |
| zvanu liegšana                      | 46          |
| zvanu pāradresācija                 | 45          |
|                                     |             |

# Ž

| Žurnāls | 44 |
|---------|----|
|---------|----|